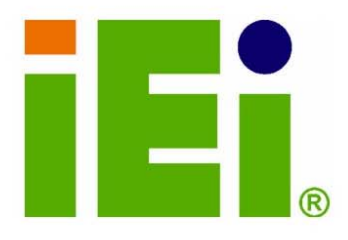

IEI Technology Corp.

# MODEL: IEN-LX

ETX Form Factor CPU Module with AMD LX 800 CPU USB 2.0, LAN & Audio Supported

## **User Manual**

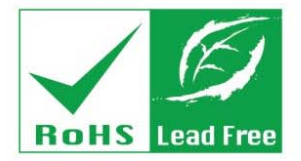

Rev. 1.00 May 2007

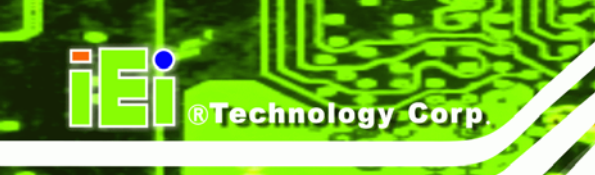

## Revision

| MODEL           | IEM-LX-800 AMD Geode LX 800 CPU module |               |
|-----------------|----------------------------------------|---------------|
| Revision Number | Description                            | Date of Issue |
| 1.00            | Initial release                        | May 2007      |
|                 |                                        |               |

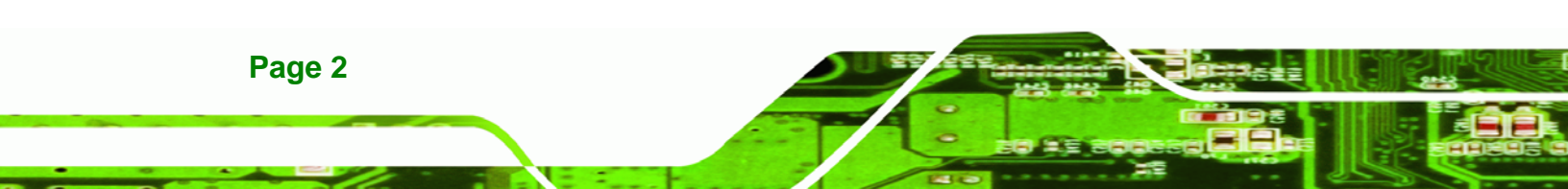

## Copyright

**R**Technology

Corp.

#### **COPYRIGHT NOTICE**

The information in this document is subject to change without prior notice in order to improve reliability, design and function and does not represent a commitment on the part of the manufacturer.

In no event will the manufacturer be liable for direct, indirect, special, incidental, or consequential damages arising out of the use or inability to use the product or documentation, even if advised of the possibility of such damages.

This document contains proprietary information protected by copyright. All rights are reserved. No part of this manual may be reproduced by any mechanical, electronic, or other means in any form without prior written permission of the manufacturer.

#### TRADEMARKS

IBM PC is a registered trademark of International Business Machines Corporation. INTEL is a registered trademark of INTEL Corporation. Other product names mentioned herein are used for identification purposes only and may be trademarks and/or registered trademarks of their respective owners.

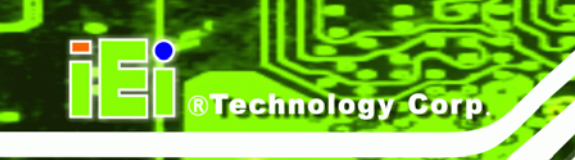

## **Packing List**

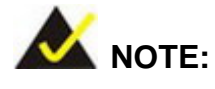

If any of the components listed in the checklist below are missing, please do not proceed with the installation. Contact the IEI reseller or vendor you purchased the IEM-LX-800 from or contact an IEI sales representative directly. To contact an IEI sales representative, please send an email to sales@iei.com.tw.

The items listed below should all be included in the IEM-LX-800 package.

- 1 x IEM-LX-800 CPU module
- 1 x Mini jumper pack
- 1 x Utility CD
- 1 x QIG (quick installation guide)

Images of the above items are shown in Chapter 3.

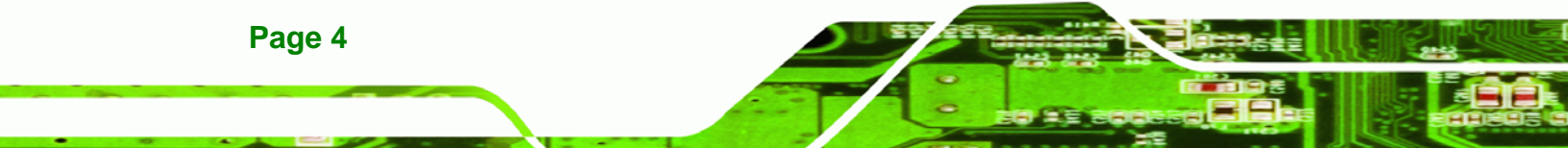

## **Table of Contents**

®Technology Corp.

| 1 | INTRODUCTION                                                                               |    |
|---|--------------------------------------------------------------------------------------------|----|
|   | 1.1 IEM-LX-800-R10 OVERVIEW                                                                |    |
|   | 1.1.1 IEM-LX Applications                                                                  |    |
|   | 1.1.2 IEM-LX Benefits                                                                      |    |
|   | 1.1.3 IEM-LX Features                                                                      |    |
|   | 1.2 IEM-LX OVERVIEW                                                                        | 17 |
|   | 1.2.1 IEM-LX Connectors                                                                    |    |
|   | 1.2.2 IEM-LX IO Interface Support                                                          |    |
|   | 1.2.3 Technical Specifications                                                             |    |
| 2 | DETAILED SPECIFICATIONS                                                                    | 21 |
|   | 2.1 Overview                                                                               | 22 |
|   | 2.2 DIMENSIONS                                                                             | 22 |
|   | 2.2.1 Board Dimensions                                                                     |    |
|   | 2.3 DATA FLOW                                                                              |    |
|   | 2.4 CPU SUPPORT                                                                            |    |
|   | 2.4.1 $AMD^{\mathscr{B}}$ Geode <sup>TM</sup> LX 800 500MHz Overview                       |    |
|   | $2.4.2 \text{ AMD}^{\mathscr{B}} \text{ Geode}^{TM} LX 800 \text{ Memory Support}$         |    |
|   | 2.4.3 $AMD^{\mathscr{B}}$ Geode <sup>TM</sup> LX 800 500MHz Display Support                |    |
|   | 2.4.4 AMD <sup>®</sup> Geode <sup>TM</sup> LX 800 500MHz Graphics processor                |    |
|   | 2.4.5 $AMD^{\mathscr{B}}$ Geode <sup>TM</sup> LX 800 500MHz Power Management               |    |
|   | 2.5 System Chipset                                                                         |    |
|   | 2.5.1 GeodeLink <sup>TM</sup> Interface Unit                                               |    |
|   | $2.5.2 \text{ AMD}^{\&} \text{ Geode}^{\text{TM}} \text{ CS5536 ATA-6 Controller}$         |    |
|   | 2.5.3 AMD <sup>®</sup> Geode™ CS5536 Audio Codec 97 (AC'97) Controller                     |    |
|   | 2.5.4 $AMD^{\mathscr{B}}$ Geode <sup>TM</sup> CS5536 Flash Interface                       |    |
|   | $2.5.5 \text{ AMD}^{\&} \text{ Geode}^{\text{TM}} \text{ CS5536 USB Controller}$           |    |
|   | 2.5.6 $AMD^{\mathscr{B}}$ Geode <sup>TM</sup> CS5536 Serial Communications                 |    |
|   | $2.5.7 \text{ AMD}^{\mathscr{B}} \text{ Geode}^{TM} \text{ CS5536 Real Time Clock } \dots$ |    |
|   | 2.5.8 BIOS                                                                                 |    |
|   | 2.6 GEODELINK <sup>TM</sup> PCI BRIDGE                                                     |    |

|   | 2.6.1 Overview                                      | 31 |
|---|-----------------------------------------------------|----|
|   | 2.6.2 10/100M Ethernet                              | 31 |
|   | 2.6.3 PCI to ISA Bridge                             | 32 |
|   | 2.7 Environmental and Power Specifications          | 33 |
|   | 2.7.1 System Monitoring                             | 33 |
|   | 2.7.2 Operating Temperature and Temperature Control | 33 |
|   | 2.8 POWER CONSUMPTION                               | 33 |
| 3 | 3 UNPACKING                                         | 35 |
|   | 3.1 Anti-static Precautions                         | 36 |
|   | 3.2 UNPACKING                                       | 36 |
|   | 3.2.1 Unpacking Precautions                         | 36 |
|   | 3.3 UNPACKING CHECKLIST                             | 37 |
|   | 3.3.1 Package Contents                              | 37 |
| 4 | INTERFACE CONNECTORS                                | 39 |
|   | 4.1 Peripheral Interface Connectors                 | 40 |
|   | 4.1.1 IEM-LX Layout                                 | 40 |
|   | 4.1.2 Peripheral Interface Connectors               | 41 |
|   | 4.2 ETX INTERFACE CONNECTORS                        | 42 |
|   | 4.2.1 ETX-X1 Connector                              | 42 |
|   | 4.2.2 ETX-X2 Connector                              | 43 |
|   | 4.2.3 ETX-X3 Connector                              | 45 |
|   | 4.2.4 ETX-X4 Connector                              | 47 |
| 5 | 5 INSTALLATION                                      | 49 |
|   | 5.1 INSTALLATION CONSIDERATIONS                     | 50 |
|   | 5.1.1 Installation Notices                          | 50 |
|   | 5.2 UNPACKING                                       | 51 |
|   | 5.2.1 Unpacking Precautions                         | 51 |
|   | 5.2.2 Checklist                                     | 51 |
|   | 5.3 IEM-LX Embedded Module Installation             | 52 |
|   | 5.3.1 SO-DIMM Installation                          | 53 |
|   | 5.3.2 Mounting the IEM-LX Embedded Module           | 54 |
| 6 | 6 AWARD BIOS SETUP                                  | 55 |

Page 6

|   | 6.1 INTRODUCTION                                   | 56  |
|---|----------------------------------------------------|-----|
|   | 6.1.1 Starting Setup                               | 56  |
|   | 6.1.2 Using Setup                                  | 56  |
|   | 6.1.3 Getting Help                                 | 57  |
|   | 6.1.4 Unable to Reboot After Configuration Changes | 57  |
|   | 6.1.5 Main BIOS Menu                               | 57  |
|   | 6.2 Standard CMOS Features                         | 60  |
|   | 6.2.1 IDE Primary Master/Slave                     | 62  |
|   | 6.3 Advanced BIOS Features                         | 65  |
|   | 6.4 Advanced Chipset Features                      | 72  |
|   | 6.4.1 Flat Panel Configuration                     | 75  |
|   | 6.5 INTEGRATED PERIPHERALS                         | 78  |
|   | 6.6 Power Management Setup                         | 85  |
|   | 6.7 PNP/PCI CONFIGURATIONS                         | 89  |
|   | 6.8 PC HEALTH STATUS                               | 94  |
| 7 | SOFTWARE DRIVERS                                   | 97  |
|   | 7.1 AVAILABLE SOFTWARE DRIVERS                     | 98  |
|   | 7.2 LAN DRIVER                                     | 98  |
|   | 7.3 REALTEK AUDIO DRIVER INSTALLATION              | 102 |
|   | 7.4 AMD VGA DRIVER                                 | 107 |
| A | BIOS CONFIGURATION OPTIONS                         | 115 |
|   | A.1 BIOS CONFIGURATION OPTIONS                     | 116 |
| B | WATCHDOG TIMER                                     | 121 |
| С | ADDRESS MAPPING                                    | 125 |
|   | C.1 IO ADDRESS MAP                                 | 126 |
|   | C.2 1ST MB MEMORY ADDRESS MAP                      | 126 |
|   | C.3 IRQ MAPPING TABLE                              | 127 |
|   | C.4 DMA CHANNEL ASSIGNMENTS                        | 127 |
| D | EXTERNAL AC'97 AUDIO CODEC                         | 129 |
|   | D.1 INTRODUCTION                                   | 130 |
|   | D.1.1 Accessing the AC'97 CODEC                    | 130 |
|   | D.1.2 Driver Installation                          | 130 |

#### Page 7

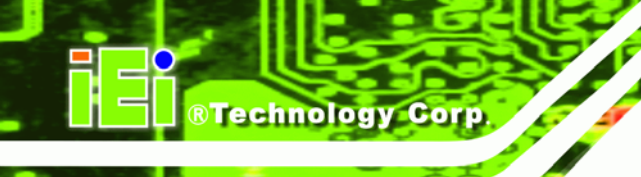

| INDEX                                            |  |
|--------------------------------------------------|--|
| D.2.2 Sound Effect Manager Configuration Options |  |
| D.2.1 Accessing the Sound Effects Manager        |  |
| D.2 SOUND EFFECT CONFIGURATION                   |  |

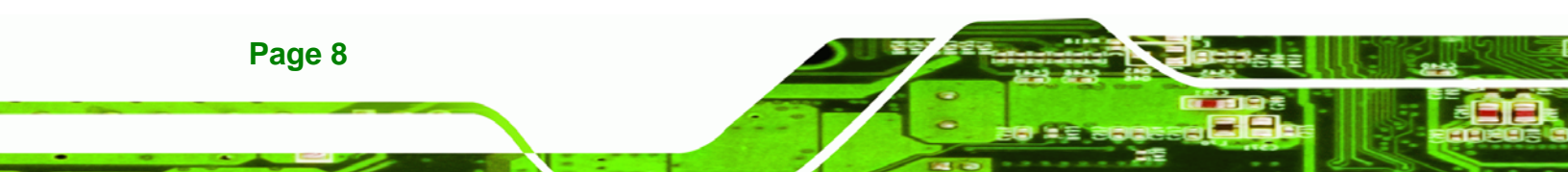

# **List of Figures**

| Figure 1-1: IEM-LX Overview (Front Side)17                                                                                                    |
|----------------------------------------------------------------------------------------------------|
| Figure 1-2: IEM-LX Overview (Reverse Side)17                                                                                                    |
| Figure 2-1: IEM-LX Dimensions (millimeters)22                                                                                                    |
| Figure 2-2: Data Flow Block Diagram23                                                                                                    |
| Figure 4-1: Connector and Jumper Locations (Front Side)40                                                                                                    |
| Figure 4-2: Connector and Jumper Locations41                                                                                                    |
| Figure 4-3: ETX-X1 Connector Pinouts42                                                                                                    |
| Figure 4-4: CF Flash Pinout Locations44                                                                                                    |
| Figure 4-5: Fan Connector Pinout Locations45                                                                                                    |
| Figure 4-6: ETX-X4 Connector Pinout Locations47                                                                                                    |
| Figure 5-1: SO-DIMM Installation53                                                                                                    |
| Figure 7-1: Locate the Setup Program Icon99                                                                                                    |
| Figure 7-2: Preparing Setup Screen99                                                                                                    |
| Figure 7-3: Install Wizard Welcome Screen 100                                                                                                    |
|                                                                                                    |
| Figure 7-4: Installing Screen 101                                                                                                    |
| Figure 7-4: Installing Screen 101<br>Figure 7-5: Restart the Computer 102                                                                                                    |
| Figure 7-4: Installing Screen101Figure 7-5: Restart the Computer102Figure 7-6: Audio Driver Setup Icon103                                                                                                    |
| Figure 7-4: Installing Screen101Figure 7-5: Restart the Computer102Figure 7-6: Audio Driver Setup Icon103Figure 7-7: Audio Driver Installation File Extraction103                                                                                                    |
| Figure 7-4: Installing Screen101Figure 7-5: Restart the Computer102Figure 7-6: Audio Driver Setup Icon103Figure 7-7: Audio Driver Installation File Extraction103Figure 7-8: Audio Driver Install Shield Wizard Starting104                                                                                                    |
| Figure 7-4: Installing Screen101Figure 7-5: Restart the Computer102Figure 7-6: Audio Driver Setup Icon103Figure 7-7: Audio Driver Installation File Extraction103Figure 7-8: Audio Driver Install Shield Wizard Starting104Figure 7-9: Audio Driver Setup Preparation104                                                                                                    |
| Figure 7-4: Installing Screen101Figure 7-5: Restart the Computer102Figure 7-6: Audio Driver Setup Icon103Figure 7-7: Audio Driver Installation File Extraction103Figure 7-8: Audio Driver Install Shield Wizard Starting104Figure 7-9: Audio Driver Setup Preparation104Figure 7-10: Audio Driver Software Configuration105                                                                                                    |
| Figure 7-4: Installing Screen101Figure 7-5: Restart the Computer102Figure 7-6: Audio Driver Setup Icon103Figure 7-7: Audio Driver Installation File Extraction103Figure 7-8: Audio Driver Install Shield Wizard Starting104Figure 7-9: Audio Driver Setup Preparation104Figure 7-10: Audio Driver Software Configuration105Figure 7-11: Audio Driver Digital Signal106                                                                                                    |
| Figure 7-4: Installing Screen101Figure 7-5: Restart the Computer102Figure 7-6: Audio Driver Setup Icon103Figure 7-7: Audio Driver Installation File Extraction103Figure 7-8: Audio Driver Install Shield Wizard Starting104Figure 7-9: Audio Driver Setup Preparation104Figure 7-10: Audio Driver Software Configuration105Figure 7-11: Audio Driver Digital Signal106Figure 7-12: Audio Driver Installation Begins106                                                                                                    |
| Figure 7-4: Installing Screen101Figure 7-5: Restart the Computer102Figure 7-6: Audio Driver Setup Icon103Figure 7-7: Audio Driver Installation File Extraction103Figure 7-8: Audio Driver Install Shield Wizard Starting104Figure 7-9: Audio Driver Setup Preparation104Figure 7-10: Audio Driver Software Configuration105Figure 7-11: Audio Driver Digital Signal106Figure 7-12: Audio Driver Installation Begins106Figure 7-13: Audio Driver Installation Complete107                                                                                                    |
| Figure 7-4: Installing Screen101Figure 7-5: Restart the Computer102Figure 7-6: Audio Driver Setup Icon103Figure 7-6: Audio Driver Installation File Extraction103Figure 7-7: Audio Driver Installation File Extraction103Figure 7-8: Audio Driver Install Shield Wizard Starting104Figure 7-9: Audio Driver Setup Preparation104Figure 7-10: Audio Driver Software Configuration105Figure 7-11: Audio Driver Digital Signal106Figure 7-12: Audio Driver Installation Begins106Figure 7-13: Audio Driver Installation Complete107Figure 7-14: Access Windows Control Panel108                                                                                      |
| Figure 7-4: Installing Screen101Figure 7-5: Restart the Computer102Figure 7-6: Audio Driver Setup Icon103Figure 7-6: Audio Driver Installation File Extraction103Figure 7-7: Audio Driver Installation File Extraction104Figure 7-8: Audio Driver Install Shield Wizard Starting104Figure 7-9: Audio Driver Setup Preparation104Figure 7-10: Audio Driver Software Configuration105Figure 7-11: Audio Driver Digital Signal106Figure 7-12: Audio Driver Installation Begins106Figure 7-13: Audio Driver Installation Complete107Figure 7-14: Access Windows Control Panel108Figure 7-15: Double Click the System Icon109                                          |
| Figure 7-4: Installing Screen101Figure 7-5: Restart the Computer102Figure 7-5: Audio Driver Setup Icon103Figure 7-6: Audio Driver Installation File Extraction103Figure 7-8: Audio Driver Install Shield Wizard Starting104Figure 7-9: Audio Driver Setup Preparation104Figure 7-10: Audio Driver Setup Preparation104Figure 7-10: Audio Driver Software Configuration105Figure 7-11: Audio Driver Digital Signal106Figure 7-12: Audio Driver Installation Begins106Figure 7-13: Audio Driver Installation Complete107Figure 7-14: Access Windows Control Panel108Figure 7-15: Double Click the System Icon109Figure 7-16: Double Click the Device Manager Tab110 |

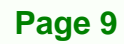

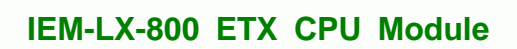

| Figure 7-18: Search for Suitable Driver               | 112 |
|-------------------------------------------------------|-----|
| Figure 7-19: Locate Driver Files                      | 113 |
| Figure 7-20: Location Browsing Window                 | 113 |
| Figure D-1: Sound Effect Manager con                  | 131 |
| Figure D-2: Sound Effect Manager Icon [Task Bar]      | 131 |
| Figure D-3: Sound Effect Manager Icon [Control Panel] | 132 |
| Figure D-4: Sound Effects Manager (ALC655)            | 132 |

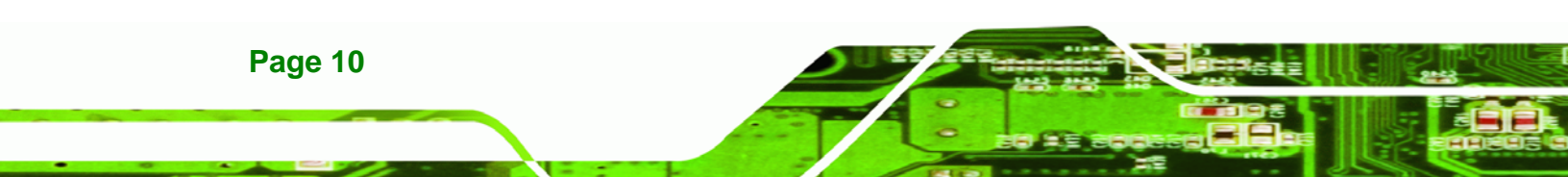

## **List of Tables**

| Table 1-1: Technical Specifications     | 19 |
|-----------------------------------------|----|
| Cable 2-1: Geode LX Graphics Features   | 26 |
| Table 2-2: Supported HDD Specifications | 28 |
| Table 2-3: Power Consumption            | 34 |
| Cable 3-1: Package List Contents        | 37 |
| Cable 4-1: IEM-LX Interface Connectors  | 41 |
| Table 4-2: ETX-X1 Connector Pinouts     | 43 |
| Table 4-3: ETX-X2 Connector Pinouts     | 45 |
| Table 4-4: ETX-X3 Connector Pinouts     | 46 |
| Table 4-5: ETX-X4 Connector Pinouts     | 48 |
| Fable 6-1: BIOS Navigation Keys         | 57 |

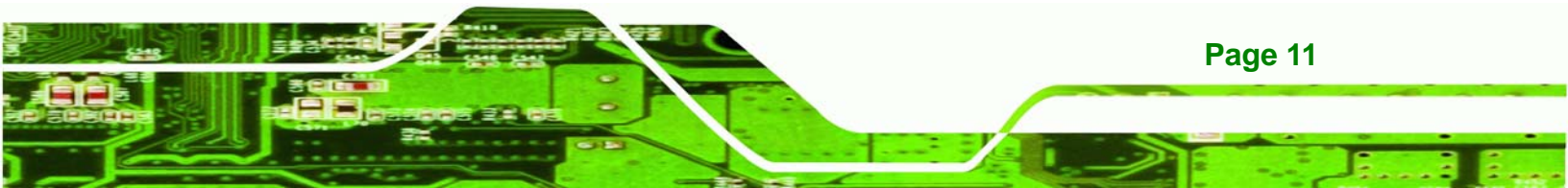

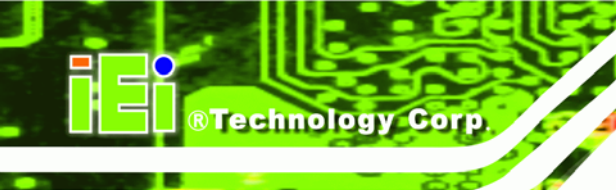

## **List of BIOS Menus**

| Menu 1: Award BIOS CMOS Setup Utility | 58 |
|---------------------------------------|----|
| Menu 2: Standard CMOS Features        | 60 |
| Menu 3: IDE Channel Master            | 62 |
| Menu 4: Advanced BIOS Features        | 65 |
| Menu 5: Advanced Chipset Features     | 73 |
| Menu 6: PCI Express Port Functions    | 75 |
| Menu 7: Integrated Peripherals        | 79 |
| Menu 8: Power Management Setup        | 86 |
| Menu 9: PnP/PCI Configurations        | 89 |
| Menu 10: IRQ Resources                | 91 |
| Menu 11: Memory Resources             | 92 |
| Menu 12: PC Health Status             | 94 |

# Glossary

®Technology Corp.

| AC '97 | Audio Codec 97                   |
|--------|----------------------------------|
| ACPI   | Advanced Configuration and Power |
|        | Interface                        |
| APM    | Advanced Power Management        |
| ARMD   | ATAPI Removable Media Device     |
| ASKIR  | Shift Keyed Infrared             |
| ATA    | Advanced Technology Attachments  |
| BIOS   | Basic Input/Output System        |
| CFII   | Compact Flash Type 2             |
| CMOS   | Complementary Metal Oxide        |
|        | Semiconductor                    |
| CPU    | Central Processing Unit          |
| Codec  | Compressor/Decompressor          |
| COM    | Serial Port                      |
| DAC    | Digital to Analog Converter      |
| DDR    | Double Data Rate                 |
| DIMM   | Dual Inline Memory Module        |
| DIO    | Digital Input/Output             |
| DMA    | Direct Memory Access             |
| EIDE   | Enhanced IDE                     |
| EIST   | Enhanced Intel SpeedStep         |
|        | Technology                       |
| FDD    | Floppy Disk Drive                |
| FDC    | Floppy Disk Connector            |
| FFIO   | Flexible File Input/Output       |
| FIFO   | First In/First Out               |
| FSB    | Front Side Bus                   |
| IrDA   | Infrared Data Association        |
| HDD    | Hard Disk Drive                  |

| IDE       | Integrated Data Electronics        |
|-----------|------------------------------------|
| I/O       | Input/Output                       |
| ICH4      | I/O Controller Hub 4               |
| L1 Cache  | Level 1 Cache                      |
| L2 Cache  | Level 2 Cache                      |
| LCD       | Liquid Crystal Display             |
| LPT       | Parallel Port Connector            |
| LVDS      | Low Voltage Differential Signaling |
| MAC       | Media Access Controller            |
| OS        | Operating System                   |
| PCI       | Peripheral Connect Interface       |
| PIO       | Programmed Input Output            |
| PnP       | Plug and Play                      |
| POST      | Power On Self Test                 |
| RAM       | Random Access Memory               |
| SATA      | Serial ATA                         |
| S.M.A.R.T | Self Monitoring Analysis and       |
|           | Reporting Technology               |
| SPD       | Serial Presence Detect             |
| S/PDI     | Sony/Philips Digital Interface     |
| SDRAM     | Synchronous Dynamic Random         |
|           | Access Memory                      |
| SIR       | Serial Infrared                    |
| UART      | Universal Asynchronous             |
|           | Receiver-transmitter               |
| USB       | Universal Serial Bus               |
| VGA       | Video Graphics Adapter             |
|           |                                    |

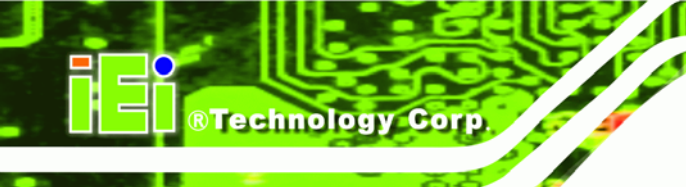

## THIS PAGE IS INTENTIONALLY LEFT BLANK

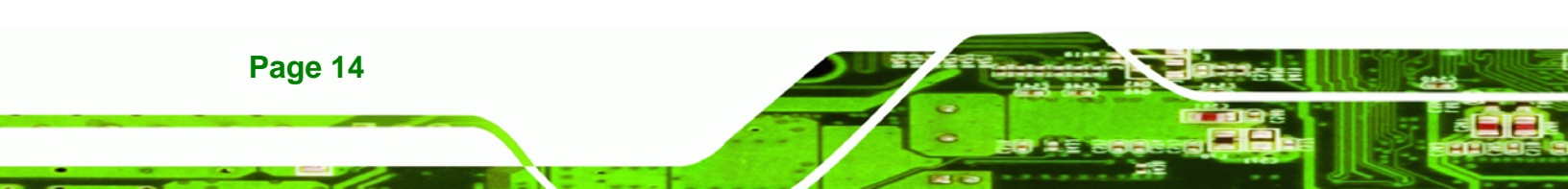

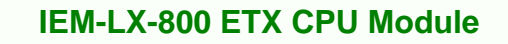

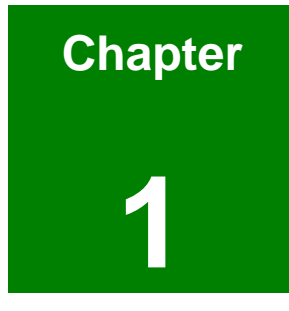

®Technology Corp.

## Introduction

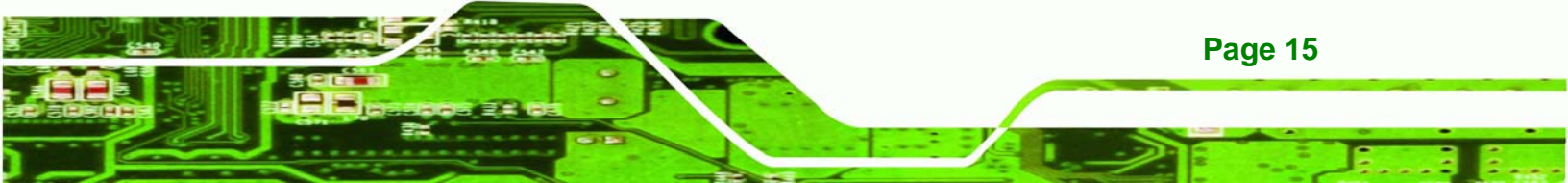

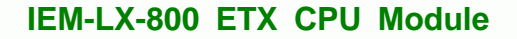

#### 1.1 IEM-LX-800-R10 Overview

**BTechnology** Corp

The ETX (Embedded Technology eXtended) form factor IEM-LX-800-R10 (IEM-LX) embedded module is fully equipped with an AMD Geode LX 800 CPU and with advanced multi-mode I/Os. The IEM-LX embedded module is designed for flexible integration by system developers into customized platform devices.

#### 1.1.1 IEM-LX Applications

The IEM-LX is designed for being embedded in customized baseboards for flexible applications.

#### 1.1.2 IEM-LX Benefits

Some of the IEM-LX embedded platform benefits include:

- Low power, high performance
- Easy integration into customized baseboards
- Easy upgrading
- Easy maintenance
- Easy design compatibility
- Low cost product development

#### 1.1.3 IEM-LX Features

Page 16

Some of the IEM-LX features are listed below:

- Complies with ETX form factor
- Complies with RoHS
- Embedded AMD Geode LX 800 CPU
- CPU and Northbridge integrated into single chip
- Supports up to 1GB of 333MHz or 400MHz of DDR memory
- Comes with two high performance gigabit Ethernet (GbE) controller
- Support for four USB 2.0 devices
- Support for one IDE device and one compact flash module

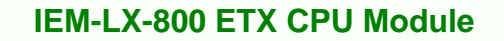

#### **1.2 IEM-LX Overview**

An overview of the IEM-LX embedded module can be seen in Figure 1-1 and Figure 1-2.

®Technology Corp.

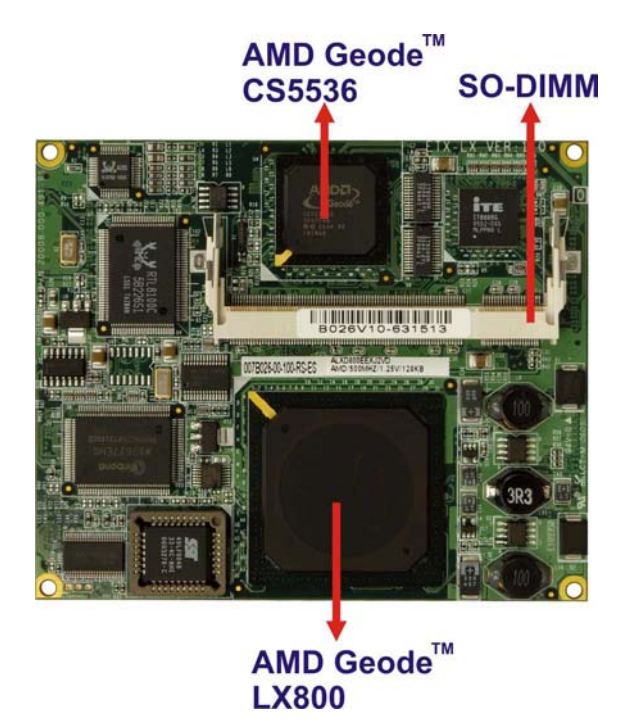

Figure 1-1: IEM-LX Overview (Front Side)

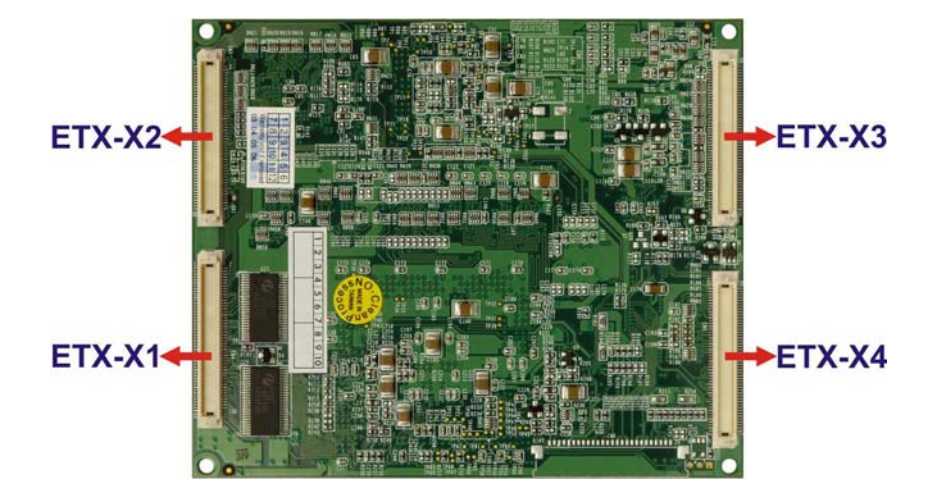

Figure 1-2: IEM-LX Overview (Reverse Side)

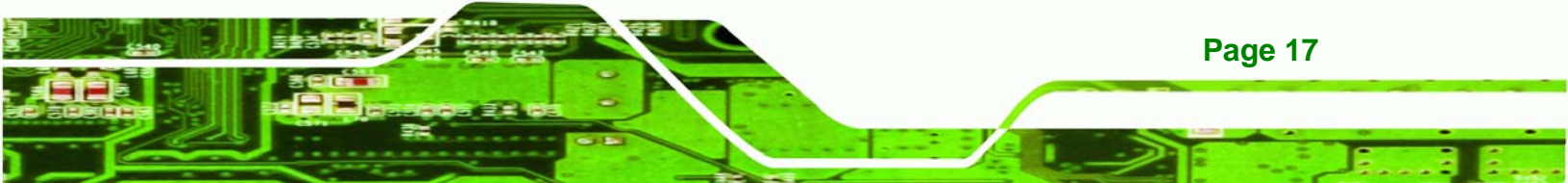

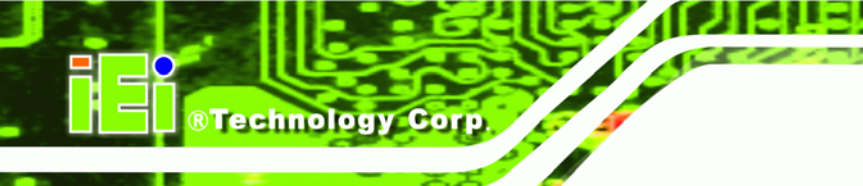

#### **1.2.1 IEM-LX Connectors**

The IEM-LX has the following interface connectors on-board:

- 1 x ETX-X1 connector (reverse side)
- 1 x ETX-X2 connector (reverse side)
- 1 x ETX-X3 connector (reverse side)
- 1 x ETX-X4 connector (reverse side)
- 1 x SO-DIMM socket (front side)

#### 1.2.2 IEM-LX IO Interface Support

The IEM-LX embedded module supports the following IO interfaces on the baseboard:

- 4 x USB 2.0
- 1 x LPT
- 1 x CF Type II
- 1 x IDE
- Multi COM ports supported by baseboard

#### **1.2.3 Technical Specifications**

IEM-LX technical specifications are listed in **Table 1-1**. Detailed descriptions of each specification can be found in **Chapter 2 Detailed Specifications**.

| SPECIFICATION     |                                                                      |
|-------------------|----------------------------------------------------------------------|
| CPUs Supported    | AMD® Geode LX 800                                                    |
| Cache Memory      | 64K I/ 64k D L1 cache, 128K L2 cache                                 |
| System Chipset    | AMD® CS5536                                                          |
| I/O Controller    | AMD® CS5536                                                          |
| Memory            | One 200-pin DDR 333/400MHz SO-DIMM SDRAM with a maximum size of 1GB. |
| PCI Bus Interface | Revision 2.2                                                         |

| Super IO            | W83627EHG                                                  |  |
|---------------------|------------------------------------------------------------|--|
| Display             | CRT integrated in AMD® Geode LX 800                        |  |
| TTL/ LVDS           | 24 bit TTL integrated in AMD Geode LX 800 18 bit LVDS      |  |
| HDD Interface       | Two IDE channels supports four Ultra ATA 100/66/33 devices |  |
| Power Support       | AT/ATX power supported                                     |  |
| Power Consumption   | +5V @ 0.92A (DDR333 256MB)                                 |  |
| Watchdog Timer      | Software programmable supports 1~255 sec. system reset     |  |
| I/O Interfaces      | 4 x USB 2 .0                                               |  |
|                     | 1 x LPT                                                    |  |
|                     | 1 x CFII                                                   |  |
|                     | 1 x IDE                                                    |  |
| Ethernet            | 10/100BASE-T RTL8100C                                      |  |
| BIOS                | AWARD                                                      |  |
| Physical Dimensions | 95mm x 114mm                                               |  |
| Weight              | GW:0.65kg; NW: 0.25kg                                      |  |
| Operating           | Minimum: 0°C (32°F)                                        |  |
| Temperature         | Maximum: 60°C (140°F)                                      |  |
| Audio Interfaces    | AC'97 Codec Realtek ALC203                                 |  |

RTechnology Corp.

Table 1-1: Technical Specifications

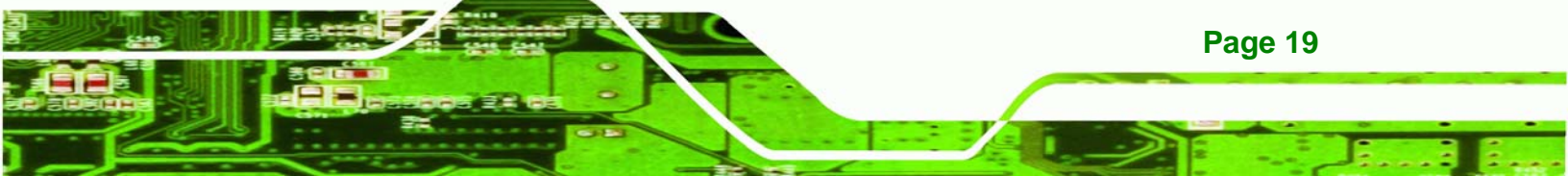

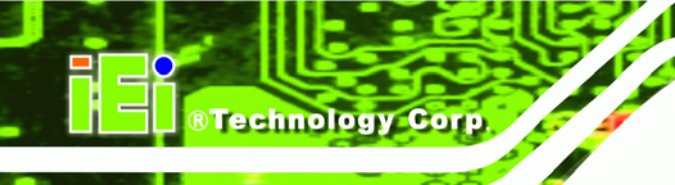

## THIS PAGE IS INTENTIONALLY LEFT BLANK

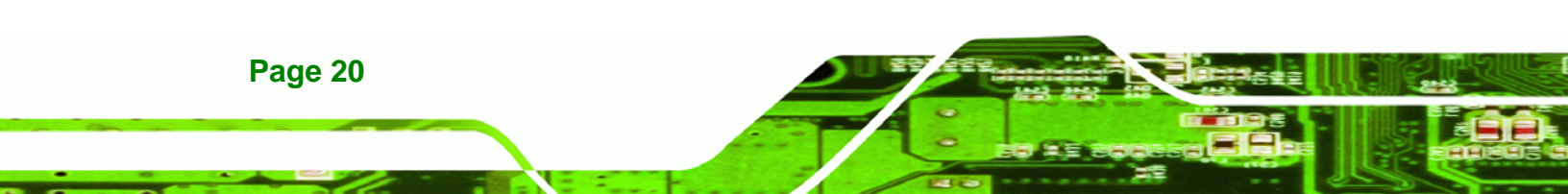

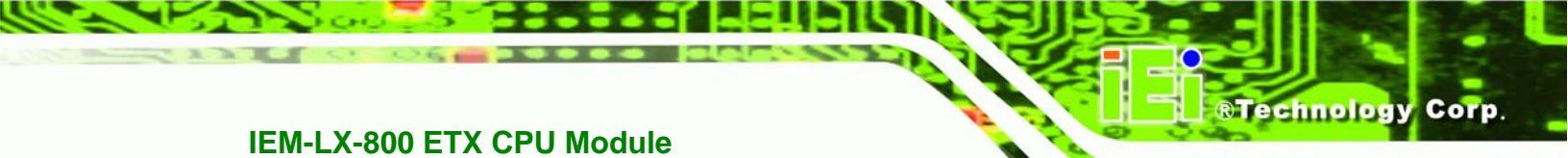

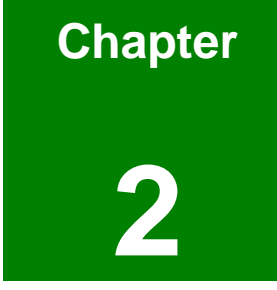

## **Detailed Specifications**

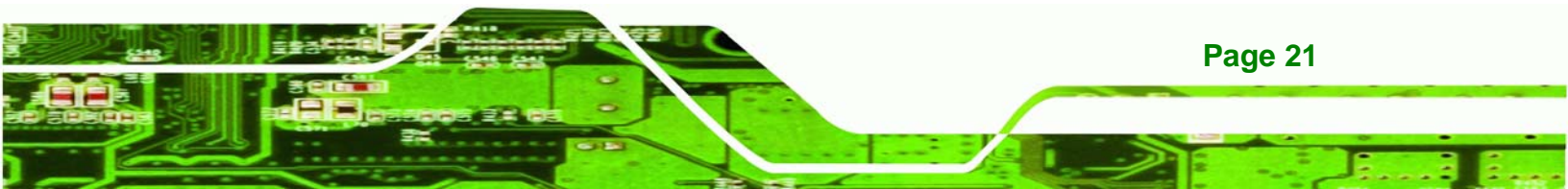

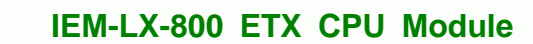

#### 2.1 Overview

**BTechnology Corp** 

This chapter describes the specifications and on-board features of the IEM-LX-800 in detail.

#### 2.2 Dimensions

#### 2.2.1 Board Dimensions

The dimensions of the board are listed below:

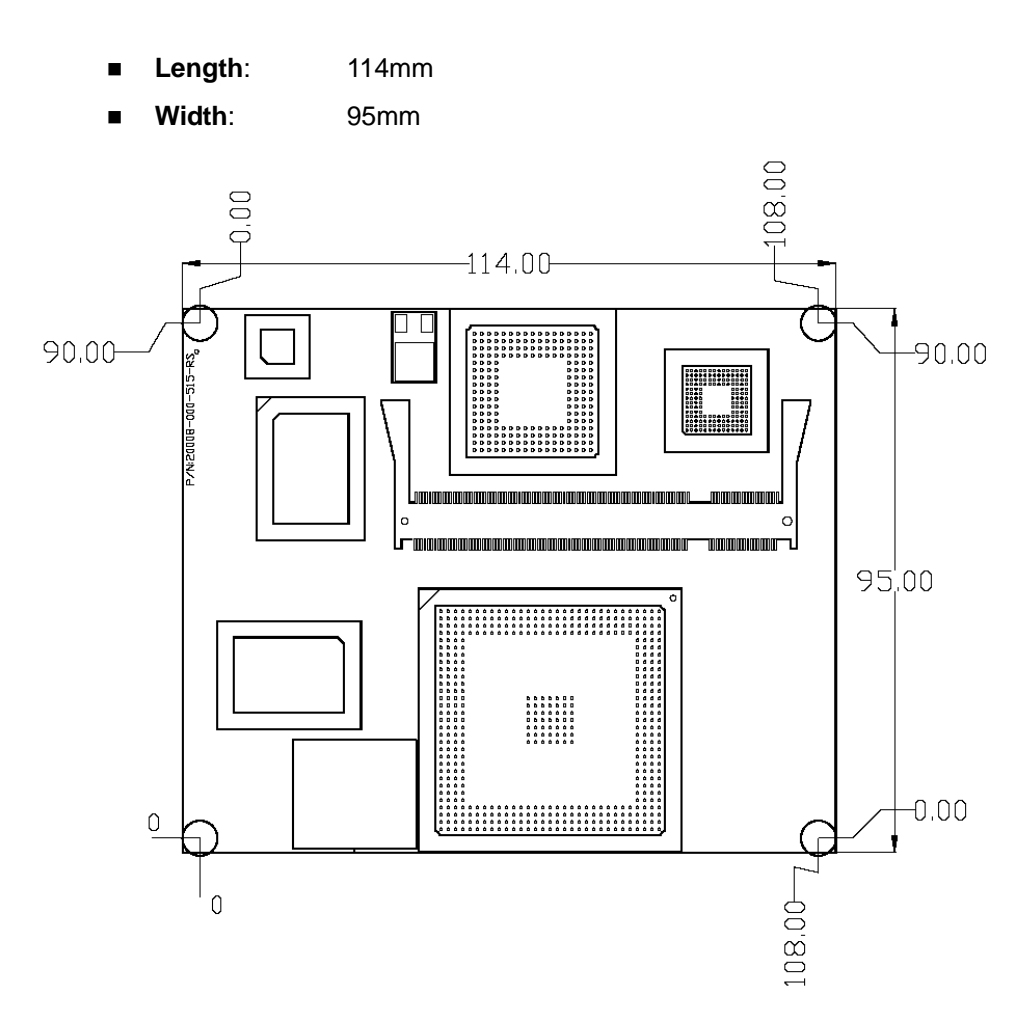

Figure 2-1: IEM-LX Dimensions (millimeters)

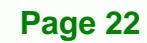

#### 2.3 Data Flow

The IEM-LX-800 CPU module comes with an AMD<sup>®</sup> Geode<sup>™</sup> LX 800 CPU and an AMD<sup>®</sup> Geode<sup>™</sup> CS5536 linked together by the GeodeLink<sup>™</sup> Interface Unit. **Figure 2-2** shows the data flow between the system chipset, the CPU and other components installed on the CPU module.

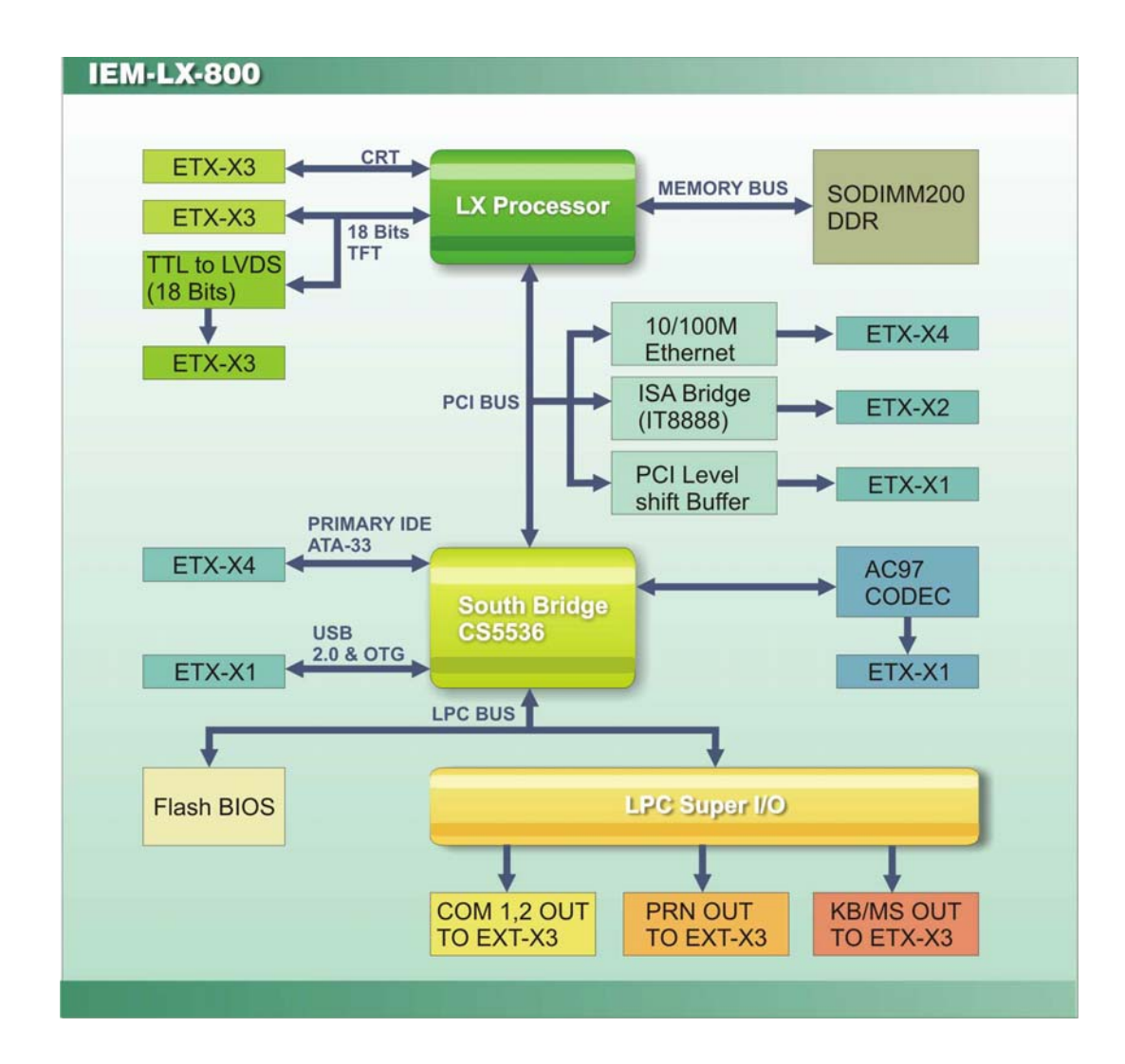

Figure 2-2: Data Flow Block Diagram

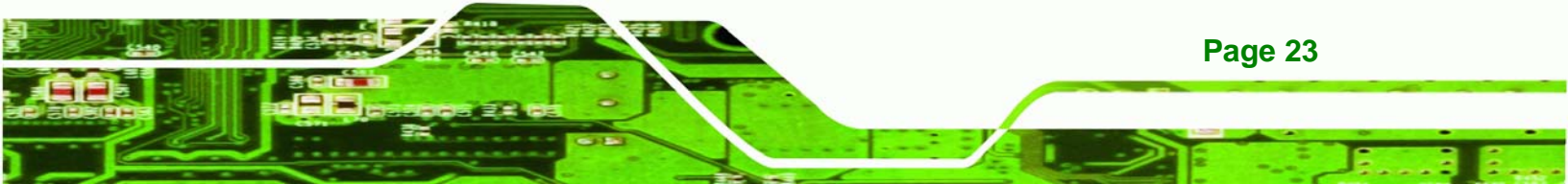

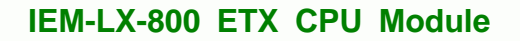

#### 2.4 CPU Support

Technology Corp

The IEM-LX-800 CPU module comes with a preinstalled AMD<sup>®</sup> Geode<sup>™</sup> LX 800 500MHz CPU.

#### 2.4.1 AMD<sup>®</sup> Geode<sup>™</sup> LX 800 500MHz Overview

The specifications for the 500MHz AMD<sup>®</sup> Geode<sup>™</sup> LX 800 are listed below

- x86/x87-compatible core
- Processor frequency up to 500 MHZ
- 64K I/64K D L1 cache and 128K L2 cache
- Split I/D cache/TLB (Translation Look-Aside Buffer)
- Integrated FPU that supports the Intel MMX® and AMD 3DNow!™ Technology instruction sets
- 9 GB/s internal GeodeLink<sup>™</sup> Interface Unit (GLIU)
- Security Block
  - O 128-bit AES (CBC/ECB)
- True Random Number Generator

#### 2.4.2 AMD<sup>®</sup> Geode<sup>™</sup> LX 800 Memory Support

The AMD<sup>®</sup> Geode<sup>™</sup> LX 800 supports 64-bit DDR memory modules with frequencies up to 400MHz. The IEM-LX-800 has one 200-pin DDR SO-DIMM SDRAM socket that supports one 64-bit 333 MHz or 400MHz DDR SO-DIMM memory module with a maximum capacity of 1GB.

#### 2.4.3 AMD<sup>®</sup> Geode<sup>™</sup> LX 800 500MHz Display Support

The AMD<sup>®</sup> Geode<sup>™</sup> LX 800 supports both CRT and TFT in a dual display mode. The following display specifications.

- Supported Standards
  - O High Definition (HD)
  - O Standard Definition (SD)
- Supported Resolution
  - O 1920x1440 in CRT mode

- O 1600x1200 in TFT mode
- VESA 1.1 and 2.0 VIP/VDA support

#### 2.4.4 AMD<sup>®</sup> Geode<sup>™</sup> LX 800 500MHz Graphics processor

The AMD<sup>®</sup> Geode<sup>™</sup> LX 800 BitBLT/vector engine graphics processor supports pattern generation, source expansion, pattern/source transparency, 256 ternary raster operations, alpha blenders to support alpha- BLTs, incorporated BLT FIFOs, a GeodeLink interface and the ability to throttle BLTs according to video timing. New features added to the Graphics Processor include:

Technology Corp.

- Command buffer interface
- Hardware accelerated rotation BLTs
- Color depth conversion
- Paletized color
- Full 8x8 color pattern buffer
- Separate base addresses for all channels
- Monochrome inversion

 Table 2-1: Geode LX Graphics Features lists a complete list of Geode LX graphics
 features. For more details, please refer to the AMD website or the Geode LX series data

 book available from AMD.
 Example 1

| Feature                                  | AMD Geode™ LX Processor                   |  |
|------------------------------------------|-------------------------------------------|--|
| Color Depth                              | 8, 16, 32 bpp (A) RGB 4 and 8-bit indexed |  |
| ROPs                                     | 256 (2-src, dest and pattern)             |  |
| BLT Buffers                              | FIFOs in Graphics Processor               |  |
| BLT Splitting                            | Managed by hardware                       |  |
| Video Synchronized BLT/Vector            | Throttle by VBLANK                        |  |
| Bresenham Lines                          | Yes                                       |  |
| Patterned (stippled) Lines               | Yes                                       |  |
| Screen to Screen BLT                     | Yes                                       |  |
| Screen to Screen BLT with mono expansion | Yes                                       |  |
| Memory to Screen BLT                     | Yes (throttled rep movs writes)           |  |
| Accelerated Text                         | No                                        |  |

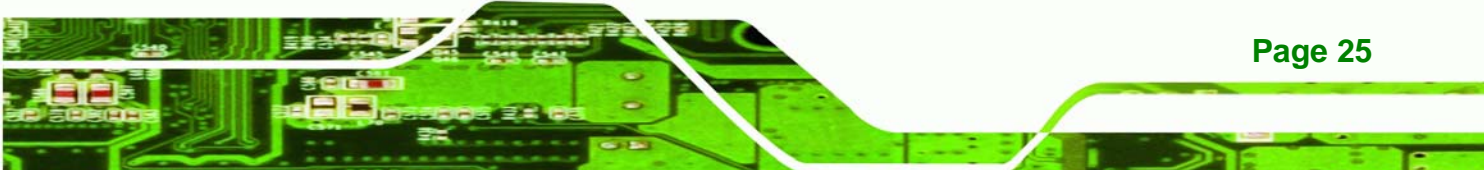

| Pattern Size (Mono)           | 8x8 pixels                                                        |  |
|-------------------------------|-------------------------------------------------------------------|--|
| Pattern Size (Color)          | 8x8 pixels                                                        |  |
| Monochrome Pattern            | Yes (with inversion)                                              |  |
| Dithered Pattern (4 color)    | No                                                                |  |
| Color Pattern                 | 8, 16, 32 bpp                                                     |  |
| Transparent Pattern           | Monochrome                                                        |  |
| Solid Fill                    | Yes                                                               |  |
| Pattern Fill                  | Yes                                                               |  |
| Transparent Source            | Monochrome                                                        |  |
| Color Key Source Transparency | Y with mask                                                       |  |
| Variable Source Stride        | Yes                                                               |  |
| Variable Destination Stride   | Yes                                                               |  |
| Destination Write Bursting    | Yes                                                               |  |
| Selectable BLT Direction      | Vertical and Horizontal                                           |  |
| Alpha BLT                     | Yes (constant $\alpha$ , $\alpha$ /pix, or sep. $\alpha$ channel) |  |
| VGA Support                   | Decodes VGA Register                                              |  |
| Pipeline Depth                | Unlimited                                                         |  |
| Accelerated Rotation BLT      | 8, 16, 32 bpp                                                     |  |
| Color Depth Conversion        | 5:6:5, 1:5:5:5, 4:4:4:4, 8:8:8:8                                  |  |

#### Table 2-1: Geode LX Graphics Features

#### 2.4.5 AMD<sup>®</sup> Geode<sup>™</sup> LX 800 500MHz Power Management

The power management for the 500MHz AMD<sup>®</sup> Geode<sup>™</sup> LX 800 is listed below:

- 1.8W Typical (3.9W TDP) @ 500MHz
- GeodeLink active hardware power management
- Hardware support for standard ACPI software power management
- I/O companion SUSP#/SUSPA# power controls
- Lower power I/O
- Wakeup on SMI/INTR

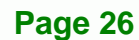

#### 2.5 System Chipset

The IEM-LX-800 CPU module has a preinstalled AMD<sup>®</sup> Geode<sup>™</sup> CS5536 system chipset. The system chipset features are listed below.

Technology Corp.

Page 27

- 82xx Legacy Devices
- System Management Bus (SMB) Controller
- 8 Multi-Function General Purpose Timers (MFGPTs)
- Power Management Controller
- ACPI v2.0 compliant

#### 2.5.1 GeodeLink<sup>™</sup> Interface Unit

- 64-bit, 66MHz operation
- PCI VSM (Virtual System Module) that makes the interface transparent to applications software and BIOS
- Programmable routing descriptors, use and activity monitors, and SSMI (Synchronous System Management Interrupt)

#### 2.5.2 AMD<sup>®</sup> Geode<sup>™</sup> CS5536 ATA-6 Controller

The single IEM-LX-800 IDE connector supports two ATA-6 HDDs. An ATA-6 (Ultra ATA/100) compliant IDE controller on the AMD<sup>®</sup> Geode<sup>™</sup> CS5536 has a maximum transfer rate of 100MB/s. ATA-6 includes advancements in error checking and ATA-6 drives are compatible with future interface additions.

The on-board ATA-6 controller is able to support the following IDE HDD:

- **Ultra ATA/100**, with data transfer rates up to 100MB/s
- Ultra ATA/66, with data transfer rates up to 66MB/s
- Ultra ATA/33, with data transfer rates up to 33MB/s

| Specification         | Ultra ATA/100 | Ultra ATA/66 | Ultra ATA/33 |
|-----------------------|---------------|--------------|--------------|
| IDE devices           | 2             | 2            | 2            |
| PIO Mode              | 0 – 4         | 0 – 4        | 0 – 4        |
| PIO Max Transfer Rate | 16.6 MB/s     | 16.6 MB/s    | 16.6 MB/s    |
| DMA/UDMA designation  | UDMA 3 - 4    | UDMA 3 – 4   | UDMA 2       |
| DMA/UDMA Max Transfer | 100MB/s       | 66MB/s       | 33MB/s       |
| Controller Interface  | 5V            | 5V           | 5V           |

**Table 2-2: Supported HDD Specifications** 

**BTechnology Corp** 

#### 2.5.3 AMD<sup>®</sup> Geode<sup>™</sup> CS5536 Audio Codec 97 (AC'97) Controller

The AC'97 specification v2.3 compliant controller on the chipset is interfaced to a 20-bit DAC and 18-bit ADC full-duplex AC'97 2.3 stereo RealTek ALC203 codec. The codec meets performance requirements for audio on PC99/2001 systems. Some of the codec features are listed below.

- Meets Microsoft WHQL/WLP 2.0 audio requirements
- 20-bit DAC and 18-bit ADC resolution
- 18-bit Stereo full-duplex CODEC with independent and variable sampling rate
- Complies with AC'97 2.3 specifications
  - O LINE/HP-OUT, MIC-IN and LINE-IN sensing
  - O 14.318MHz -> 24.576MHz PLL saves crystal
  - O 12.288MHz BITCLK input can be consumed
  - O Integrated PCBEEP generator to save buzzer
  - O Interrupt capability
  - O Page registers and Analog Plug & Play
- Support of S/PDIF out is fully compliant with AC'97 rev2.3 specifications
- Three analog line-level stereo inputs with 5-bit volume control: LINE\_IN, CD, AUX
- High quality differential CD input

Page 28

Two analog line-level mono input: PCBEEP, PHONE-IN

Supports double sampling rate (96KHz) of DVD audio playback

RTechnology Corp.

- Two software selectable MIC inputs
- +6/12/20/30dB boost preamplifier for MIC input
- Stereo output with 6-bit volume control
- Mono output with 5-bit volume control
- Headphone output with 50mW/20Ohm amplifier
- 3D Stereo Enhancement
- Multiple CODEC extension capability
- External Amplifier Power Down (EAPD) capability
- Power management and enhanced power saving features
- Stereo MIC record for AEC/BF application
- DC Voltage volume control
- Auxiliary power to support Power Off CD
- Adjustable VREFOUT control
- 2 GPIO pins with smart GPIO volume control
- 2 Universal Audio Jacks (UAJ)® for front panel
- Supports 32K/44.1K/48K/96KHz S/PDIF output
- Supports 32K/44.1K/48KHz S/PDIF input
- Power support: Digital: 3.3V; Analog: 3.3V/5V
- Standard 48-Pin LQFP Package
- EAX<sup>TM</sup> 1.0 & 2.0 compatible
- Direct Sound 3D<sup>TM</sup> compatible
- A3D<sup>TM</sup> compatible
- I3DL2 compatible
- HRTF 3D Positional Audio
- Sensaura<sup>™</sup> 3D Enhancement (optional)
- 10 Bands of Software Equalizer
- Voice Cancellation and Key Shifting in Kareoke mode
- AVRack® Media Player

#### 2.5.4 AMD<sup>®</sup> Geode<sup>™</sup> CS5536 Flash Interface

The IEM-LX-800 supports standard CF Type II card socket on the baseboard. The chipset flash interface is multiplexed with an IDE interface and can be connected to an array of industry standard NAND Flash or NOR Flash devices.

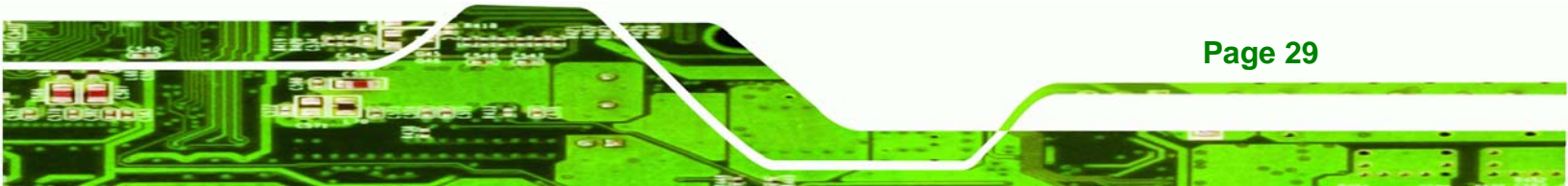

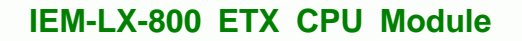

#### 2.5.5 AMD<sup>®</sup> Geode<sup>™</sup> CS5536 USB Controller

The ETX-X1 connector on the IEM-LX-800 board supports four external USB ports which are interfaced to the chipset USB controller. Four USB 1.1 or USB 2.0 devices can be connected simultaneously to the IEM-LX-800. The chipset USB controller has the following specifications:

- O 4 USB ports
- O USB 1.1 and USB 2.0 compliant
- O 3 host ports
- O 1 host/device

#### 2.5.6 AMD<sup>®</sup> Geode<sup>™</sup> CS5536 Serial Communications

Two high-speed UART RS-232 serial port connectors are connected to the system chipset low pin count (LPC) port via the LPC bus. The specifications for the serial ports are listed below.

- 16C550 UART with 16-byte FIFO buffer
- 115.2Kbps transmission rate

#### 2.5.7 AMD<sup>®</sup> Geode<sup>™</sup> CS5536 Real Time Clock

The system chipset has a battery backed up 256-byte real-time clock (RTC) with CMOS RAM.

#### 2.5.8 BIOS

**Technology Corp** 

The BIOS flash memory chip on the IEM-LX-800 has a licensed copy of AWARD BIOS loaded onto it. The BIOS flash memory chip is connected to the chipset via the LPC bus. The flash BIOS features are listed below:

- SMIBIOS (DMI) compliant
- Console redirection function support
- PXE (Pre-Boot Execution Environment) support
- USB booting support

#### 2.6 GeodeLink<sup>™</sup> PCI Bridge

#### 2.6.1 Overview

The GeodeLink<sup>™</sup> PCI Bridge (GLPCI) module provides a PCI interface for GeodeLink Interface Unit-based designs. The GLPCI module is composed of six major blocks:

RTechnology

Corp.

- GeodeLink Interface
- FIFO/Synchronization
- Transaction Forwarding
- PCI Bus Interface
- PCI Arbiter

The GeodeLink and PCI Bus Interface blocks provide adaptation to the respective buses. The Transaction Forwarding block provides bridging logic. Some of the features of the GeodeLink<sup>™</sup> PCI Bridge are listed below:

- PCI Version 2.2 compliance
- 32-bit, 66 MHz PCI bus operation
- Target support for fast back-to-back transactions
- Arbiter support for three external PCI bus masters
- Write gathering and write posting for in-bound write requests
- Virtual PCI header support
- Delayed transactions for in-bound read requests
- Zero wait state operation within a PCI burst
- Dynamic clock stop/start support for GLIU and PCI clock domains (this is not CLKRUN support)
- Capable of handling out of bound transactions immediately after reset

#### 2.6.2 10/100M Ethernet

A highly integrated and cost-effective single-chip, fast RealTek RTL8100C 10/100M Ethernet controller is interfaced through first the PCI bus and then through the GeodeLink<sup>™</sup> PCI Bridge to the CPU and system chipset. The RealTek RTL8100C controller provides 10Mbps or 100Mbps Ethernet connectivity to the IEM-LX-800. Some of the features of the RealTek RTL8100C are listed below.

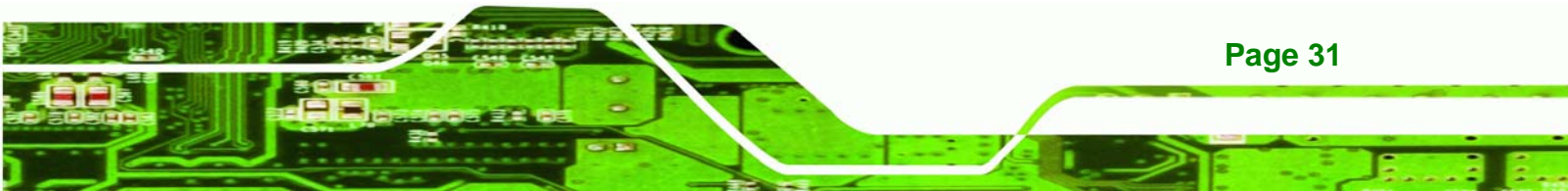

10Mbps and 100Mbps operation

**BTechnology** Corp

- Supports 10Mbps and 100Mbps N-way auto-negotiation
- Supports 25MHz Crystal or 25MHz OSC as the internal clock source
- Complies with PC99/PC2001 standards
- Supports ACPI power management
- Provides PCI bus master data transfer
- Provides PCI memory space or I/O space mapped data transfer
- Supports PCI clock speed of 16.75MHz-40MHz
- Advanced power saving mode
- Supports Wake-on-LAN and remote wake-up (AMD Magic Packet<sup>™</sup>, Link Change, and Microsoft® Wake-up frame)
- Half/Full duplex capability
- Supports Full Duplex Flow Control (IEEE 802.3x)
- Provides interface to 93C46 EEPROM to store resource configuration and ID parameters
- Provides PCI clock run pin
- Provides LED pins for network operation status indication
- 2.5/3.3V power supply with 5V tolerant I/Os

#### 2.6.3 PCI to ISA Bridge

An ITE IT8888G PCI to ISA bridge single function device connects the on-board IEM-LX-800 ISA bus ETX-X2 connector to the GeodeLink<sup>™</sup> PCI bridge. The IT8888G has a PCI specification v2.1 compliant 32-bit PCI bus interface and supports both PCI Bus master and slave. The PCI interface supports both programmable positive and full subtractive decoding schemes. Some of the features of the IT8888G PCI to ISA bridge are listed below.

- PCI Interface
- Programmable PCI Address Decoders
- PC/PCI DMA Controller
- Distributed DMA Controller
- ISA Interface
- SM Bus
- 1 analog line-level mono output: MONO\_OUT

- Power-on Serial Bus Configuration
- Serial IRQ
- Versatile power-on strapping options
- Supports NOGO function
- Single 33 MHz Clock Input
- +3.3V PCI I/F with +5V tolerant I/O buffers
- +5V ISA I/F and core Power Supply

#### 2.7 Environmental and Power Specifications

#### 2.7.1 System Monitoring

The IEM-LX-800 is capable of self-monitoring various aspects of its operating status including:

RTechnology

Corp.

- CPU, chipset, and battery voltage, +3.3V, +5V, and +12V
- RPM of cooling fans
- CPU and board temperatures (by the corresponding embedded sensors)

#### 2.7.2 Operating Temperature and Temperature Control

The maximum and minimum operating temperatures for the IEM-LX-800 are listed below.

- Minimum Operating Temperature: 0°C (32°F)
- Maximum Operating Temperature: 60°C (140°F)

A cooling fan and heat sink must be installed on the CPU. Thermal paste must be smeared on the lower side of the heat sink before it is mounted on the CPU. Heat sinks are also mounted on the Northbridge and Southbridge chipsets to ensure the operating temperature of these chips remain low.

#### 2.8 Power Consumption

**Table 2-3** shows the power consumption parameters for the IEM-LX when an AMD GeodeLX 800 CPU is running with a 333MHz, 256MB DDR RAM module.

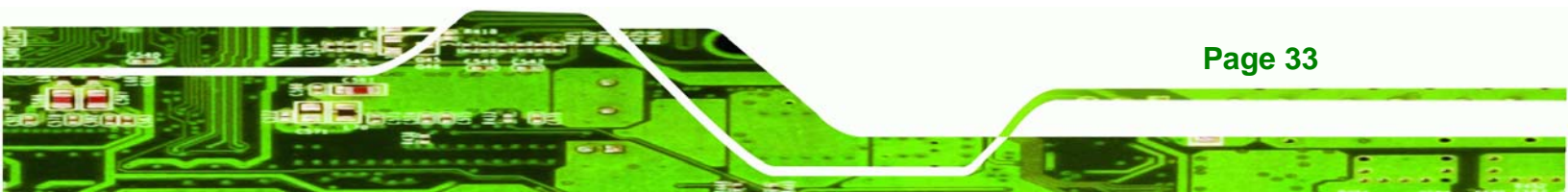

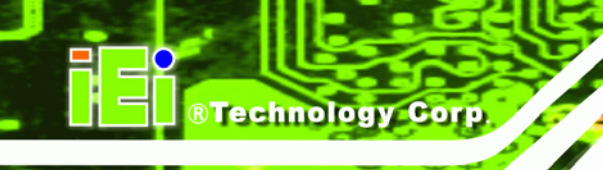

| Voltage | Current |
|---------|---------|
| +5V     | 0.92A   |

Table 2-3: Power Consumption

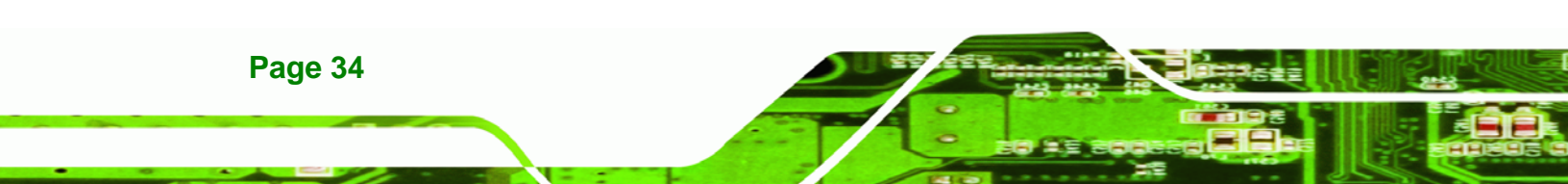

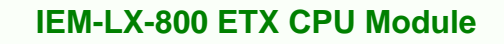

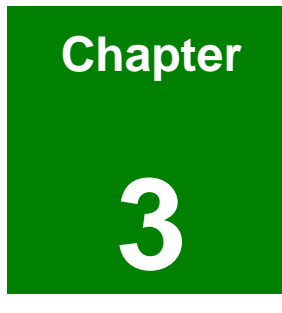

®Technology Corp.

## Unpacking

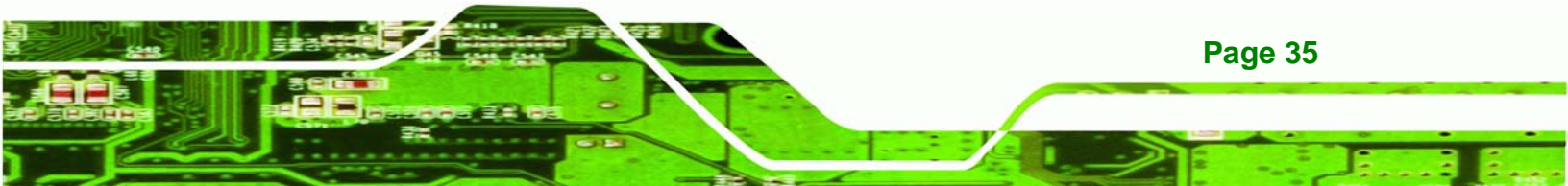

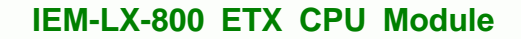

#### **3.1 Anti-static Precautions**

Technology Corp

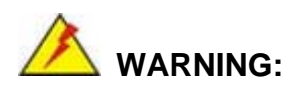

Failure to take ESD precautions during the installation of the IEM-LX-800 may result in permanent damage to the IEM-LX-800 and severe injury to the user.

Electrostatic discharge (ESD) can cause serious damage to electronic components, including the IEM-LX-800. Dry climates are especially susceptible to ESD. It is therefore critical that whenever the IEM-LX-800, or any other electrical component is handled, the following anti-static precautions are strictly adhered to.

- Wear an anti-static wristband: Wearing a simple anti-static wristband can help to prevent ESD from damaging the board.
- Self-grounding: Before handling the board touch any grounded conducting material. During the time the board is handled, frequently touch any conducting materials that are connected to the ground.
- Use an anti-static pad: When configuring the IEM-LX-800, place it on an antic-static pad. This reduces the possibility of ESD damaging the IEM-LX-800.
- Only handle the edges of the PCB: When handling the PCB, hold the PCB by the edges.

#### 3.2 Unpacking

#### **3.2.1 Unpacking Precautions**

When the IEM-LX-800 is unpacked, please do the following:

- Follow the anti-static precautions outlined in **Section 3.1**.
- Make sure the packing box is facing upwards so the IEM-LX-800 does not fall out of the box.
- Make sure all the components shown in **Section 3.3** are present.
# 3.3 Unpacking Checklist

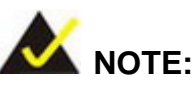

If some of the components listed in the checklist below are missing, please do not proceed with the installation. Contact the IEI reseller or vendor you purchased the IEM-LX-800 from or contact an IEI sales representative directly. To contact an IEI sales representative, please send an email to <u>sales@iei.com.tw</u>.

Technology Corp.

# 3.3.1 Package Contents

The IEM-LX-800 is shipped with the following components:

| Quantity | Item                     | Image |
|----------|--------------------------|-------|
| 1        | IEM-LX-800               |       |
| 1        | Mini jumper Pack         |       |
| 1        | Quick Installation Guide |       |
| 1        | Utility CD               |       |

#### **Table 3-1: Package List Contents**

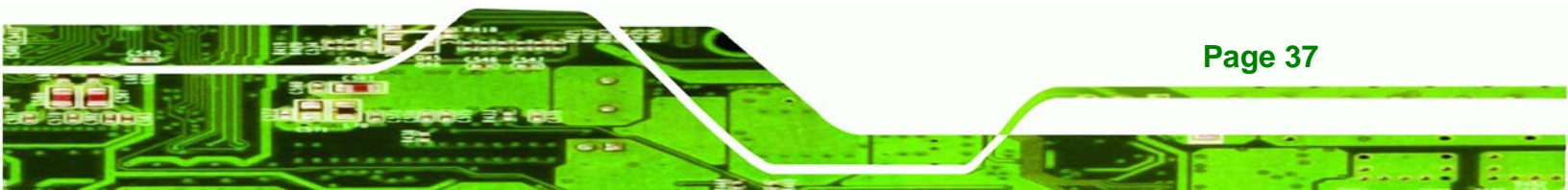

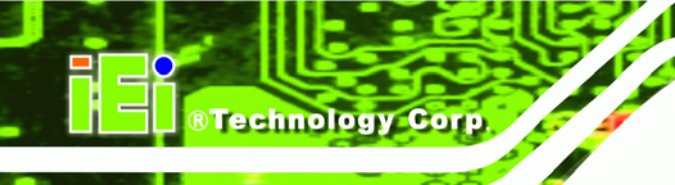

# THIS PAGE IS INTENTIONALLY LEFT BLANK

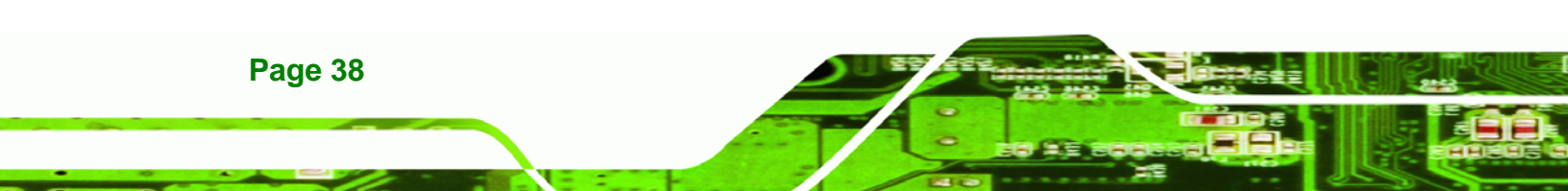

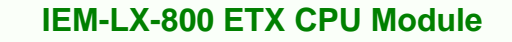

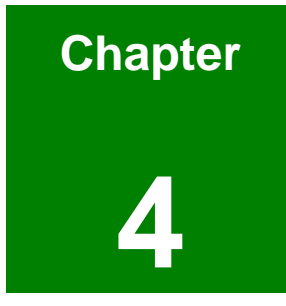

®Technology Corp.

# **Interface Connectors**

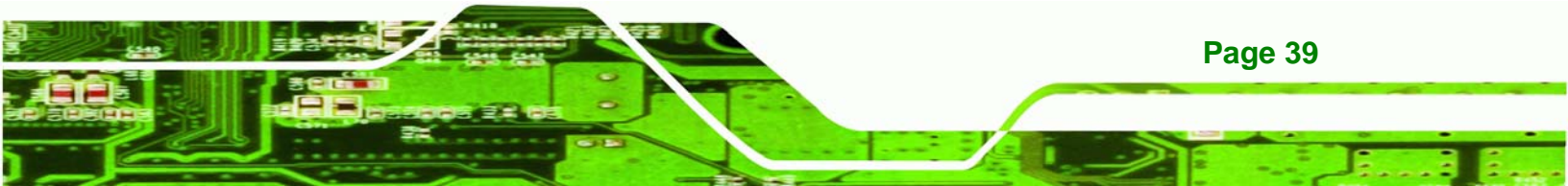

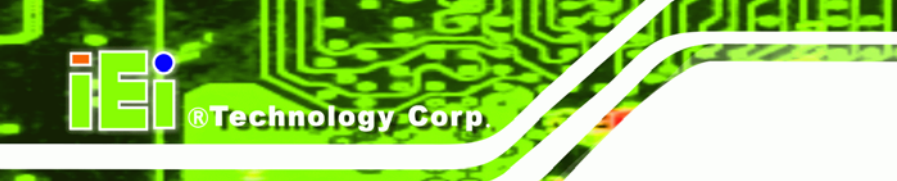

# **4.1 Peripheral Interface Connectors**

Section 4.1.1 shows interface connector locations. Section 4.1.2 lists all the interface connectors seen in Section 4.1.1.

# 4.1.1 IEM-LX Layout

**Figure 4-1** shows the on-board peripheral connectors, backplane peripheral connectors and on-board jumpers.

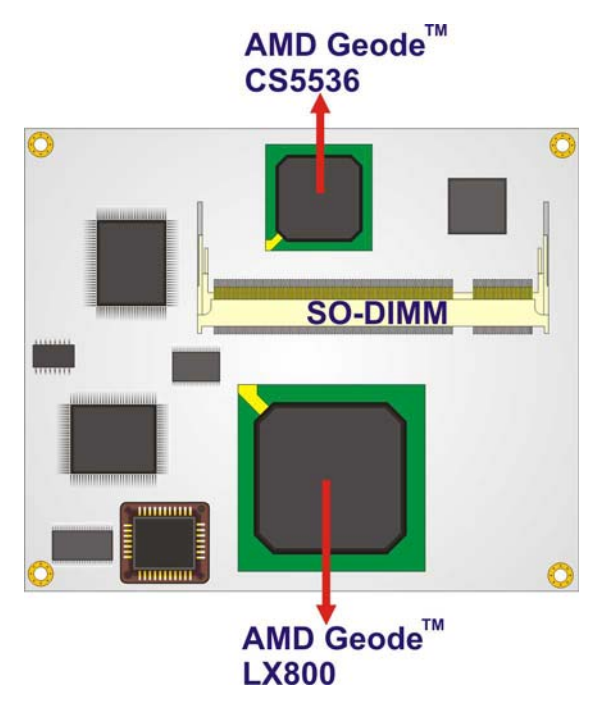

Figure 4-1: Connector and Jumper Locations (Front Side)

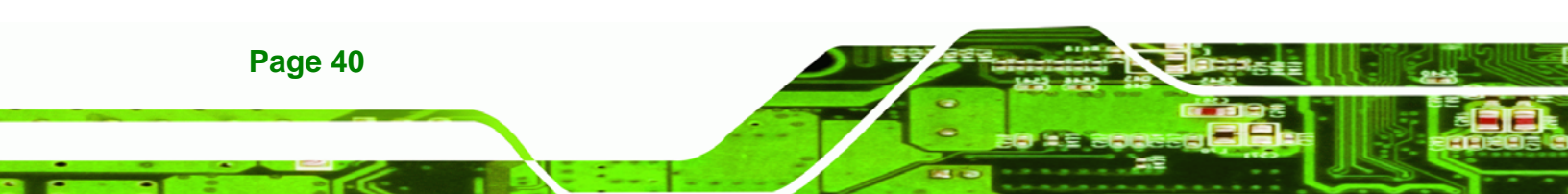

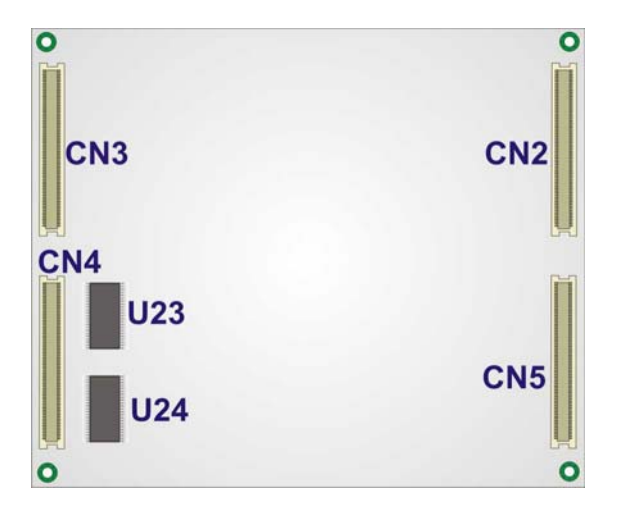

Figure 4-2: Connector and Jumper Locations

# **4.1.2 Peripheral Interface Connectors**

 Table 4-1 shows a list of the interface connectors on the IEM-LX Detailed descriptions of these connectors can be found in Section 4.2.

®Technology Corp.

| Connector         | Туре                   | Label |
|-------------------|------------------------|-------|
| ETX-X1 connector  | 100-pin ETXconnector   | CN4   |
| ETX-X2 connector  | 100-pin ETX connector  | CN3   |
| ETX-X3 connector  | 100-pin ETX connector  | CN2   |
| ETX-X4 connector  | 100-pin ETX connector  | CN5   |
| SO-DIMM connector | 200-pin SO-DIMM socket | CN1   |

#### Table 4-1: IEM-LX Interface Connectors

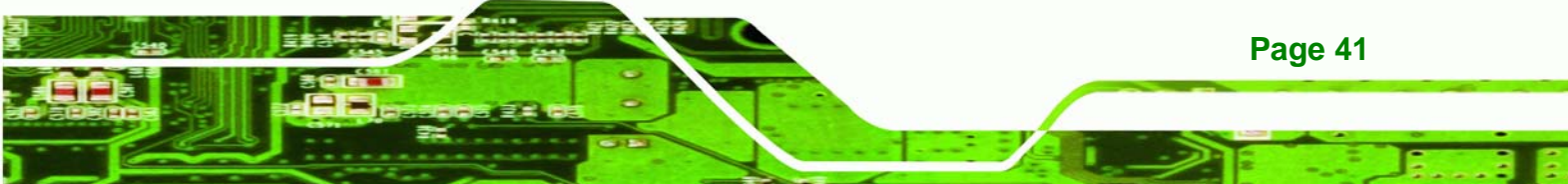

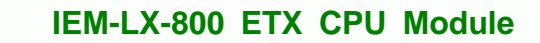

# **4.2 ETX Interface Connectors**

**Technology Corp** 

The IEM-LX embedded module has standard four standard ETX interface connectors on the reverse side of the board. The location of the pins and the pinout descriptions are given below.

# 4.2.1 ETX-X1 Connector

| CN Label:    | CN4                   |
|--------------|-----------------------|
| CN Type:     | 100-pin ETX connector |
| CN Location: | See Figure 4-3        |
| CN Pinouts:  | See Table 4-2         |

The standard ETX-X1 connector locations and pinouts are shown below.

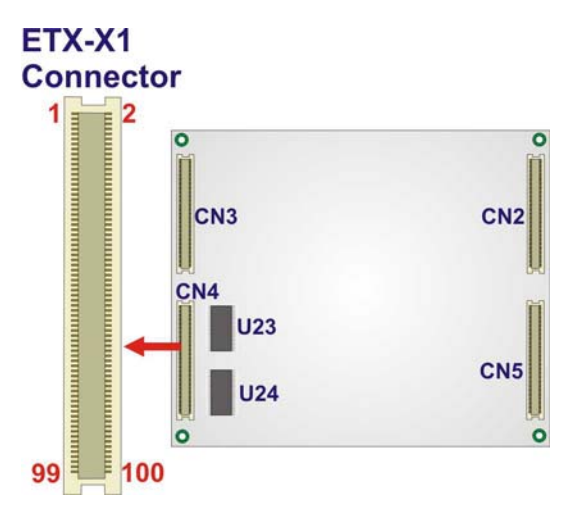

Figure 4-3: ETX-X1 Connector Pinouts

| Pin | Description | Pin | Description | Pin | Description | Pin | Description |
|-----|-------------|-----|-------------|-----|-------------|-----|-------------|
| 1   | GND         | 2   | GND         | 51  | VCC5        | 52  | VCC5        |
| 3   | PCICLK3     | 4   | PCICLK4     | 53  | PAR         | 54  | SERR#       |
| 5   | GND         | 6   | GND         | 55  | PERR#       | 56  | RESERVED    |
| 7   | PCICLK1     | 8   | PCICLK2     | 57  | PME#        | 58  | USB2#       |

| 9  | REQ3#  | 10 | GNT3#    | 59 | LOCK#   | 60  | DEVSEL# |
|----|--------|----|----------|----|---------|-----|---------|
| 11 | GNT2#  | 12 | VCC3     | 61 | TRDY#   | 62  | USB3#   |
| 13 | REQ2#  | 14 | GNT1#    | 63 | IRDY#   | 64  | STOP#   |
| 15 | REQ1#  | 16 | VCC3     | 65 | FRAME#  | 66  | USB2    |
| 17 | GNTO#  | 18 | RESERVED | 67 | GND     | 68  | GND     |
| 19 | VCC5   | 20 | VCC5     | 69 | AD16    | 70  | CBE2#   |
| 21 | SERIRQ | 22 | REQ0#    | 71 | AD17    | 72  | USB3    |
| 23 | AD0    | 24 | VCC3     | 73 | AD19    | 74  | AD18    |
| 25 | AD1    | 26 | AD2      | 75 | AD20    | 76  | USBO#   |
| 27 | AD4    | 28 | AD3      | 77 | AD22    | 78  | AD21    |
| 29 | AD6    | 30 | AD5      | 79 | AD23    | 80  | USB1#   |
| 31 | CBEO#  | 32 | AD7      | 81 | AD24    | 82  | CBE3#   |
| 33 | AD8    | 34 | AD9      | 83 | VCC5    | 84  | VCC5    |
| 35 | GND    | 36 | GND      | 85 | AD25    | 86  | AD26    |
| 37 | AD10   | 38 | AUX-L    | 87 | AD28    | 88  | USB0    |
| 39 | AD11   | 40 | MIC      | 89 | AD27    | 90  | AD29    |
| 41 | AD12   | 42 | AUX-R    | 91 | AD30    | 92  | USB1    |
| 43 | AD13   | 44 | ASVCC    | 93 | PCIRST# | 94  | AD31    |
| 45 | AD14   | 46 | SNDL     | 95 | INTC#   | 96  | INTD#   |
| 47 | AD15   | 48 | ASGND    | 97 | INTA#   | 98  | INTB#   |
| 49 | CBE1#  | 50 | SNDR     | 99 | GND     | 100 | GND     |

Technology Corp.

Table 4-2: ETX-X1 Connector Pinouts

# 4.2.2 ETX-X2 Connector

| CN Label:    | CN3                   |
|--------------|-----------------------|
| СN Туре:     | 100-pin ETX connector |
| CN Location: | See Figure 4-4        |
| CN Pinouts:  | See Table 4-3         |

The standard ETX-X2 connector locations and pinouts are shown below.

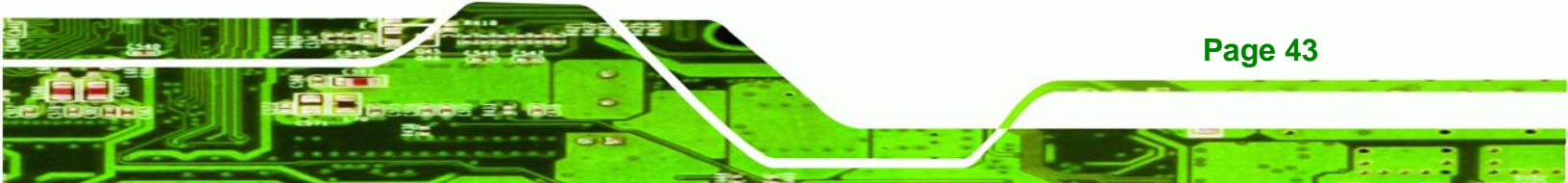

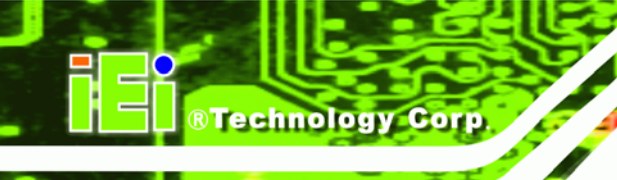

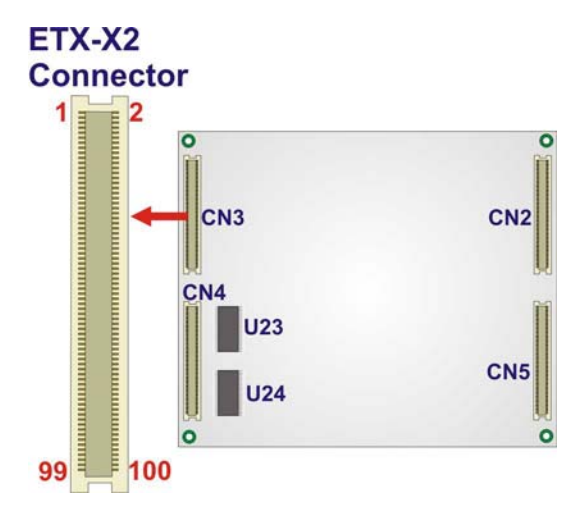

# Figure 4-4: CF Flash Pinout Locations

| Pin | Description | Pin | Description | Pin | Description | Pin | Description |
|-----|-------------|-----|-------------|-----|-------------|-----|-------------|
| 1   | GND         | 2   | GND         | 51  | VCC5        | 52  | VCC5        |
| 3   | SD14        | 4   | SD15        | 53  | SA6         | 54  | IRQ5        |
| 5   | SD13        | 6   | MASTER#     | 55  | SA7         | 56  | IRQ6        |
| 7   | SD12        | 8   | DREQ7       | 57  | SA8         | 58  | IRQ7        |
| 9   | SD11        | 10  | DACK7#      | 59  | SA9         | 60  | SYSCLK      |
| 11  | SD10        | 12  | DREQ6       | 61  | SA10        | 62  | REFRESH#    |
| 13  | SD9         | 14  | DACK6#      | 63  | SA11        | 64  | DREQ1       |
| 15  | SD8         | 16  | DREQ5       | 65  | SA12        | 66  | DACK1#      |
| 17  | MEMW#       | 18  | DACK5#      | 67  | GND         | 68  | GND         |
| 19  | MEMR#       | 20  | DREQ0       | 69  | SA13        | 70  | DREQ3       |
| 21  | LA17        | 22  | DACKO#      | 71  | SA14        | 72  | DACK3#      |
| 23  | LA18        | 24  | IRQ14       | 73  | SA15        | 74  | IOR#        |
| 25  | LA19        | 26  | IRQ15       | 75  | SA16        | 76  | IOW#        |
| 27  | LA20        | 28  | IRQ12       | 77  | SA18        | 78  | SA17        |
| 29  | LA21        | 30  | IRQ11       | 79  | SA19        | 80  | SMEMR#      |
| 31  | LA22        | 32  | IRQ10       | 81  | IORDY       | 82  | AEN         |
| 33  | LA23        | 34  | IOCS16#     | 83  | VCC5        | 84  | VCC5        |
| 35  | GND         | 36  | GND         | 85  | SD0         | 86  | SMEMW#      |

Page 44

| 37 | SBHE# | 38 | MEMCS16# | 87 | SD2    | 88  | SD1    |
|----|-------|----|----------|----|--------|-----|--------|
| 39 | SAO   | 40 | osc      | 89 | SD3    | 90  | OWS#   |
| 41 | SA1   | 42 | ALE#     | 91 | DREQ2  | 92  | SD4    |
| 43 | SA2   | 44 | тс       | 93 | SD5    | 94  | IRQ9   |
| 45 | SA3   | 46 | DACK2#   | 95 | SD6    | 96  | SD7    |
| 47 | SA4   | 48 | IRQ3     | 97 | IOCHK# | 98  | RSTDRV |
| 49 | SA5   | 50 | IRQ4     | 99 | GND    | 100 | GND    |

Table 4-3: ETX-X2 Connector Pinouts

# 4.2.3 ETX-X3 Connector

| CN Label:    | CN2                   |
|--------------|-----------------------|
| CN Type:     | 100-pin ETX connector |
| CN Location: | See Figure 4-5        |
| CN Pinouts:  | See Table 4-4         |

The standard ETX-X3 connector locations and pinouts are shown below.

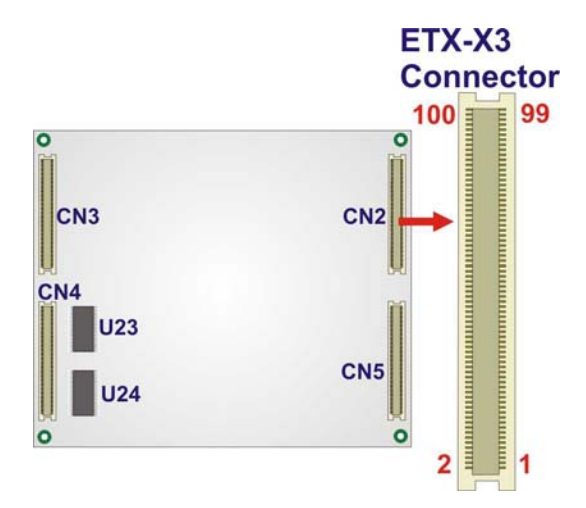

Figure 4-5: Fan Connector Pinout Locations

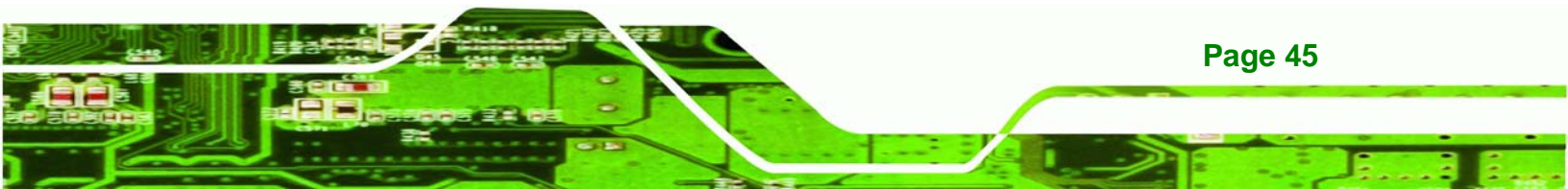

# ®Technology Corp.

# IEM-LX-800 ETX CPU Module

| Pin | Description  | Pin | Description   | Pin | Description | Pin | Description |
|-----|--------------|-----|---------------|-----|-------------|-----|-------------|
| 1   | GND          | 2   | GND           | 51  | LPT(High)   | 52  | NC          |
| 3   | VGA_R        | 4   | VGA_B         | 53  | VCC5        | 54  | GND         |
| 5   | HSYNC        | 6   | VGA_G         | 55  | PRN_STB#    | 56  | PRN_AFD#    |
| 7   | VSYNC        | 8   | DDCK          | 57  | NC          | 58  | PRN_D7      |
| 9   | NC           | 10  | DDDA          | 59  | IR_RXD      | 60  | PRN_ERR#    |
| 11  | TTL_B6       | 12  | DOTCLK        | 61  | IR_TXD      | 62  | PRN_D6      |
| 13  | TTL_B7       | 14  | LCD_EN        | 63  | RXD2        | 64  | PRN_INIT#   |
| 15  | GND          | 16  | GND           | 65  | GND         | 66  | GND         |
| 17  | TTL_B3       | 18  | TTL_B5        | 67  | RTS2#       | 68  | PRN_D5      |
| 19  | TTL_B2       | 20  | TTL_B4        | 69  | DTR2#       | 70  | PRN_SLIN#   |
| 21  | GND          | 22  | GND           | 71  | DCD2#       | 72  | PRN_D4      |
| 23  | TTL_G4       | 24  | TTL_G7        | 73  | DSR2#       | 74  | PRN_D3      |
| 25  | TTL_G5       | 26  | TTL_G6        | 75  | CTS2#       | 76  | PRN_D2      |
| 27  | GND          | 28  | GND           | 77  | TXD2        | 78  | PRN_D1      |
| 29  | TTL_R6/LVD2- | 30  | TTL_G3/LVDCK+ | 79  | RI2#        | 80  | PRN_D0      |
| 31  | TTL_R7/LVD2+ | 32  | TTL_G2/LVDCK- | 81  | VCC5        | 82  | VCC5        |
| 33  | GND          | 34  | GND           | 83  | RXD1        | 84  | PRN_ACK#    |
| 35  | TTL_R3/LVD0+ | 36  | TTL_R5/LVD1+  | 85  | RTS1#       | 86  | PRN_BUSY    |
| 37  | TTL_R2/LVD0- | 38  | TTL_R4/LVD1-  | 87  | DTR1#       | 88  | PRN_PE      |
| 39  | VCC5         | 40  | VCC5          | 89  | DCD1#       | 90  | PRN_SLCT    |
| 41  | JILI_DAT     | 42  | GPIO          | 91  | DSR1#       | 92  | MSCLK       |
| 43  | JILI_CLK     | 44  | BL_ON#        | 93  | CTS1#       | 94  | MSDAT       |
| 45  | NC           | 46  | VDD_EN        | 95  | TXD1        | 96  | KBCLK       |
| 47  | NC           | 48  | NC            | 97  | RI1#        | 98  | KBDAT       |
| 49  | NC           | 50  | NC            | 99  | GND         | 100 | GND         |

# 4.2.4 ETX-X4 Connector

| CN Label:    | CN5                   |
|--------------|-----------------------|
| CN Type:     | 100-pin ETX connector |
| CN Location: | See Figure 4-6        |
| CN Pinouts:  | See Table 4-5         |

The standard ETX-X4 connector locations and pinouts are shown below.

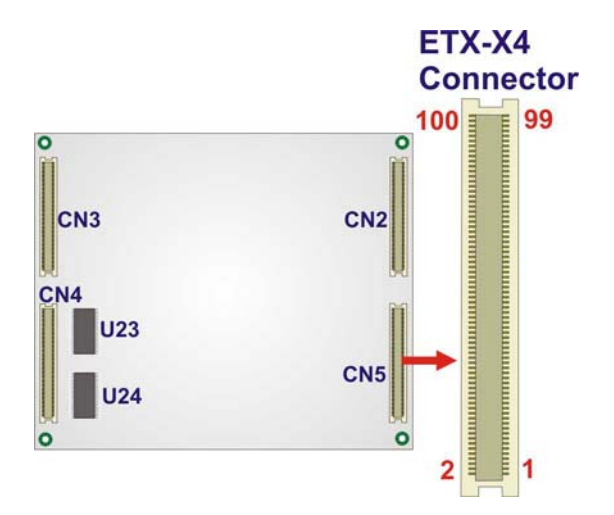

Figure 4-6: ETX-X4 Connector Pinout Locations

| Pin | Description | Pin | Description | Pin | Descripti | Pin | Descriptio |
|-----|-------------|-----|-------------|-----|-----------|-----|------------|
| 1   | GND         | 2   | GND         | 51  | NC        | 52  | IDE_IOR    |
| 3   | 5VSB        | 4   | SYS_RST#    | 53  | NC        | 54  | IDE_IOW    |
| 5   | PSON#       | 6   | PCBEEP      | 55  | NC        | 56  | I DE_DRQ   |
| 7   | PWRBTN#     | 8   | VBAT        | 57  | NC        | 58  | IDE_D15    |
| 9   | NC          | 10  | LILED#      | 59  | NC        | 60  | IDE_D0     |
| 11  | RSMRST#     | 12  | ACTLED#     | 61  | NC        | 62  | IDE_D14    |
| 13  | NC          | 14  | SPEEDLED#   | 63  | NC        | 64  | IDE_D1     |
| 15  | NC          | 16  | I 2CLK      | 65  | GND       | 66  | GND        |
| 17  | VCC5        | 18  | VCC5        | 67  | NC        | 68  | IDE_D13    |

Page 47

®Technology Corp.

#### IEM.

**BTechnology Corp** 

# IEM-LX-800 ETX CPU Module

| 19 | USB_OC# | 20 | NC       | 69 | NC      | 70  | IDE_D2  |
|----|---------|----|----------|----|---------|-----|---------|
| 21 | NC      | 22 | I 2DAT   | 71 | NC      | 72  | IDE_D12 |
| 23 | SMBCLK  | 24 | SMBDATA  | 73 | NC      | 74  | IDE_D3  |
| 25 | NC      | 26 | NC       | 75 | NC      | 76  | IDE_D11 |
| 27 | NC      | 28 | NC       | 77 | NC      | 78  | IDE_D4  |
| 29 | NC      | 30 | IDE_CS1# | 79 | NC      | 80  | IDE_D10 |
| 31 | NC      | 32 | IDE_CS0# | 81 | VCC5    | 82  | VCC5    |
| 33 | GND     | 34 | GND      | 83 | NC      | 84  | IDE_D5  |
| 35 | NC      | 36 | IDE_A2   | 85 | NC      | 86  | IDE_D9  |
| 37 | NC      | 38 | IDE_A0   | 87 | NC      | 88  | IDE_D6  |
| 39 | NC      | 40 | IDE_A1   | 89 | RING#   | 90  | CBLID   |
| 41 | BATLOW# | 42 | NC       | 91 | LAN_RX- | 92  | IDE_D8  |
| 43 | NC      | 44 | IDE_IRQ  | 93 | LAN_RX+ | 94  | NC      |
| 45 | NC      | 46 | IDE_ACK  | 95 | LAN_TX- | 96  | IDE_D7  |
| 47 | NC      | 48 | IDE_RDY  | 97 | LAN_TX+ | 98  | HDRST#  |
| 49 | VCC5    | 50 | VCC5     | 99 | GND     | 100 | GND     |

Table 4-5: ETX-X4 Connector Pinouts

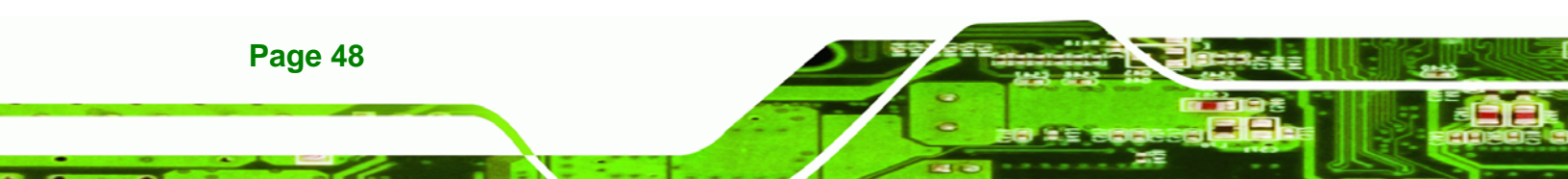

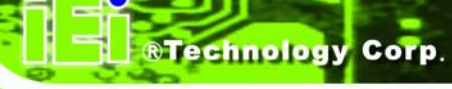

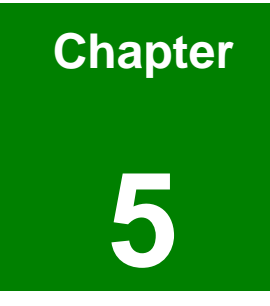

# Installation

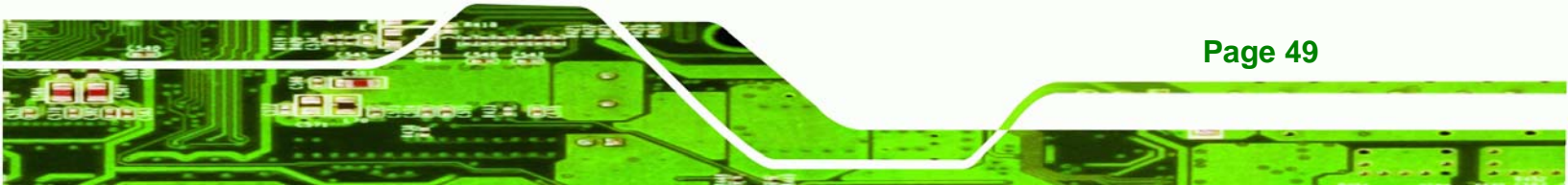

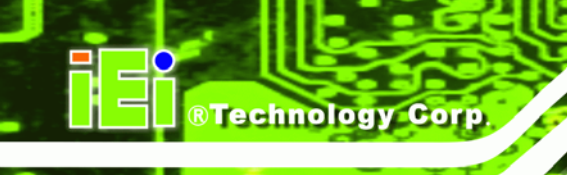

# **5.1 Installation Considerations**

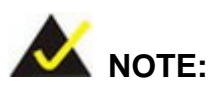

The following installation notices and installation considerations should be read and understood before the CPU module is installed. All installation notices pertaining to the installation of the CPU module should be strictly adhered to. Failing to adhere to these precautions may lead to severe damage of the CPU module and injury to the person installing the CPU module.

#### **5.1.1 Installation Notices**

Page 50

Before and during the installation of the IEM-LX, please do the following:

- Read the user manual
  - The user manual provides a complete description of the IEM-LX, installation instructions and configuration options.
- Wear an electrostatic discharge cuff (ESD)
  - Electronic components are easily damaged by ESD. Wearing an ESD cuff removes ESD from the body and helps prevent ESD damage.
- Place the CPU module on an antistatic pad
  - When installing or configuring the CPU module, place it on an antistatic pad. This helps to prevent potential ESD damage.
- Turn off all power to the IEM-LX
  - When working with the CPU module, make sure that it is disconnected from all power supplies and that no electricity is being fed into the system.

Before and during the installation of the IEM-LX DO NOT:

- remove any of the stickers on the PCB board. These stickers are required for warranty validation.
- use the product before verifying all the cables and power connectors are

properly connected.

 allow screws to come in contact with the PCB circuit, connector pins, or its components.

RTechnology

Corp.

# 5.2 Unpacking

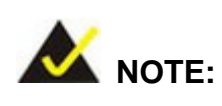

If any of the items listed below are missing when the IEM-LX is unpacked, do not proceed with the installation and contact the IEM-LX reseller or vendor.

#### 5.2.1 Unpacking Precautions

Before installing the IEM-LX, unpack the CPU module. Some components on IEM-LX are very sensitive to static electricity and can be damaged by a sudden rush of power. To protect it from being damaged, follow these precautions:

- The user should ground them self to remove any static charge before touching the IEM-LX. To do so wear a grounded wrist strap at all times or frequently touch any conducting materials that is connected to the ground.
- Handle the IEM-LX by its edges. Do not touch the IC chips, leads or circuitry if not necessary.

Do not place a PCB on top of an anti-static bag. Only the inside of the bag is safe from static discharge.

#### 5.2.2 Checklist

When unpacking the IEM-LX, please make sure that the package contains the following items.

- 1 x IEM-LX embedded module
- 1 x Mini jumper pack

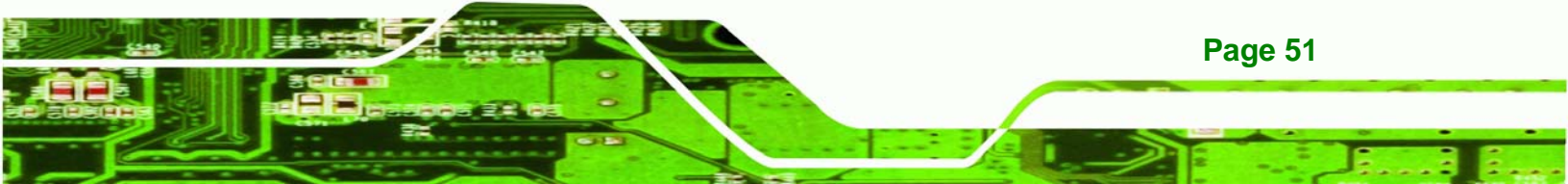

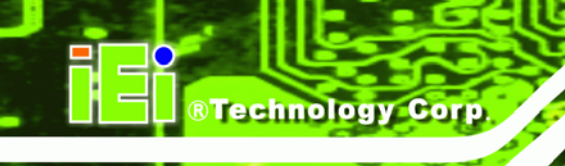

- 1 x Utility CD
- 1 x QIG

If one or more of these items are missing, please contact the reseller or vendor the IEM-LX was purchased from and do not proceed any further with the installation.

# 5.3 IEM-LX Embedded Module Installation

# 🖄 WARNING!

Never run the embedded module without an appropriate heat sink.

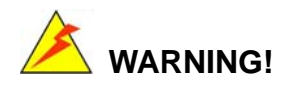

Please note that the installation instructions described in this manual should be carefully followed in order to avoid damage to the CPU module components and injury to the user.

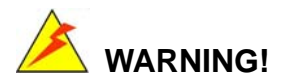

When installing electronic components onto the embedded module or installing the embedded module onto the baseboard, always take anti-static precautions in order to prevent ESD damage to the CPU module and other electronic components like the CPU and SO-DIMM module.

The following components must be installed onto the CPU module or connected to the CPU module during the installation process.

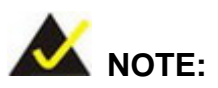

Page 52

The IEM-LX embedded module already has a preinstalled AMD CPU.

- SO-DIMM module
- Mount the embedded module onto a baseboard

#### 5.3.1 SO-DIMM Installation

# 🖄 WARNING:

Using incorrectly specified SO-DIMM may cause permanently damage the IEM-LX-800. Please make sure the purchased SO-DIMM complies with the memory specifications of the IEM-LX-800. SO-DIMM specifications compliant with the IEM-LX-800 are listed in **Chapter 2**.

**RTechnology** 

Corp

To install a SO-DIMM into a SO-DIMM socket, please follow the steps below and refer to **Figure 5-1**.

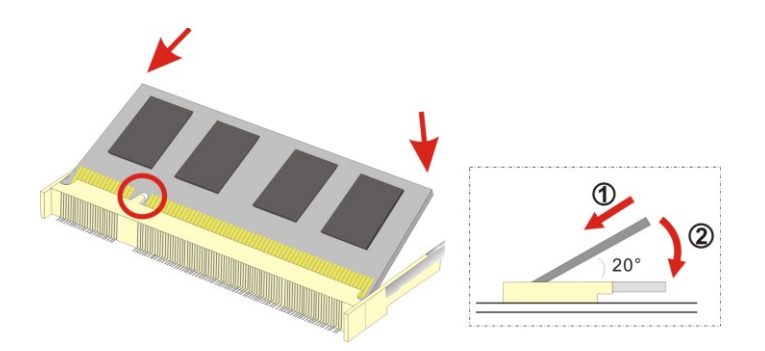

Figure 5-1: SO-DIMM Installation

- Step 1: Locate the SO-DIMM socket. Place the IEM-LX-800 on an anti-static pad.
- Step 2: Align the SO-DIMM with the socket. The SO-DIMM must be oriented in such a way that the notch in the middle of the SO-DIMM must be aligned with the plastic bridge in the socket.
- Step 3: Insert the SO-DIMM. Push the SO-DIMM chip into the socket at an angle. (See Figure 5-1)
- Step 4: Open the SO-DIMM socket arms. Gently pull the arms of the SO-DIMM socket

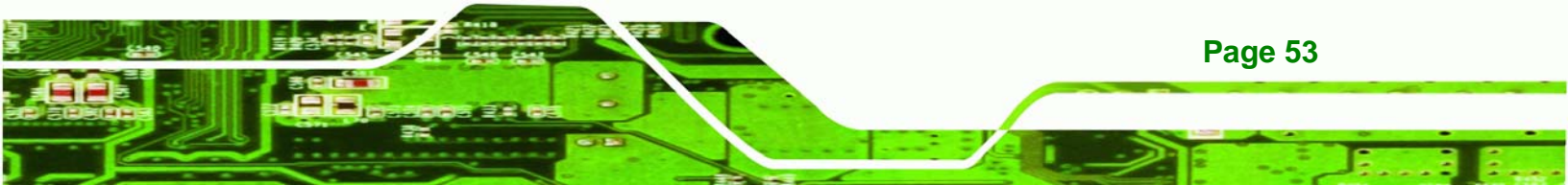

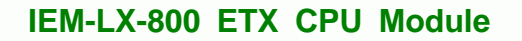

out and push the rear of the SO-DIMM down. (See Figure 5-1)

**Step 5:** Secure the SO-DIMM. Release the arms on the SO-DIMM socket. They clip into place and secure the SO-DIMM in the socket.

#### 5.3.2 Mounting the IEM-LX Embedded Module

**Technology Corp** 

The IEM-LX embedded module has four standard ETX connectors on the reverse side. Align these ETX connectors (ETX-X1, ETX-X2, ETX-X3 and ETX-X4) with the corresponding connectors on a compatible baseboard. Gently push the embedded module down to ensure the connectors are properly connected.

Baseboard can be designed by the end user, customized by IEI, or purchased from IEI. For more information visit the IEI webstie (<u>www.ieiworld.com</u>) or contact an IEI sales representative.

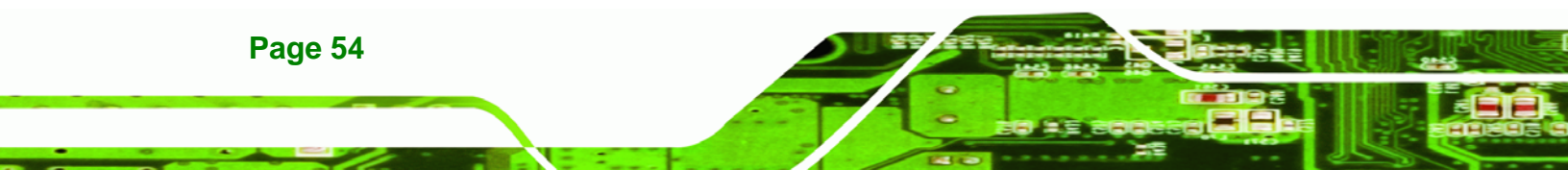

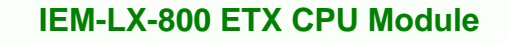

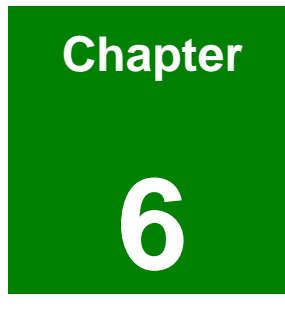

®Technology Corp.

# **Award BIOS Setup**

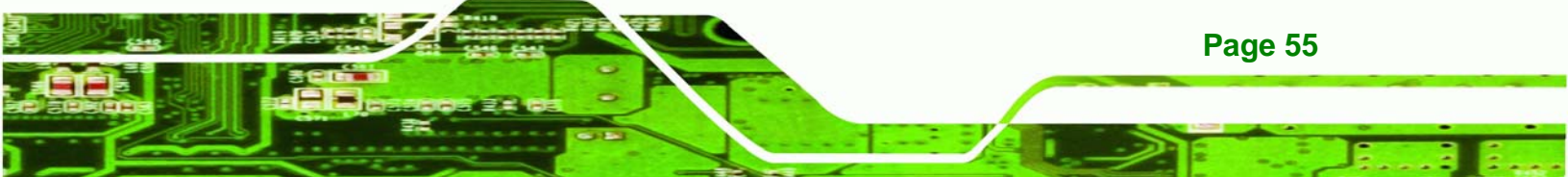

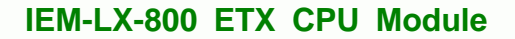

# **6.1 Introduction**

Technology Corp

A licensed copy of Phoenix Award BIOS is preprogrammed into the ROM BIOS. The BIOS setup program allows users to modify the basic system configuration. This chapter describes how to access the BIOS setup program and the configuration options that may be changed.

# 6.1.1 Starting Setup

The Phoenix Award BIOS is activated when the computer is turned on. The setup program can be activated in one of two ways.

- 1. Press the DELETE key as soon as the system is turned on or
- 2. Press the **DELETE** key when the "**Press Del to enter SETUP**" message appears on the screen.

If the message disappears, restart the computer and try again.

# 6.1.2 Using Setup

Use the arrow keys to highlight items, press ENTER to select, use the PageUp and PageDown keys to change entries, press F1 for help and press Esc to quit. Navigation keys are shown below.

| Кеу         | Function                                          |
|-------------|---------------------------------------------------|
| Up arrow    | Move to the item above                            |
| Down arrow  | Move to the item below                            |
| Left arrow  | Move to the item on the left hand side            |
| Right arrow | Move to the item on the right hand side           |
| +/Page up   | Increase the numeric value or make changes        |
| -/Page down | Decrease the numeric value or make changes        |
| Esc         | Main Menu – Quit and not save changes into CMOS   |
|             | Status Page Setup Menu and Option Page Setup Menu |
|             | Exit current page and return to Main Menu         |

Page 56

| F1  | General help, only for Status Page Setup Menu and Option |
|-----|----------------------------------------------------------|
|     | Page Setup Menu                                          |
| F2  | Item help                                                |
| F5  | Previous values for the page menu items                  |
| F6  | Fail-safe defaults for the current page menu items       |
| F7  | Optimized defaults for the current page menu items       |
| F9  | Menu in BIOS                                             |
| F10 | Save changes and Exit BIOS                               |

Technology Corp.

**Table 6-1: BIOS Navigation Keys** 

# 6.1.3 Getting Help

When F1 is pressed a small help window describing the appropriate keys to use and the possible selections for the highlighted item appears. To exit the Help Window press Esc or the F1 key again.

# 6.1.4 Unable to Reboot After Configuration Changes

If the system cannot be booted after changes are made, restore the CMOS defaults. The baseboard should come with a restore CMOS settings jumper. Refer to the documentation that came with the baseboard for more information.

# 6.1.5 Main BIOS Menu

Once the BIOS opens, the main menu in **BIOS Menu 1** appears.

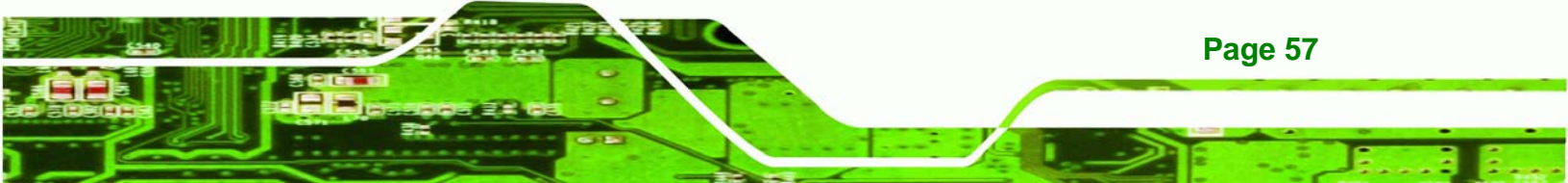

| Phoenix - AwardBIOS                                                                                                    | CMOS Setup Utility                                                                                                    |  |  |  |  |
|----------------------------------------------------------------------------------------------------|----------------------------------------------------------------------------------------------------|--|--|--|--|
| <ul> <li>Standard CMOS Features</li> <li>Advanced BIOS Features</li> <li>Advanced Chipset Features</li> <li>Integrated Peripherals</li> <li>Power Management Setup</li> <li>PnP/PCI Configurations</li> <li>PC Health Status</li> </ul> | Load Fail-Safe Defaults<br>Load Optimized Defaults<br>Set Supervisor Password<br>Set User Password<br>Save & Exit Setup<br>Exit Without Saving |  |  |  |  |
| Esc : Quit F9 : Menu in BIOS<br>F10 : Save & Exit Setup                                                                                                    | ↑↓ → ← : Select Item                                                                                                    |  |  |  |  |
| Time, Date, Hard Disk Type                                                                                                    |                                                                                                    |  |  |  |  |

#### BIOS Menu 1: Award BIOS CMOS Setup Utility

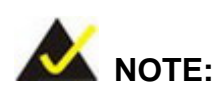

Page 58

Technology Corp

The following sections will completely describe the menus listed below and the configuration options available to users.

The following menu options are seen in BIOS Menu 1.

- **Standard CMOS Features**: Changes the basic system configuration.
- Advanced BIOS Features: Changes the advanced system settings.
- Advanced Chipset Features: Changes the chipset configuration features
- Integrated Peripherals: Changes the settings for integrated peripherals
- **Power Management Setup:** Allows you to configure power saving options
- PnP/PCI Configuration: Changes the advanced PCI/PnP Settings
- PC Health Status: Menu that monitors essential system parameters

The following user configurable options are also available in the BIOS Main Menu.

#### ➔ Load Fail-Safe Defaults

Select this option to load failsafe default values for each BIOS parameter in the setup menus. F6 key can be used for this operation on any page.

Corp.

RTechnology

#### ➔ Load Optimized Defaults

Select this option to load optimal default values for each BIOS parameter in the setup menus. F7 key can be used for this operation on any page.

#### ➔ Set Supervisor Password

By default no Supervisor Password is set. To install a supervisor password, select this field and enter the password. After this option is selected, a red dialogue box with "Enter Password: " appears. The user is then asked to confirm the password. Retype the original password into the "Confirm Password: " dialogue box and press ENTER.

#### Set User Password

By default no User Password is set. To install a user password, select this field and enter the password. After this option is selected, a red dialogue box with "Enter Password: " appears. The user is then asked to confirm the password. Retype the original password into the "Confirm Password: " dialogue box and press ENTER.

#### → Save & Exit Setup

If the configuration changes are complete, select this option to save the changes and exit the BIOS menus.

#### → Exit Without Saving

If the configuration changes are complete, select this option exit the BIOS menus without saving the new BIOS settings.

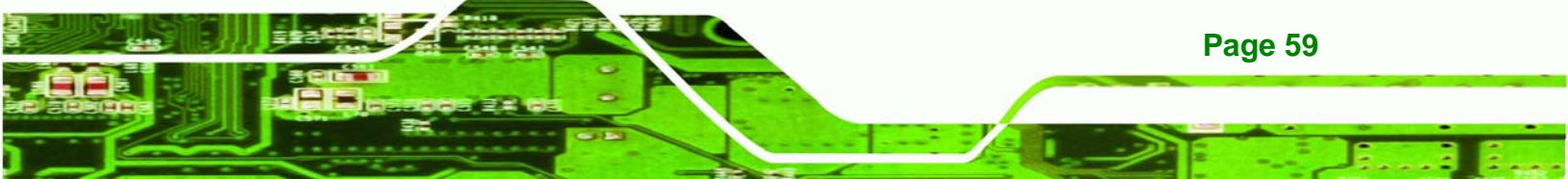

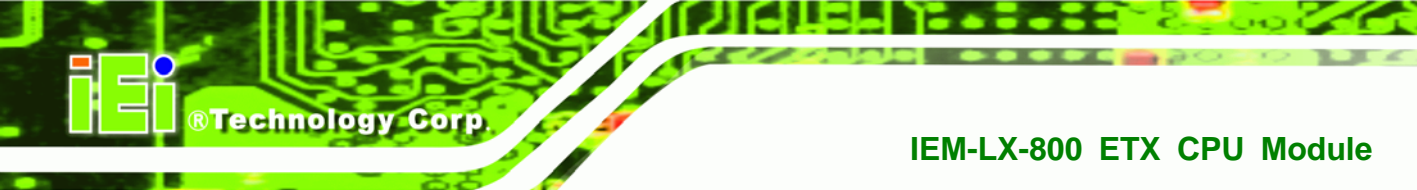

# 6.2 Standard CMOS Features

Use the **Standard CMOS Features** BIOS menu (**BIOS Menu 2**) to set basic BIOS configuration options.

| Phoenix - AwardBIOS CMOS Setup Utility<br>Standard CMOS Features                                                                                         |                                                      |                                                            |  |  |  |  |  |
|----------------------------------------------------------------------------------------------------|------------------------------------------------------|------------------------------------------------------------|--|--|--|--|--|
| Date (mm:dd:yy)                                                                                                    | Sat, Jun 12 1999                                     | Item Help                                                  |  |  |  |  |  |
| <ul> <li>IDE Primary Master</li> <li>IDE Primary Slave</li> <li>Drive A<br/>Halt On</li> <li>Base Memory<br/>Extended Memory<br/>Total Memory</li> </ul> | [None]<br>[All, But Keyboard]<br>640K<br>1K<br>1024K | Menu Level ►<br>Change the day, month,<br>year and century |  |  |  |  |  |
| †↓→+:Move Enter:Select<br>F5: Previous Values                                                                                                    | +/-/PU/PD:Value F10:Save<br>F6: Fail-Safe Defaults   | ESC:Exit F1:General Help<br>F7: Optimized Defaults         |  |  |  |  |  |

#### **BIOS Menu 2: Standard CMOS Features**

The system date and system time is set in the Standard CMOS Features menu.

- **Date [mm:dd:yy]**: Sets the system date.
- Time [Day hh/mm/ss]: Sets the system time.

#### → IDE Master and IDE Slave

Page 60

When entering setup, BIOS auto detects the presence of IDE devices. The Standard CMOS Features menu shows the status of the auto detected IDE devices. The following IDE devices are detected and shown in the Standard CMOS Features menu:

- Primary IDE Master
- Primary IDE Slave

IDE device configurations are changed or set in the IDE Configuration menu (BIOS Menu 3). If an IDE device is detected, and one of the above listed two BIOS configuration options are selected, the IDE configuration options shown in Section 6.2.1 appear.

Technology

Corp.

#### → Drive A [None]

Use the Drive A configuration to specify the floppy drive type installed in the system. The floppy drive configuration options are listed below.

- None (DEFAULT)
- 1.44M, 3.5in

#### → Halt On [All, But Keyboard]

Use the Halt On option to specify what errors detected during the power up process stop the system.

| →        | All Errors        |           | Whenever BIOS detects a non-fatal error the     |
|----------|-------------------|-----------|-------------------------------------------------|
|          |                   |           | system is stopped and the user prompted.        |
| →        | No Errors         |           | The system boot is not stopped for any errors   |
|          |                   |           | that may be detected                            |
| →        | All, But Keyboard | (Default) | The system boot does not stop for a keyboard    |
|          |                   |           | error; it stops for all other errors.           |
| →        | All, But Diskette |           | The system boot does not stop for a disk        |
|          |                   |           | error; it stops for all other errors.           |
| <b>→</b> | All, But Disk/Key |           | The system boot does not stop for a keyboard    |
|          |                   |           | or a disk error; it stops for all other errors. |

#### ➔ Base Memory:

The Base Memory is NOT user configurable. The POST determines the amount of base (or conventional) memory installed in the system. The value of the base memory is

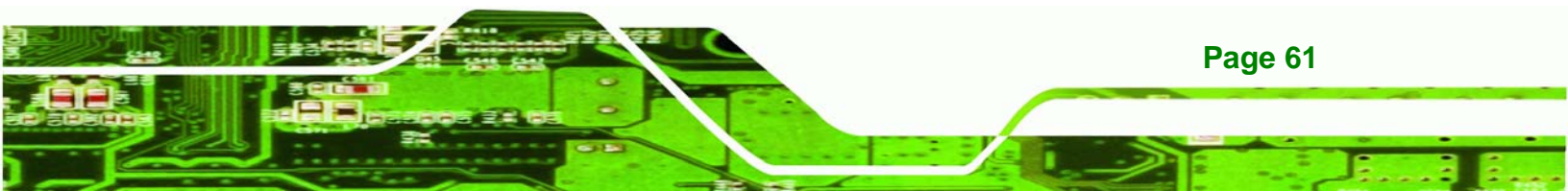

typically 512K for systems with 512K memory installed, or 640K for systems with 640K or more memory installed.

#### → Extended Memory

**Technology Corp** 

The Extended Memory is NOT user configurable. The BIOS determines how much extended memory is present during the POST. This is the amount of memory above 1MB located in the memory address map of the CPU.

#### ➔ Total Memory

The Total Memory is NOT user configurable.

#### 6.2.1 IDE Primary Master/Slave

Use the **IDE Primary Master/Slave** menu (**BIOS Menu 3**) to set or change the master/slave IDE configurations.

| MS-DOS Prompt - BIOSVIEW                                                                                 |                                                  |                                                                         |
|----------------------------------------------------------------------------------------------------|--------------------------------------------------|-------------------------------------------------------------------------|
| Auto 💽 🛄 🛍 🛃 😭                                                                                           | A                                                |                                                                         |
| Phoenix<br>I                                                                                             | - AwardBIOS CMOS Setup Ut<br>DE Channel 0 Master | ility                                                                   |
| IDE HDD Auto-Detection                                                                                   | [Press Enter]                                    | Item Help                                                               |
| IDE Channel 0 Master<br>Access Mode<br>Capacity<br>Cylinder<br>Head<br>Precomp<br>Landing Zone<br>Sector | [Auto]<br>O MB<br>O<br>O<br>O<br>O<br>O<br>O     | Menu Level<br>To auto-detect the<br>HDD's size, head on<br>this channel |
| †↓→+:Move Enter:Select +/<br>F5: Previous Values F                                                       | /-/PU/PD:Value F10:Save<br>6: Fail-Safe Defaults | ESC:Exit F1:General Help<br>F7: Optimized Defaults                      |

#### **BIOS Menu 3: IDE Channel Master**

Page 62

#### ➔ IDE HDD Auto-Detection [Press Enter]

Use the **IDE HDD Auto-Detection** option to enable BIOS to automatically detect the IDE settings. Select IDE HDD Auto-Detection and press "**ENTER**." BIOS automatically detects the HDD type. Do not set this option manually.

RTechnology

Corp.

#### → IDE Channel 0/1 Master/Slave [Auto]

Use the IDE Channel option to activate or deactivate the following drive channels:

- Channel 0 Master
- Channel 0 Slave
- Channel 1 Master
- Channel 0 Slave

| →        | None   |           | If no drives are connected to the IDE channel select this |                        |                  |                    |               |              |              |
|----------|--------|-----------|-----------------------------------------------------------|------------------------|------------------|--------------------|---------------|--------------|--------------|
|          |        |           | option.                                                   | Once                   | set,             | this               | IDE           | channel      | becomes      |
|          |        |           | inacces                                                   | sible and              | d any c          | drives             | attache       | ed to it und | letected.    |
| <b>→</b> | Auto   | (Default) | Setting t                                                 | this optio<br>d by the | on allo<br>BIOS  | ws the             | e devic       | e to be au   | tomatically  |
| <b>→</b> | Manual |           | Selectin<br>device c                                      | g this op<br>on the ID | otion a<br>E cha | llows i<br>nnel in | manua<br>BIOS | Il configura | ation of the |

#### ➔ Access Mode [Auto]

Use the **Access Mode** option to determine the hard disk BIOS translation modes. Most systems now use hard drives with large capacities and therefore either the LBA translation mode or auto should be selected.

→ CHS Select this mode if the HDD capacity is less than 504MB.
 → LBA Select this mode if the HDD capacity is more than

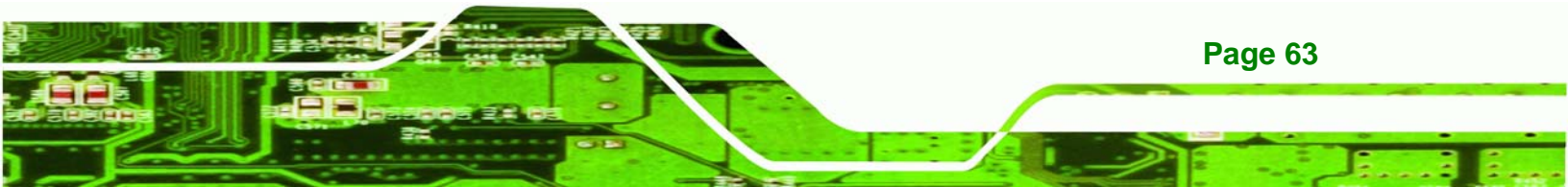

8.4GB.

- ➔ Large This mode is an extended ECHS mode and while it supports HDDs larger than 504MB, it is not recommended.
- Auto (Default) If you are unsure of what access mode to set, select this option

#### → Capacity

**Technology Corp** 

The Capacity specification tells the user the storage capacity of the HDD installed in the system.

#### → Cylinder

The Cylinder specification tells the user how many cylinders (tracks) are on the HDD installed in the system.

#### → Head

The Head specification tells the user how many logical heads are on the HDD installed in the system.

#### → Precomp

The Precomp specification tells the user on what track the write precompensation begins.

#### ➔ Landing Zone

The Landing Zone specification tells the user where the disk head will park itself after the system powers off.

#### → Sector

The Sector specification tells the user how many logical sectors the HDD has been divided into.

# **6.3 Advanced BIOS Features**

CPU and peripheral device configuration options are accessed in **the Advanced BIOS Features** menu (BIOS Menu 4).

Technology Corp.

| Phoenix - AwardBIOS CMOS Setup Utility<br>Advanced BIOS Features                                                                                                    |                                                                                                    |            |                                                                                                    |  |  |  |  |
|----------------------------------------------------------------------------------------------------|----------------------------------------------------------------------------------------------------|------------|----------------------------------------------------------------------------------------------------|--|--|--|--|
| Virus Warning<br>CPU Internal Cache<br>Quick Power On Self Test<br>Boot From Lan Control<br>First Boot Device<br>Second Boot Device<br>Boot Other Device<br>Boot Up Floppy Seek<br>Boot Up NumLock Status<br>Gate A20 Option<br>Typematic Rate Setting<br>X Typematic Rate (Chars/Sec<br>X Typematic Delay (Msec)<br>Security Option<br>OS Select For DRAM > 64MB<br>Video BIOS Shadow<br>C&000-CFFFF Shadow                                                                                                    | [Disabled]<br>[Enabled]<br>[Enabled]<br>[Disabled]<br>[HDD-0]<br>[CDROM]<br>[SCSI]<br>[Enabled]<br>[Disabled]<br>[On]<br>[Fast]<br>[Disabled]<br>6<br>250<br>[Setup]<br>[Non-OS2]<br>[Enabled]<br>[Disabled]<br>[Disabled]                                                                                                    |            | Item Help<br>Menu Level ►<br>Allows you to choose<br>the VIRUS warning<br>feature for IDE Hard<br>Disk boot sector<br>protection. If this<br>function is enabled<br>and someone attempt to<br>write data into this<br>area , BIOS will show<br>a warning message on<br>screen and alarm beep |  |  |  |  |
| †l→←:Move Enter:Select +/-<br>F5: Previous Values F6                                                                                                    | /PU/PD:Value F10:Sav<br>: Fail-Safe Defaults                                                                                                    | /e E<br>F  | SC:Exit F1:General Help<br>7: Optimized Defaults                                                                                                    |  |  |  |  |
| Phoenix - AwardBIOS CMOS Setup Utility<br>Advanced BIOS Features                                                                                                    |                                                                                                    |            |                                                                                                    |  |  |  |  |
| Phoenix -<br>A                                                                                                    | AwardBIOS CMOS Setup<br>dvanced BIOS Features                                                                                                    | ) Uti<br>; | ility                                                                                                    |  |  |  |  |
| Phoenix -<br>A<br>Boot Other Device<br>Boot Up Floppy Seek<br>Boot Up NumLock Status<br>Gate A20 Option<br>Typematic Rate Setting<br>X Typematic Rate (Chars/Sec<br>X Typematic Delay (Msec)<br>Security Option<br>OS Select For DRAM > 64MB<br>Video BIOS Shadow<br>C8000-CBFFF Shadow<br>D0000-D3FFF Shadow<br>D0000-D3FFF Shadow<br>D4000-D7FFF Shadow<br>D4000-D7FFF Shadow<br>D8000-DBFFF Shadow<br>D8000-DFFFF Shadow<br>D8000-DFFFF Shadow<br>Delay For HDD (Secs)<br>Small Logo(EPA) Show<br>Cyrix 6x86/MII CPUID | AwardBIOS CMOS Setup<br>dvanced BIOS Features<br>[Enabled]<br>[Disabled]<br>[On]<br>[Fast]<br>[Disabled]<br>06<br>250<br>[Setup]<br>[Non-OS2]<br>[Enabled]<br>[Disabled]<br>[Disabled]<br>[Disabled]<br>[Disabled]<br>[Disabled]<br>[Disabled]<br>[Disabled]<br>[Jisabled]<br>[Disabled]<br>[Jisabled]<br>[Bisabled]<br>[Bisabled] |            | Item Help<br>Menu Level ►<br>Disable CPUID<br>instruction if you are<br>using Netware v5.0                                                                                                    |  |  |  |  |

**BIOS Menu 4: Advanced BIOS Features** 

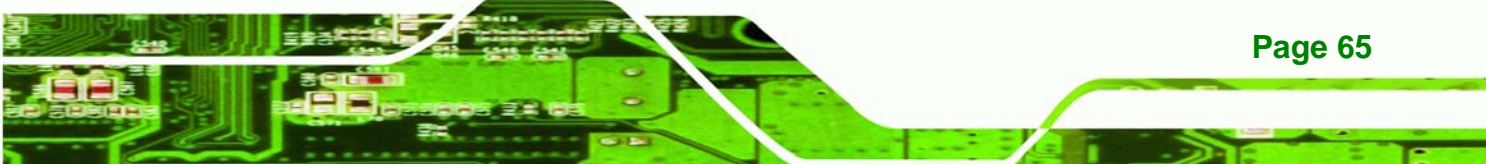

#### Virus Warning [Disabled]

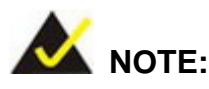

**Technology** Corp

Many disk diagnostic programs can cause the above warning message to appear when the program attempts to access the boot sector table. If you are running such a program, it is recommended that the virus protection function is disabled before hand.

Use the **Virus Warning** option to enable BIOS to monitor the boot sector and partition table of the HDD for any attempted modification. If a modification attempt is made, the BIOS halts the system and an error message appears. Afterwards, if necessary, an anti-virus program can be run to locate and remove the problem before any damage is done.

| <b>→</b> | Enabled  |           | Activates automatically when the system boots up           |
|----------|----------|-----------|------------------------------------------------------------|
|          |          |           | causing a warning message to appear when anything          |
|          |          |           | attempts to access the boot sector or HDD partition table. |
| →        | Disabled | (Default) | No warning message appears when there is an attempt        |
|          |          |           | to access the boot sector or HDD partition table.          |

#### → CPU Internal Cache [Enabled]

Enabled

Page 66

Use the **CPU Internal Cache** option to enable or disable the internal CPU cache.

| 7 | Disabled | The internal CPU cache is disabled |  |
|---|----------|------------------------------------|--|
| - |          |                                    |  |

(Default)

#### → Quick Power On Self Test [Enabled]

Use the Quick Power On Self Test option to speed up the POST after the computer is turned on. If enabled, BIOS shortens or skips some POST check items.

The internal CPU cache is enabled

Disabled Normal POST occurs after the computer is turned on

Technology

Corp.

Enabled (Default) Quick POST occurs after the computer is turned on

#### ➔ Boot From LAN Control [Disabled]

Use the **BOOT From LAN Control** option to enable the system to be booted from a remote system.

| → | Disabled | (Default) | The system cannot be booted from a remote system |
|---|----------|-----------|--------------------------------------------------|
|   |          |           | through the LAN                                  |
| → | Enabled  |           | The system can be booted from a remote system    |
|   |          |           | through the LAN                                  |

#### ➔ Boot Device

Use the **Boot Device** options to select the order of the devices the system boots from. There are three Boot Device configuration options. They are:

- First Boot Device [DEFAULT: HDD-0]
- Second Boot Device [DEFAULT: CDROM]
- Third Boot Device [DEFAULT: SCSI]

Using the default values, the system first looks for a HDD to boot from. If it cannot find an HDD it uses a CD-ROM to boot from. If both The HDD and the CD-ROM are unavailable, the system boots from a SCSI drive.

Boot Device configuration options are:

- Floppy
- LS120
- HDD-0
- SCSI
- CDROM
- HDD-1

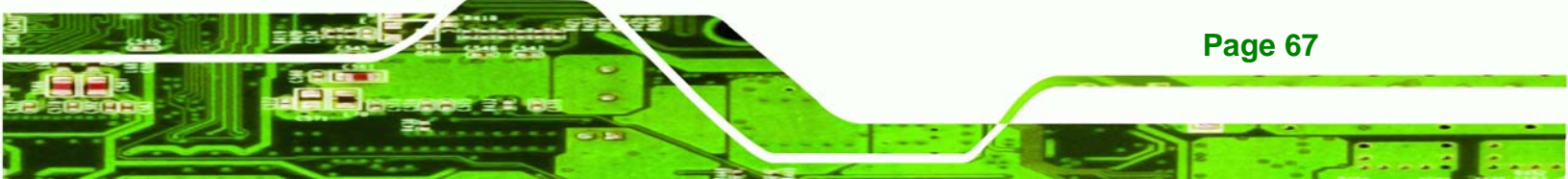

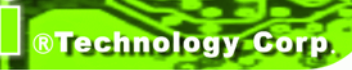

- ZIP100
- USB-FDD
- USB-ZIP
- USB-CDROM
- USB-HDD
- LAN
- Disabled

#### ➔ Boot Other Device [Enabled]

Use the **Boot Other Device** option to determine whether the system uses a second or third boot device if the first boot device is not found.

| → | Disabled |           | The system does not look for second and third boot        |
|---|----------|-----------|-----------------------------------------------------------|
|   |          |           | devices if the first one is not found.                    |
| → | Enabled  | (Default) | The system looks for second and third boot devices if the |
|   |          |           | first one is not found.                                   |

#### → Boot Up Floppy Seek [Disabled]

Use the **Boot Up Floppy Seek** option to enable the BIOS to determine if the floppy disk drive installed has 40 or 80 tracks during the POST. 360K FDDs have 40 tracks while 760K, 1.2M and 1.44M FDDs all have 80 tracks.

Disabled (Default) BIOS does not search for the type of FDD drive by track number. Note that there is no warning message if the drive installed is 360K.

Enabled BIOS searches for a FDD to determine if it has 40 or 80 tracks. Note that BIOS cannot tell the difference between 720K, 1.2M or 1.44M drives as they all have 80 tracks.

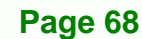

#### ➔ Boot Up Numlock Status [On]

Use the **Boot Up Numlock Status** option to specify the default state of the numeric keypad.

Corp.

Technology

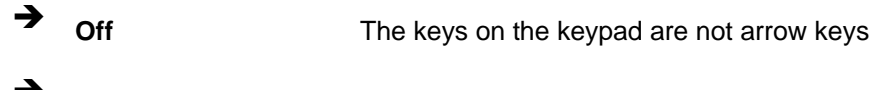

On (Default) The keys on the keypad are number keys

#### → Gate A20 Option

Use the **Gate A20 Option** option to if the keyboard controller or the chipset controls the Gate A20 switching.

| <b>→</b> | Normal |           | The keyboard controller does the switching |  |
|----------|--------|-----------|--------------------------------------------|--|
| →        | Fast   | (Default) | The chipset does the switching             |  |

#### ➔ Typematic Rate Setting [Disabled]

Use the **Typematic Rate Setting** configuration option to specify if only one character is allowed to appear onto the screen if a key is continuously held down. In other words, the BIOS only reports the key is down. When this option is enabled, the BIOS reports as before, but it then waits a moment, and, if the key is still down, it begins to report that the key has been depressed repeatedly. Such a feature would be used to accelerate cursor movements with the arrow keys.

Disabled (Default) Disables the typematic rate
 Enabled Enables the typematic rate

#### → x Typematic Rate (Chars/sec) [6]

Use **Typematic Rate** option to specify the rate keys are accelerated. (The Typematic Rate can only be configured if the Typematic Rate Setting is Enabled.)

6 (Default) 6 characters per second

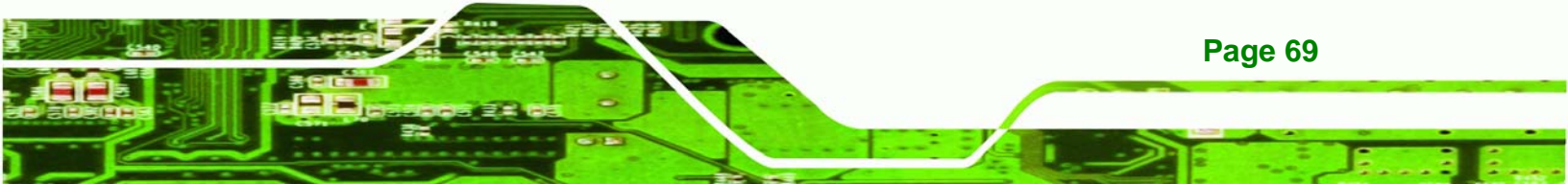

| → | 8  | 8 characters per second  |
|---|----|--------------------------|
| → | 10 | 10 characters per second |
| → | 12 | 12 characters per second |
| → | 15 | 15 characters per second |
| → | 20 | 20 characters per second |
| → | 24 | 24 characters per second |
| → | 30 | 30 characters per second |

#### → x Typematic Delay (Msec) [250]

**BTechnology Corp** 

Use the **Typematic Delay** to specify the delay time between when the key was first depressed and when the acceleration begins. (The Typematic Delay can only be configured if the Typematic Rate Setting is Enabled.)

| <b>→</b> | 250  | (Default) | 250 milliseconds  |
|----------|------|-----------|-------------------|
| →        | 500  |           | 500 milliseconds  |
| →        | 750  |           | 750 milliseconds  |
| →        | 1000 |           | 1000 milliseconds |

#### ➔ Security Option [Setup]

Page 70

Use the **Security Option** option to limit access to both the system and Setup or just to the Setup.

| <b>→</b> | Setup  | (Default) | The system does not boot and access to Setup is denied |
|----------|--------|-----------|--------------------------------------------------------|
|          |        |           | if the correct password is not entered at the prompt.  |
| →        | System |           | The system boots, but access to Setup is denied if the |
|          |        |           | correct password is not entered at the prompt.         |

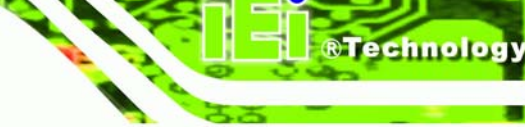

Corp.

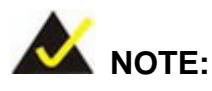

To disable security, select the password setting in the Main Menu. When asked to enter a password, don't type anything, press "ENTER" and the security is disabled entered. Once the security is disabled, the system boots and Setup can be freely.

#### → OS Select For DRAM > 64MB [Non-OS2]

Use the **OS Select For DRAM > 64MB** option to specify the operating system.

| → | Enabled            | Only select this if you are using the OS/2 operating |
|---|--------------------|------------------------------------------------------|
|   |                    | system                                               |
| → | Disabled (Default) | If you are not using the OS/2 operating system then  |
|   |                    | disable this function.                               |

#### → Video BIOS Shadow [Enabled]

Use the Video Bios Shadow option to enable video BIOS to be copied to RAM.

- Disabled Video BIOS is not copied to RAM.
- → Enabled (Default) Video BIOS is copied to RAM.

#### → XXXXX-YYYYY Shadow [Disabled]

Use the **XXXXX-YYYYY Shadow** option to write the contents of the ROM area XXXXX-YYYYY to the same address in the system RAM.

Disabled (Default) Contents from ROM area XXXXX-YYYYY is not written to the RAM.

**Enabled** Contents from ROM area XXXXX-YYYYY is written to the

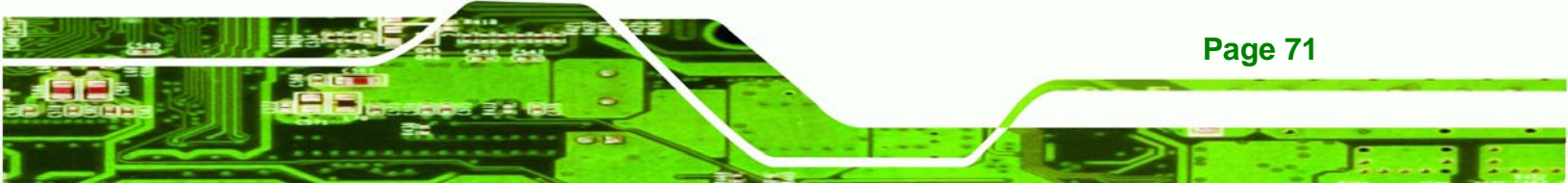

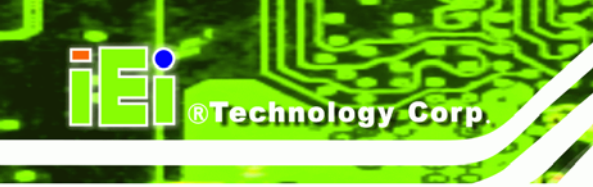

RAM.

# → Delay for HDD (secs) [3]

Use the **Delay for HDD** option to specify the period of time the system should wait before the HDD is identified. If selected, the user is asked to enter a number between 0 and 15. The number specified is the number of seconds the system waits before the HDD is identified.

## → Small Logo (EPA) Show [Disabled]

Use the **Small Logo (EPA) Show** option to specify if the Environmental Protection Agency (EPA) logo appears during the system boot-up process. If enabled, the boot up process may be delayed.

- **Disabled** (Default) EPA logo does not appear during boot up.
- **Enabled** EPA logo appears during boot up.

# → Cyrix 6x86/MII CPUID [Enabled]

Use the **Cyrix 6x86/MII CPUID** option to determine if the system checks to see if a Cyrix CPU is installed.

- **Disabled** (Default) The system doesn't look for a Cyrix CPU
- Enabled
   The system looks for a Cyrix CPU

# 6.4 Advanced Chipset Features

Use the **Advanced Chipset Features** menu (**BIOS Menu 5**) to change chipset configuration options.
| Phoenix – AwardBIOS CMOS Setup Utility<br>Advanced Chipset Features                        |                                                                   |                           |  |  |
|--------------------------------------------------------------------------------------------|-------------------------------------------------------------------|---------------------------|--|--|
| CPU Frequency<br>Memory Frequency<br>CAS Latency<br>Interleave Select<br>Video Memory Size | [ <mark>500 MHz]</mark><br>[333 MHz]<br>[Auto]<br>[LOI]<br>[ 8 M] | Item Help<br>Menu Level ► |  |  |
| Output display<br>▶ Flat Panel Configuration                                               | [Panel & CRT]<br>[Press Enter]                                    |                           |  |  |
| Onboard Audio                                                                              | [Enabled]                                                         |                           |  |  |
| UART Port A<br>UART IR Mode                                                                | [Disabled]<br>[Disabled]                                          |                           |  |  |
| →+:Move Enter:Select +/-                                                                   | /PU/PD:Value F10:Save                                             | ESC:Exit F1:General Help  |  |  |

BTechnology Corp.

**BIOS Menu 5: Advanced Chipset Features** 

#### → CPU Frequency [500MHz]

Use the **CPU Frequency** option to set the CPU frequency. Configuration options are listed below.

- Auto
- 200MHz
- 333MHz
- 400MHz
- 433MHz
- 500MHz (Default)

#### → Memory Frequency [333MHz]

Use the **Memory Frequency** option to set the frequency of the installed DRAM modules. Configuration options are listed below.

- 200MHz
- 266MHz
- 333MHz (Default)
- 400MHz

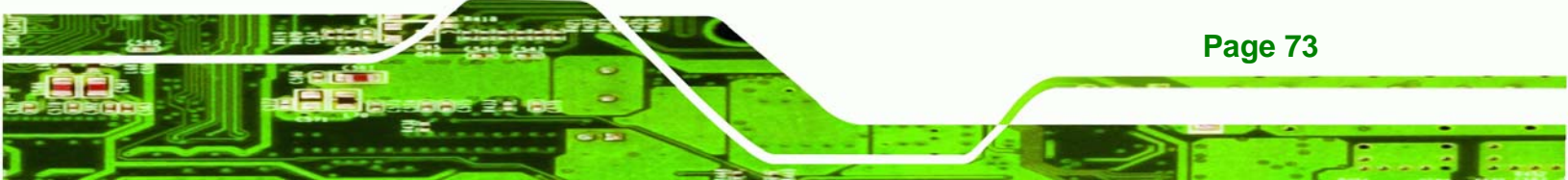

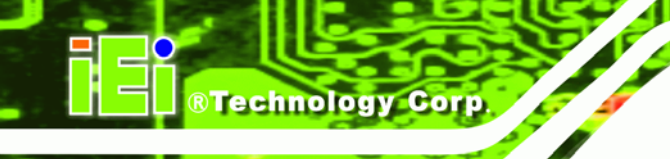

#### ➔ CAS Latency [Auto]

Use the **CAS Latency Time** option to set the Column Address Strobe (CAS) delay time. The following configuration options are available

- Auto (Default)
- 1.5 nanoseconds
- 2.0 nanoseconds
- 2.5 nanoseconds
- 3.0 nanoseconds
- 3.5 nanoseconds

#### → Interleave Select [LOI]

Use the Interleave Select option to specify how the cache memory is interleaved.

| <b>→</b> | LOI | (Default) | Low order interleaving (LOI) of memory occurs  |
|----------|-----|-----------|------------------------------------------------|
| →        | HOI |           | High order interleaving (HOI) of memory occurs |

#### ➔ Video Memory Size [8M]

Use the **Video Memory Size** option to determine how much memory is allocated to the video graphics device. The configuration options are listed below.

- None
- 8M (Default)
- 16M
- 32M
- 64M
- 128M
- 254M

#### → Output Display [Panel & CRT]

Use the **Output Display** configuration to specify the display devices the system is connected to. The following configuration options are available

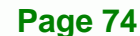

- Flat Panel
- CRT
- Panel & CRT (Default)

#### → Flat Panel Configuration [Press Enter]

Use the **Flat Panel Configuration** to open the **Flat Panel Configuration** menu. These options are shown in **Section 6.4.1**.

Technology

Corp.

#### → OnBoard Audio [Enabled]

Use the **OnBoard Audio** option to enable or disable the on-board codec.

| → | Disabled |           | The on-board codec is disabled             |
|---|----------|-----------|--------------------------------------------|
| → | Enabled  | (Default) | The on-board codec is detected and enabled |

# 6.4.1 Flat Panel Configuration

Use the **Flat Panel Configuration** menu (**BIOS Menu 5**) to set the configuration settings for the flat panel screen connected to the system.

| Phoenix – AwardBIOS CMOS Setup Utility<br>Flat Panel Configuration                                                            |                                                                      |                                                                               |  |  |  |
|----------------------------------------------------------------------------------------------------|----------------------------------------------------------------------|-------------------------------------------------------------------------------|--|--|--|
| Flat Panel Type                                                                                                    | [Auto]                                                               | Item Help                                                                     |  |  |  |
| x Resta Bus Type<br>x Refresh Rate<br>x HSYNC Polarity<br>x VSYNC Polarity Active<br>SHFCLK Active Period<br>LP Active Period | 9-24 bits, 1 ppc<br>60 Hz<br>Low<br>[Free running]<br>[Free running] | Menu Level<br>panel type or use auto<br>detection (requires<br>Dungeon board) |  |  |  |
| <pre>↑↓→+:Move Enter:Select F5: Previous Values</pre>                                                                         | +/-/PU/PD:Value F10:Save<br>F6: Fail-Safe Defaults                   | ESC:Exit F1:General Help<br>F7: Optimized Defaults                            |  |  |  |

**BIOS Menu 6: PCI Express Port Functions** 

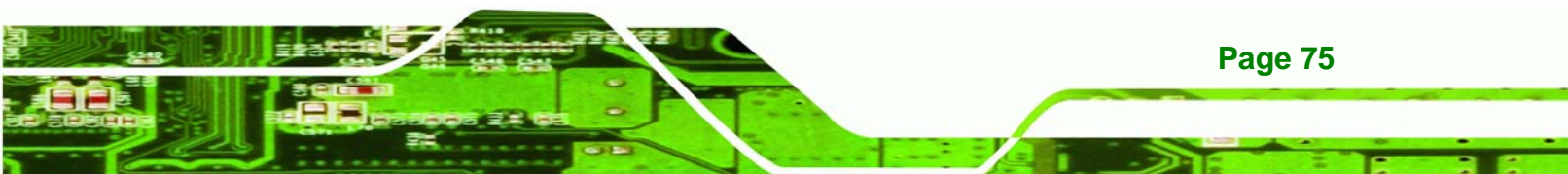

#### → Flat Panel Type [Auto]

**BTechnology Corp** 

Use the **Flat Panel Type** option to specify the type of flat panel screen is connected to the system.

| <b>→</b> | TFT  |           | The system is connected to a TFT display                     |
|----------|------|-----------|--------------------------------------------------------------|
| →        | Auto |           | The system detects the display type and the display          |
|          |      |           | settings                                                     |
| <b>→</b> | Auto | (Default) | The system detects the display type and the display settings |

#### → Resolution [800 x 600]

Use the **Resolution** option to set the resolution of the flat panel screen connected to the system. Configuration options are listed below:

- 320 x 240
- 640 x 480
- 800 x 600
- 1024 x 768
- 1152 x 864
- 1280 x 1024
- 1600 x 1200

#### → Data Bus Type [9 – 24 bits, 1 ppc]

Use the **Data Bus Type** option to set the bus type and the data bus width used to transfer data between the system and the flat panel screen connected to the system. Configuration options are listed below.

- 9-24 bits, 1 ppc (Default)
- 18, 24 bits, 2 ppc

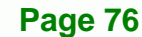

#### → Refresh Rate [60Hz]

Use the **Refresh Rate** option to set the screen refresh rate required by the panel connected to the system. Check the documentation that came with the panel before setting this option. Configuration options are listed below.

Technology Corp.

- 60Hz (Default)
- 70Hz
- 72Hz
- 75Hz
- 85Hz
- 90Hz
- 100Hz

#### → HSYNC Polarity [Low]

Use the **HSYNC Polarity** option to set the polarity of the HSYNC signal to the panel. Configuration options are listed below.

- High
- Low (Default)

#### → VSYNC Polarity Active [Low]

Use the **VGSYNC Polarity Active** option to set the polarity of the VSYNC signal to the panel. Configuration options are listed below.

- High
- Low (Default)

#### → SHFCLK Active Period [Free Running]

Use the **SHFCLK Active Period** option to set the SHFCLK. Configuration options are listed below.

- Active Only
- Free running (Default)

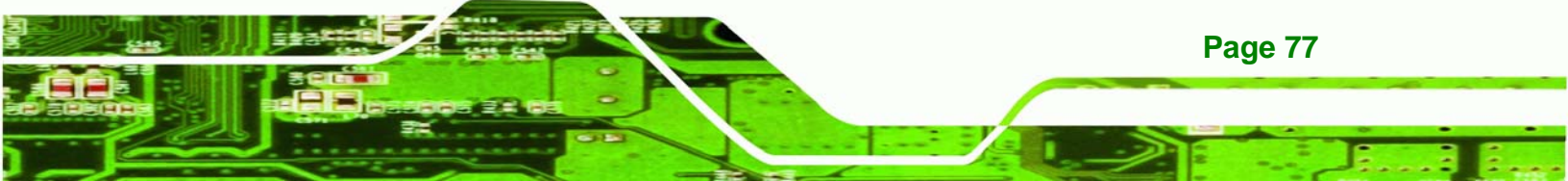

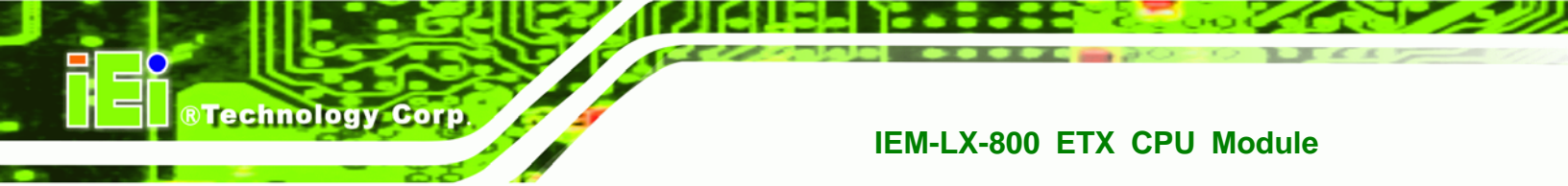

# → LP Active Period [Free Running]

Use the **LP Active Period** option to set the LDE/MOD signal to the panel. Configuration options are listed below.

- Active Only
- Free running (Default)

# **6.5 Integrated Peripherals**

Use the **Integrated Peripherals** menu (**BIOS Menu 7**) to change the attached peripheral devices configuration options.

| Phoenix -                                                                                                    | - AwardBIOS CMOS Set<br>Integrated Periphera                                                                                                    | up Ut<br>1s | Inty                     |
|----------------------------------------------------------------------------------------------------|----------------------------------------------------------------------------------------------------|-------------|--------------------------|
| On-Chip IDE Channel 1                                                                                                    | [Enabled]                                                                                                    | A           | Item Help                |
| Master Drive PIO Mode<br>Slave Drive PIO Mode<br>IDE Primary Master UDMA<br>IDE Drimary Slave UDMA<br>IDE DMA transfer access<br>IDE HDD Block Mode<br>ATA 66/100 Support<br>Onboard FDC Controller<br>Onboard Serial Port 1<br>Onboard Serial Port 2<br>UART Mode Select<br>RxD , TxD Active<br>IR Transmission Delay<br>UR2 Duplex Mode<br>Use IR Pins<br>Onboard Parallel Port<br>Parallel Port Mode<br>EPP Mode Select | [AUTO]<br>[Auto]<br>[Auto]<br>[Enabled]<br>[Enabled]<br>[Enabled]<br>[Disabled]<br>[JF8/IRQ4]<br>[2F8/IRQ3]<br>[Normal]<br>[Hi,L0]<br>[Enabled]<br>[Half]<br>[IR-Rx2Tx2]<br>[378/IRQ7]<br>[SPP]<br>[EPP1.7] |             | Menu Level ►             |
| ↓→+:Move Enter:Select +/-                                                                                                    | -/PU/PD:Value F10:S                                                                                                    | ave E       | ESC:Exit F1:General Help |

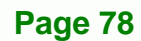

| Phoenix                                                                                                    | - AwardBIOS CMOS<br>Integrated Periph                                                                                                    | Setup Uti<br>erals | ility                           |                         |
|----------------------------------------------------------------------------------------------------|----------------------------------------------------------------------------------------------------|--------------------|---------------------------------|-------------------------|
| IDE Primary Master UDMA                                                                                                    | [Auto]                                                                                                    | Å                  | Item H                          | не]р                    |
| IDE Primary Slave UDMA<br>IDE DMA transfer access<br>IDE HDD Block Mode<br>ATA 66/100 Support<br>Onboard FDC Controller<br>Onboard Serial Port 1<br>Onboard Serial Port 2<br>UART Mode Select<br>RXD, TXD Active<br>IR Transmission Delay<br>UR2 Duplex Mode<br>USE IR Pins<br>Onboard Parallel Port<br>Parallel Port Mode<br>EPP Mode Select<br>ECP Mode Use DMA<br>CIR Port Address<br>X CIR Port IRQ | [Auto]<br>[Enabled]<br>[Enabled]<br>[Disabled]<br>[Jisabled]<br>[2F8/IRQ4]<br>[2F8/IRQ3]<br>[Normal]<br>[Hi,L0]<br>[Enabled]<br>[Half]<br>[IR-Rx2Tx2]<br>[378/IRQ7]<br>[SPP]<br>[EPP1.7]<br>[3]<br>[Disabled]<br>11 |                    | Menu Level                      |                         |
| <pre>↑↓→+:Move Enter:Select +/<br/>F5: Previous Values F</pre>                                                                                                    | -/PU/PD:Value F1<br>6: Fail-Safe Defa                                                                                                    | 0:Save E<br>ults F | SC:Exit F1:Ge<br>7: Optimized [ | eneral Help<br>Defaults |

Technology Corp.

#### **BIOS Menu 7: Integrated Peripherals**

#### → On-Chip IDE Channel 1 [Enabled]

The **On-Chip IDE Channel 1** determines if the IEM-LX-800 uses the integrated primary IDE channel or not.

| → | Disabled | The primary IDE channel is not used |
|---|----------|-------------------------------------|
|   | Disabica | The primary IDE charmen is not used |

→ Enabled (Default) The primary IDE channel is used

#### → Drive PIO Mode [Auto]

Use the **Drive PIO Mode** options to select the Programmed Input/Output (PIO) mode for the following HDDs.

- Master Drive PIO Mode
- Slave Drive PIO Mode

Auto (Default) The computer selects the correct mode

Mode 0 PIO mode 0 selected with a maximum transfer rate of

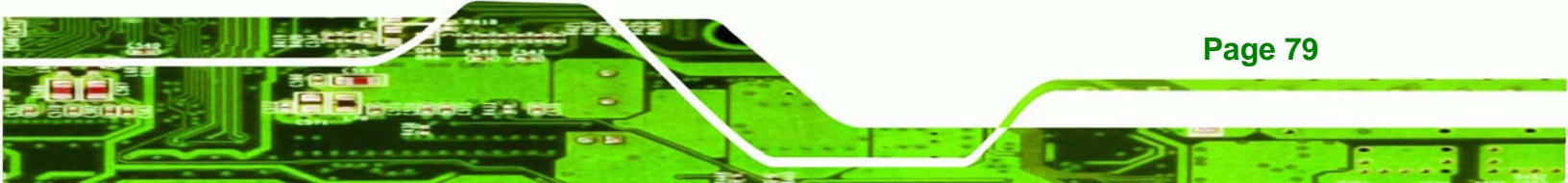

3.3MBps

| → | Mode 1 | PIO   | mode | 1 | selected | with | а | maximum | transfer | rate | of |
|---|--------|-------|------|---|----------|------|---|---------|----------|------|----|
|   |        | 5.2M  | IBps |   |          |      |   |         |          |      |    |
| → | Mode 2 | PIO   | mode | 2 | selected | with | а | maximum | transfer | rate | of |
|   |        | 8.3M  | lBps |   |          |      |   |         |          |      |    |
| → | Mode 3 | PIO   | mode | 3 | selected | with | а | maximum | transfer | rate | of |
|   |        | 11.11 | MBps |   |          |      |   |         |          |      |    |
| → | Mode 4 | PIO   | mode | 4 | selected | with | а | maximum | transfer | rate | of |
|   |        | 16.6  | MBps |   |          |      |   |         |          |      |    |

#### → IDE UDMA [Auto]

Page 80

Technology Corp

Use the IDE UDMA option to select the Ultra DMA (UDMA) mode for the following HDDs.

- IDE Primary Master UDMA
- IDE Primary Slave UDMA
- Auto (Default) The computer selects the correct UDMA.
- **Disabled** The UDMA for the HDD device is disabled.

#### → IDE DMA transfer access [Enabled]

Use the **IDE DMA transfer access** option to enable or disable DMA support for IDE devices connected to the system.

| → | Disabled | All IDE drive DMA transfers are disabled. The IDE drives |
|---|----------|----------------------------------------------------------|
|   |          | use PIO mode transfers.                                  |

**Enabled** (Default) All IDE drive DMA transfers are enabled.

#### → IDE HDD Block Mode [Enabled]

If the drive connected to the system supports block mode, use the **IDE HDD Block Mode** option to enable the system to detect the optimal number of block read/writes per sector the system IDE drive can support. Block mode is also called block transfer, multiple commands, or multiple sector read/write.

Technology

Corp.

| → | Disabled | Block mode is not supported |
|---|----------|-----------------------------|
|   |          |                             |

Enabled (Default) Block mode is supported

#### → ATA 66/100 Support [Enabled]

Use the **ATA 66/100** option to enable or disable support for ATA/66 and ATA/100 IDE devices.

| <b>→</b> | Disabled |           | ATA/66 and ATA/100 IDE devices not supported |
|----------|----------|-----------|----------------------------------------------|
| →        | Enabled  | (Default) | ATA/66 and ATA/100 IDE devices supported     |

#### ➔ Onboard FDC Controller [Disabled]

Use the **Onboard FDC Controller** option to enable or disable the on-board floppy controller. If the system is not connected to a floppy disk or uses an adapter for the FDD, this option can be disabled.

Disabled (Default) The FDD controller is disabled

Enabled The FDD controller is enabled

#### → Onboard Serial Port 1 [3F8/IRQ4]

Use the **Onboard Serial Port 1** option to select the I/O address and IRQ for the on-board serial port 1. The serial port can be disabled or the I/O address and the IRQ can be automatically selected by the BIOS. The configuration options are listed below:

Disabled

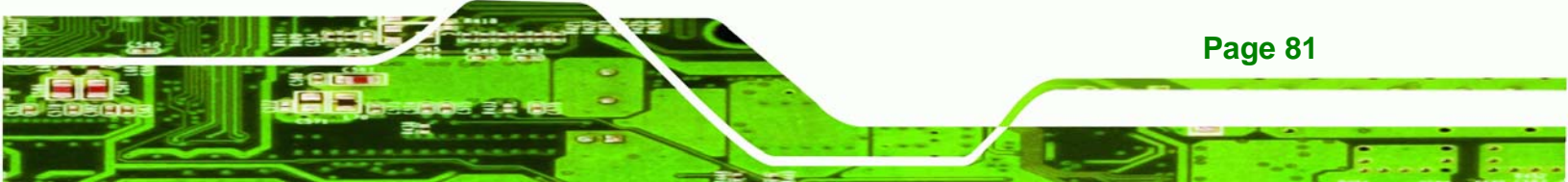

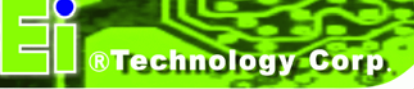

- 3F8/IRQ4 (Default)
- 2F8/IRQ3
- 3E8/IRQ4
- 2E8/IRQ3
- Auto

#### → Onboard Serial Port 2 [3F8/IRQ4]

Use the **Onboard Serial Port 2** option to select the I/O address and IRQ for the on-board serial port 1. The serial port can be disabled or the I/O address and the IRQ can be automatically selected by the BIOS. The configuration options are listed below:

- Disabled
- 3F8/IRQ4
- 2F8/IRQ3 (Default)
- 3E8/IRQ4
- 2E8/IRQ3
- Auto

#### → UART Mode Select [Normal]

Use the **UART Mode Select** to select the UART mode for the system.

| → | IrDA   |           | IrDA is set as the IR serial mode. If this option is  |
|---|--------|-----------|-------------------------------------------------------|
|   |        |           | selected, COM2 will be disabled.                      |
| → | ASKIR  |           | ASKIR is set as the IR serial mode. If this option is |
|   |        |           | selected, COM2 will be disabled.                      |
| → | Normal | (Default) | COM2 is enabled and the IR device disabled            |

#### → RxD, TxD Active [Hi,Lo]

Use the **RxD**, **TxD Active** option to set the infrared reception (RxD) and transmission (TxD) polarity. (This option can only be selected if the UART is set in IrDA mode or ASKIR mode.) The following configuration options are available,

- Hi, Hi
- Hi, Lo (Default)
- Lo, Hi
- Lo, Lo

#### → IR Transmission Delay [Enabled]

Use the IR Transmission Delay option to enable or disable IR transmission delays.

**RTechnology** 

Corp.

| <b>→</b> | Disabled |           | IR transmission are not delayed |
|----------|----------|-----------|---------------------------------|
| →        | Enabled  | (Default) | IR transmission are delayed     |

#### → UR2 Duplex Mode [Half]

Use the UR2 Duplex Mode option to specify the transmission mode for the IR port device.

| <b>→</b> | Full |           | Simultaneous bi-directional transmission occurs     |
|----------|------|-----------|-----------------------------------------------------|
| →        | Half | (Default) | Transmission only occurs in one direction at a time |

#### → Use IR Pins [IR-Rx2Tx2]

Use the Use IR Pins options to specify how the IR pins respond. The configuration options are below.

- RxD2, TxD2
- IR-Rx2, Tx2 (Default)

#### → Onboard Parallel Port [378/IRQ7]

Use the **Onboard Parallel Port** option to specify a logical LPT port address and corresponding interrupt for the physical parallel port. The configuration options are listed below.

- Disabled
- 378/IRQ7 (Default)
- 278/IRQ5

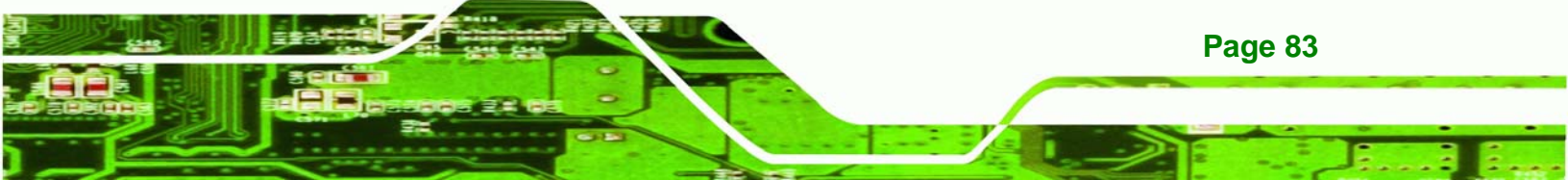

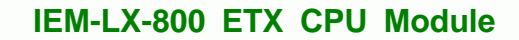

3BC/IRQ7

#### → Parallel Port Mode [SPP]

**Technology Corp** 

Use the Parallel Port Mode option to select parallel port operation mode.

 SPP (Default) The parallel port operates in the standard parallel port (SPP) mode. This parallel port mode works with most parallel port devices but is slow.

- The parallel port operates in the enhanced parallel port mode (EPP). The EPP mode supports bi-directional communication between the system and the parallel port device and the transmission rates between the two are much faster than the SPP mode.
- **The parallel port operates in the extended capabilities** port (ECP) mode. The ECP mode supports bi-directional communication between the system and the parallel port device and the transmission rates between the two are much faster than the SPP mode.
  - ECP+EPP
     The parallel port is compatible with both ECP and EPP devices

Normal

#### → EPP Mode Select [EPP1.7]

Use the **EPP Mode Select** option to select the parallel port mode standard the parallel port must operate in. (This option is only available if the EPP mode is selected in the Parallel Port Mode configuration option).

- **EPP1.9** EPP 1.9 is selected as the EPP standard
- **EPP1.7** (Default) EPP 1.7 is selected as the EPP standard

# → ECP Mode Use DMA [3]

Use the **ECP Mode Use DMA** option to specify the DMA channel the parallel port must use in the ECP mode. (This option is only available if the ECP mode is selected in the Parallel Port Mode configuration option).

Technology Corp.

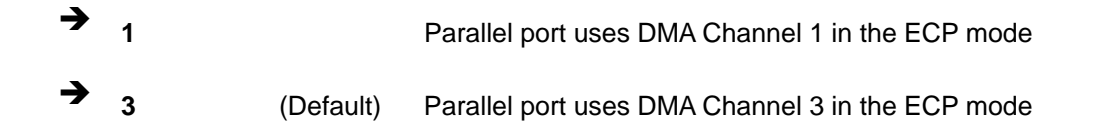

#### → CIR Port Address

Use the **CIR Port Address** option to enable the CIR port and set the CIR port base address. The configuration options are listed below.

- Disabled (Default)
- 3F8
- 2F8
- 3E8
- 2E8

#### → xCIR Port IRQ

Use the **CIR Port IRQ** option to specify an interrupt address for the CIR port. The configuration options are listed below.

- 11 (Default)
- ı 5

# 6.6 Power Management Setup

Use the **Power Management Setup** menu (**BIOS Menu 7**) to set the BIOS power management and saving features.

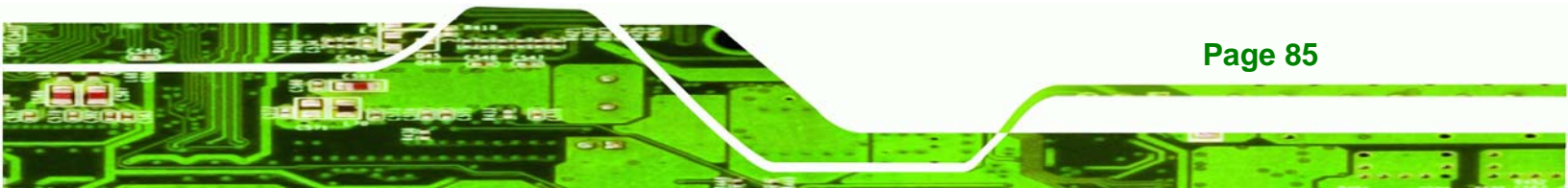

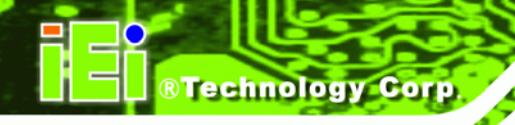

| X ACPI Function                                                                                                    | Enabled                                                              | Item Help    |
|----------------------------------------------------------------------------------------------------|----------------------------------------------------------------------|--------------|
| Power Management                                                                                                    | [ACPI]                                                               | Menu Level 🕨 |
| ** PM Timers **<br>x Standby Mode<br>x Suspend Mode<br>soft-Off by PWR-BTTN<br>Power-On by Alarm<br>x Time (hh:mm:ss) Alarm<br>x | Disabled<br>Disabled<br>[Instant-Off]<br>[Disabled]<br>0<br>0<br>0 : |              |

#### **BIOS Menu 8: Power Management Setup**

#### → ACPI Function [Enabled]

The **ACPI Function** has been enabled and cannot be changed.

#### → ACPI Suspend Type [S1(POS)]

The **ACPI Suspend Type** has already been set as [S1(POS)]. When the system is in the [S1(POS)] suspend state, the system appears off. The CPU is stopped; RAM is refreshed; the system is running in a low power mode.

#### → Power Management [ACPI]

Page 86

Use the **Power Management** option to set the power management type used by the system.

| Disabled | All the power management options are turned off. All |
|----------|------------------------------------------------------|
|          | the user can configure is the power button and the   |
|          | alarm settings                                       |

Legacy Standby and suspend modes can be set

APM Advanced power management (APM) is activated
 ACPI (Default) Advanced Configuration and Power Interface (ACPI) is activated

Technology Corp.

#### ➔ Standby Mode [Disabled]

Use the **Standby Mode** option to set the time it takes without activity on the system for the system to enter standby mode. Configuration options are listed below. This option is only available if **Legacy** option was selected in the **Power Management** option.

- Disabled (Default)
- 1 Sec
- 5 Sec
- 10 Sec
- 15 Sec
- 30 Sec
- 45 Sec
- 1 Min
- 5 Min
- 10 Min
- 15 Min
- 30 Min
- 45 Min
- 60 Min
- 90 Min
- 120 Min

#### → Suspend Mode [Disabled]

Use the **Suspend Mode** option to set the time it takes without activity on the system for the system to enter suspend mode. Configuration options are listed below. This option is only available if **Legacy** option was selected in the **Power Management** option.

- Disabled (Default)
- 1 Sec

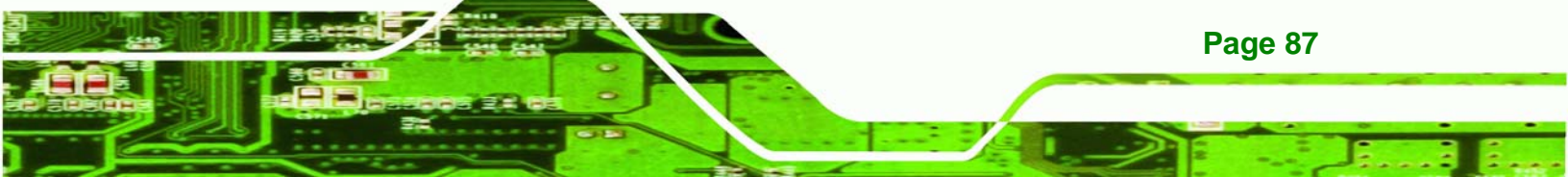

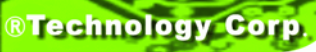

- 5 Sec
- 10 Sec
- 15 Sec
- 30 Sec
- 45 Sec
- 1 Min
- 5 Min
- 10 Min
- 15 Min
- 30 Min
- 45 Min
- 60 Min
- 90 Min
- 120 Min

#### → Soft-Off by PWR-BTTN [Instant-Off]

Use the **Soft-Off by PWR-BTTN** option to enabled the system to enter a very low-power-usage state when the power button is pressed.

- Instant-Off (Default) When the power button is pressed, the system is immediately shutdown
- Delay 4-sec To shutdown the system the power button must be held down longer than four seconds otherwise the system enters a low power usage state

#### ➔ Power-On by Alarm [Disabled]

Use the **Power-On by Alarm** to set the time for when the system should automatically be turned on.

Disabled (Default) The real time clock (RTC) cannot generate a wake event

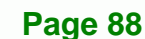

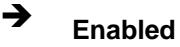

If selected, the tune (hh:mm:ss) options can be set

Technology Corp.

to specify the exact time the system must be roused.

# 6.7 PnP/PCI Configurations

Use the **PnP/PCI Configurations** menu (**BIOS Menu 7**) to set the plug and play, and PCI options.

| Phoenix - Aw<br>PnP/                                                                                                    | ardBIOS CMOS Setup Ut<br>PCI Configurations                          | ility                                                                                                    |
|----------------------------------------------------------------------------------------------------|----------------------------------------------------------------------|----------------------------------------------------------------------------------------------------|
| PNP OS Installed<br>Reset Configuration Data [D<br>Resources Controlled By [A<br>X IRQ Resources P<br>X Memory Resources P<br>PCI/VGA Palette Snoop [D | o]<br>isabled]<br>uto(ESCD)]<br>ress Enter<br>ress Enter<br>isabled] | Item Help<br>Menu Level ►<br>Select Yes if you are<br>using a Plug and Play<br>capable operating<br>system Select No if<br>you need the BIOS to<br>configure non-boot<br>devices |
| ↑↓→+:Move Enter:Select +/-/PU<br>E5: Previous Values E6: E                                                                                             | /PD:Value F10:Save E<br>ail-Safe Defaults                            | SC:Exit F1:General Help                                                                                                    |

#### **BIOS Menu 9: PnP/PCI Configurations**

#### → PNP OS Installed [No]

Use the **PNP OS Installed** option to specify whether or not a plug and play capable operating system.

| → | Νο  | (Default) | The system OS does not support PnP and the BIOS must |
|---|-----|-----------|------------------------------------------------------|
|   |     |           | configure non-boot devices                           |
| → | Yes |           | The system OS is PnP capable                         |

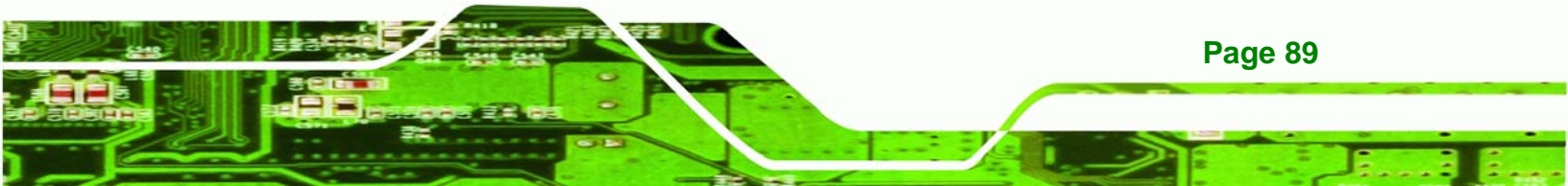

#### ➔ Reset Configuration Data [Disabled]

**Technology** Corp

Use the **Reset Configuration Data** option to reset the Extended System Configuration Data (ESCD) when exiting setup if booting problems occur after a new add-on is installed.

| <b>→</b> | Disabled | (Default) | ESCD will not be reconfigured                  |
|----------|----------|-----------|------------------------------------------------|
| →        | Enabled  |           | ESCD will be reconfigured after you exit setup |

#### → Resources Controlled By [Auto (ESCD)]

Use the **Resources Controlled By** option to either manually configure all the boot and plug and play devices, or allow BIOS to configure these devices automatically. If BIOS is allowed to configure the devices automatically IRQs, DMA and memory base address fields cannot be set manually because BIOS automatically assigns them.

| → | Auto(ESCD) | (Default) | BIOS automatically configures plug and play devices as |
|---|------------|-----------|--------------------------------------------------------|
|   |            |           | well as boot devices.                                  |
| → | Manual     |           | Manually configure the plug and play devices and any   |
|   |            |           | other boot devices.                                    |

#### → x IRQ Resources [Press Enter]

If **Manual** is selected in the **Resources Controlled By** option then a user can configure the **IRQ Resources**. To do this, select IRQ Resources and press **ENTER**. A new menu appears. (See **BIOS Menu 10**)

| Phoen                                                                                                    | 1X - AwardBIOS CMOS Setup U<br>IRQ Resources                                                 | tility                                                                                                    |
|----------------------------------------------------------------------------------------------------|----------------------------------------------------------------------------------------------|----------------------------------------------------------------------------------------------------|
| IRQ-3 assigned to<br>IRO-4 assigned to                                                                                                    | [PCI Device]<br>[PCI Device]                                                                 | Item Help                                                                                                    |
| IRQ-4 assigned to<br>IRQ-5 assigned to<br>IRQ-7 assigned to<br>IRQ-9 assigned to<br>IRQ-10 assigned to<br>IRQ-11 assigned to<br>IRQ-12 assigned to | [PCI Device]<br>[PCI Device]<br>[PCI Device]<br>[PCI Device]<br>[PCI Device]<br>[PCI Device] | Menu Level<br>Legacy ISA for devices<br>compliant with the<br>original PC AT bus<br>specification, PCI/ISA<br>PnP for devices<br>compliant with the<br>Plug and Play standard<br>whether designed for<br>PCI or ISA bus<br>architecture |
| †↓→+:Move Enter:Select                                                                                                    | +/-/PU/PD:Value F10:Save                                                                     | ESC:Exit F1:General Help                                                                                                    |

#### **BIOS Menu 10: IRQ Resources**

The menu will has the following 10 BIOS configuration options:

- IRQ-3 assigned to
- IRQ-4 assigned to
- IRQ-5 assigned to
- IRQ-6 assigned to
- IRQ-7 assigned to
- IRQ-8 assigned to
- IRQ-9 assigned to
- IRQ-10 assigned to
- IRQ-11 assigned to
- IRQ-12 assigned to
- IRQ-13 assigned to

The above options all have the same default and the same options. These are listed below.

→ PCI Device (Default)

The IRQ is assigned to legacy ISA for devices compliant with the original PC AT bus specification, PCI/ISA PNP for

RTechnology Corp.

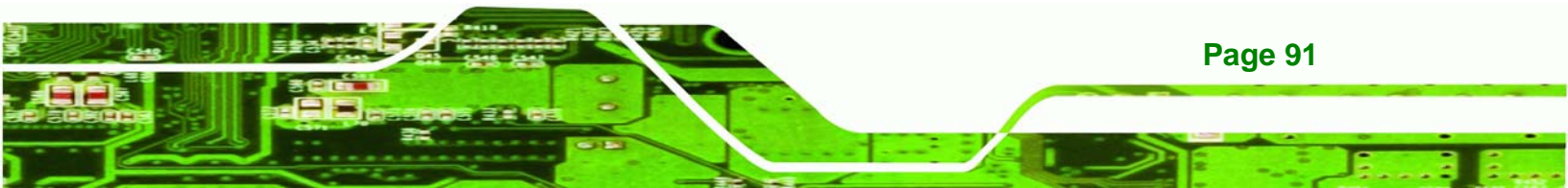

# Technology Corp.

# IEM-LX-800 ETX CPU Module

devices compliant with the Plug and Play standard whether designed for PCI or ISA bus architecture.

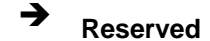

The IRQ is reserved by BIOS

→ x IRQ Resources [Press Enter]

If **Manual** is selected in the **Resources Controlled By** option then a user can configure the **Memory Resources**. Use **Memory Resources** to select a base address and the length for the memory area used by a peripheral that requires high memory. To do this, select **Memory Resources** and press **ENTER**. A new menu appears. (See **BIOS Menu 11**)

| Phoen                   | ix - AwardBIOS CMOS Setup Ut<br>Memory Resources | ility                  |
|-------------------------|--------------------------------------------------|------------------------|
| Reserved Memory Base    | [N/A]                                            | Item Help              |
| x Reserved Memory Lengt |                                                  | Menu Level 🕨           |
|                         |                                                  |                        |
|                         |                                                  |                        |
|                         |                                                  |                        |
|                         |                                                  |                        |
|                         |                                                  |                        |
|                         |                                                  |                        |
|                         |                                                  |                        |
|                         |                                                  |                        |
|                         |                                                  |                        |
| F5: Previous Values     | F6: Fail-Safe Defaults                           | F7: Optimized Defaults |

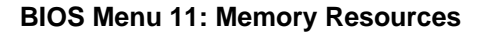

The menu has two configuration options:

- Reserved Memory Base
- Reserved Memory Length

#### → Reserved Memory Base

**Page 92** 

Use the **Reserved Memory Base** to specify the base address for the peripheral device.

The following configuration options are available.

- N/A (Default)
- C800
- CC00
- D000
- D400
- D800
- DC00

#### → Reserved Memory Length

Use the **Reserved Memory Length** to specify the amount of memory reserved for the peripheral device. The following configuration options are available.

RTechnology Corp.

- 8K (Default)
- 16K
- 32K
- 64K

#### ➔ PCI/VGA Palette Snoop [Disabled]

Use the **PCI/VGA Palette Snoop** option to enable the system to determine whether or not some special VGA cards, high-end hardware MPEG decoders and other similar devices are allowed to look at the VGA palette on the video card so these devices can determine what colors are in use. This option is only *very* rarely needed. It should be left at "Disabled" unless a video device specifically requires the setting enabled upon installation.

| → | Disabled | (Default) | Does not allow the graphics devices to examine the VGA     |
|---|----------|-----------|------------------------------------------------------------|
|   |          |           | palette on the graphics card                               |
| → | Enabled  |           | Does allow the graphics devices to examine the VGA palette |
|   |          |           | on the graphics card                                       |

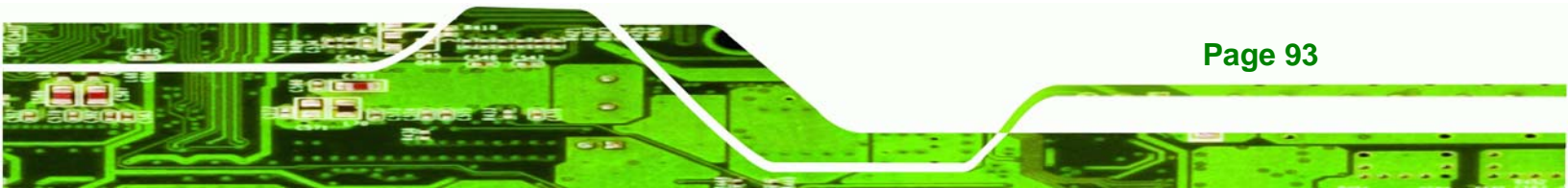

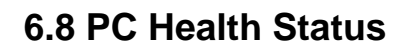

**Technology Corp** 

The **PC Health Status** menu (**BIOS Menu 12**) is a passive menu where you cannot alter any BIOS configurations. This menu shows system operating parameters that are essential to the stable operation of your system.

| CPU Warning Temperature                                                                               | [Disabled] | Item Help    |
|----------------------------------------------------------------------------------------------------|------------|--------------|
| Current FAN Speed<br>Vcore<br>VccMem<br>+3.3 V<br>+ 5 V<br>VBAT(V)<br>5VSB(V)<br>Shutdown Temperature | [Disabled] | Menu Level ► |

**BIOS Menu 12: PC Health Status** 

#### → CPU Warning Temperature

Use the **CPU Warning Temperature** to specify a CPU operating temperature threshold that, when reached, generates a warning signal. Configuration options are listed below.

- Disabled (Default)
- 50°C/122°F
- 53°C/127°F
- 56°C/133°F
- 60°C/140°F
- 63°C/145°F
- 66°C/151°F
- 70°C/158°F

Page 94

#### → Temperature

The following temperatures are monitored:

Current CPU Temperature

#### → Fan Speeds

The following fan speeds are monitored:

Current Fan Speed

#### → Voltages

The following voltages are monitored

- Vcore
- VccMem
- +3.3V
- +5V
- VBAT (V)
- 5VSB (V)

#### → Shutdown Temperature

Use the **Shutdown Temperature** to specify a CPU operating temperature threshold that, when reached, would shutdown the system. . Configuration options are listed below.

RTechnology Corp.

- Disabled (Default)
- 60°C/140°F
- 65°C/149°F
- 70°C/158°F
- 75°C/167°F

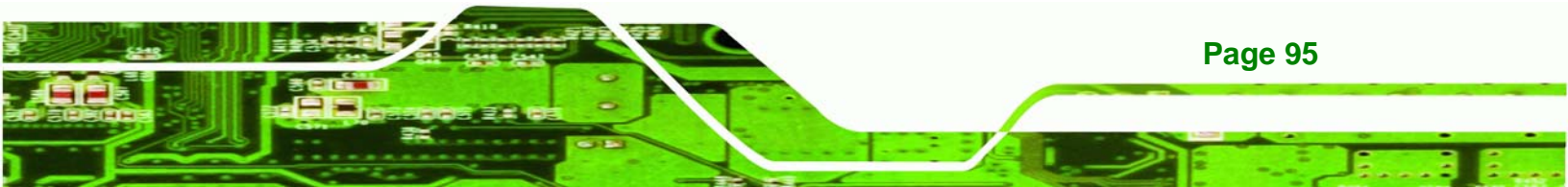

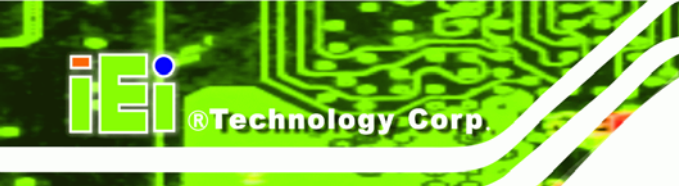

# THIS PAGE IS INTENTIONALLY LEFT BLANK

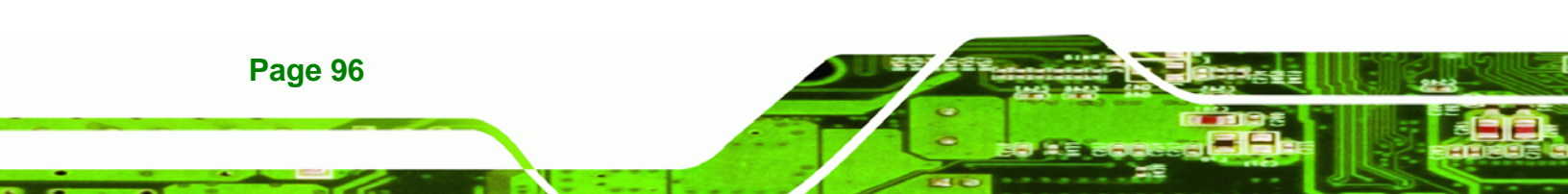

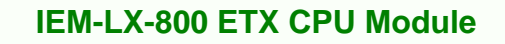

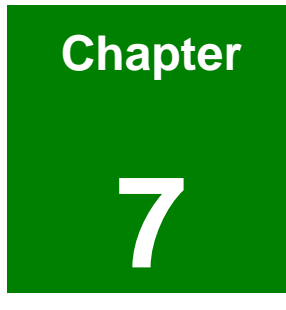

®Technology Corp.

# **Software Drivers**

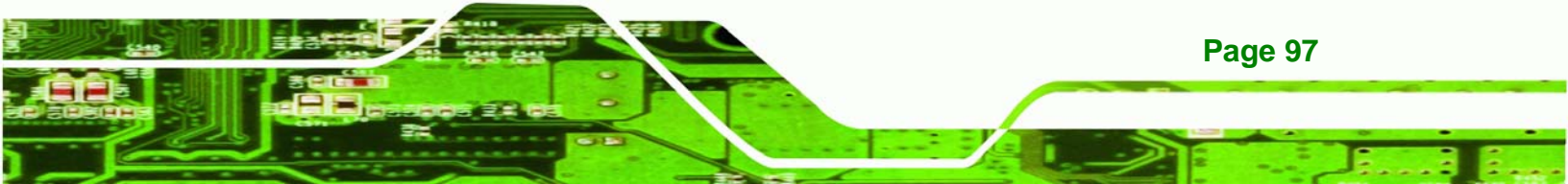

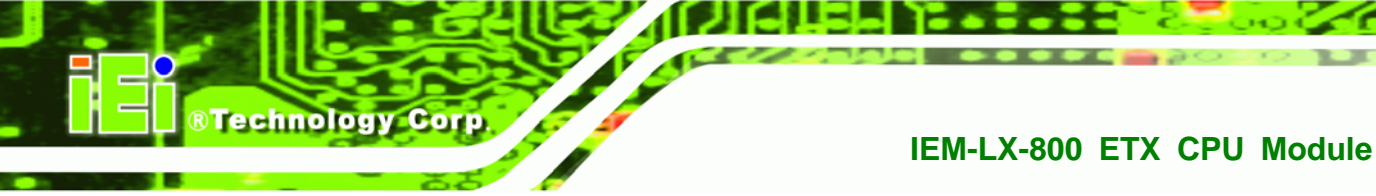

# 7.1 Available Software Drivers

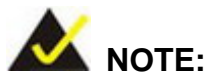

The content of the CD may vary throughout the life cycle of the product and is subject to change without prior notice. Visit the IEI website or contact technical support for the latest updates.

The IEM-LX CPU module has six software drivers:

- LAN driver
- AMD chipset driver
- Audio driver
- IT8888 driver

All four drivers can be found on the CD that came with the embedded module. To install the drivers please follow the instructions in the sections below

# 7.2 LAN Driver

To install the LAN driver, please follow the steps below:

- Step 1: Insert the CD into the system that contains the IEM-LX.
- Step 2: Open the LAN folder.
- Step 3: Open the Realtek folder.
- Step 4: Open the RTL8100C folder.
- Step 5: Locate the Setup program icon. (See Figure 7-1)

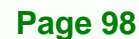

| RTL8100C                                | Win2000 | Win98 | Win985E | WinMe | WinX64    | WinXP | data1    | data1.hdr | data2 | ikernel |
|-----------------------------------------|---------|-------|---------|-------|-----------|-------|----------|-----------|-------|---------|
| Select an item to view its description. |         |       |         |       |           |       |          |           |       |         |
| See also:                               | layout  | Setup | Setup   | Setup | SETUP.ISS | SETUP | uninicon |           |       |         |
| My Documents                            |         |       |         |       |           |       |          |           |       |         |
| My Network Places                       |         |       |         |       |           |       |          |           |       |         |
| My Computer                             |         |       |         |       |           |       |          |           |       |         |

Technology Corp.

#### Figure 7-1: Locate the Setup Program Icon

- Step 6: Double click the Setup program icon in Figure 7-1.
- Step 7: The Install Shield Wizard is prepared to guide the user through the rest of the

process (See Figure 7-2)

| InstallSh | ield Wizard                                                                                                    |                                                    |
|-----------|----------------------------------------------------------------------------------------------------|----------------------------------------------------|
|           | LanSetup for REALTEK Gigabit and Fast Ethern<br>Setup V1.80.635 Setup is preparing the InstallSh<br>which will guide you through the rest of the setup<br>wait. | et NIC Driver<br>iield® Wizard,<br>process. Please |
|           |                                                                                                    | Cancel                                             |

#### Figure 7-2: Preparing Setup Screen

Step 8: Once initialized, the Install Wizard welcome screen appears. (See Figure 7-3)

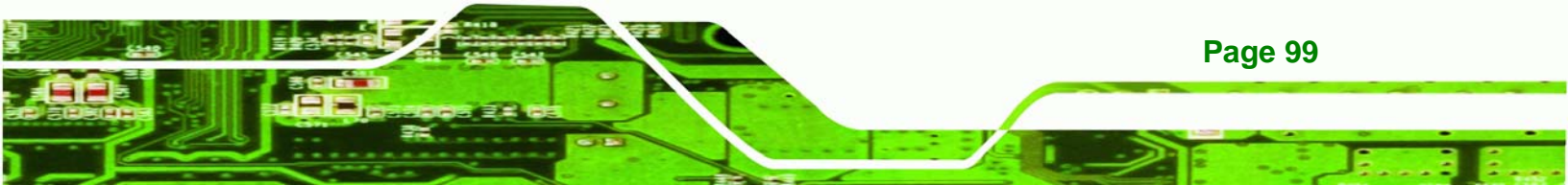

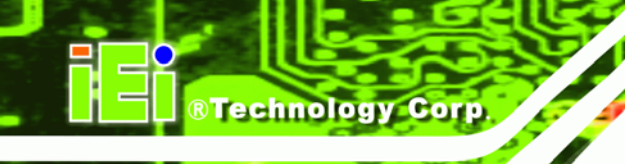

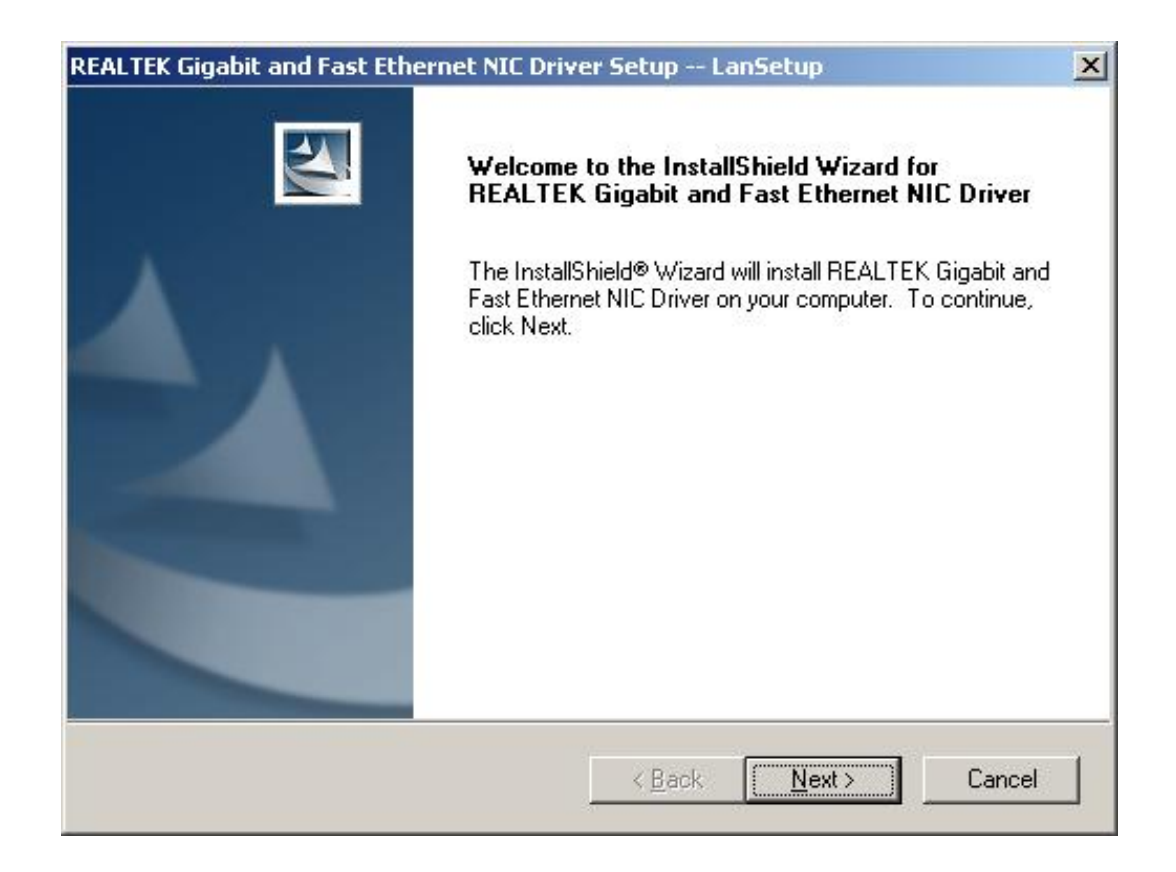

#### Figure 7-3: Install Wizard Welcome Screen

- Step 9: Click NEXT to continue the installation or CANCEL to stop the installation.
- Step 10: The Install Wizard starts to install the LAN driver.
- Step 11: Once the installation is complete, the InstallShield Wizard Complete screen appears. (See Figure 7-4)

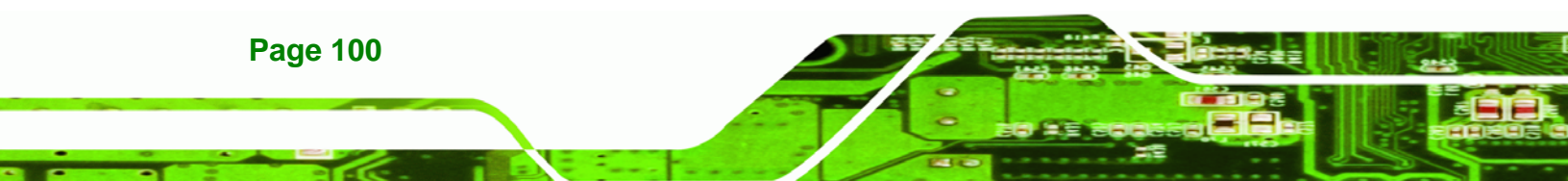

| REALTEK Gigabit and Fast Ethernet NIC Driver Setup LanSetup |                                                                                                    |  |  |  |
|-------------------------------------------------------------|----------------------------------------------------------------------------------------------------|--|--|--|
|                                                             | InstallShield Wizard Complete<br>Setup has finished installing REALTEK Gigabit and Fast<br>Ethernet NIC Driver on your computer. |  |  |  |
|                                                             | < <u>B</u> ack <b>Finish</b> Cancel                                                                                              |  |  |  |

Technology Corp.

# Figure 7-4: Installing Screen

- Step 12: Click FINISH to complete the installation and exit the Install Shield Wizard.
- Step 13: Once the installation process is complete, the computer may be restarted now or in the future. (See Figure 7-5). Select the preferred option and click "FINISH" to complete the installation process.

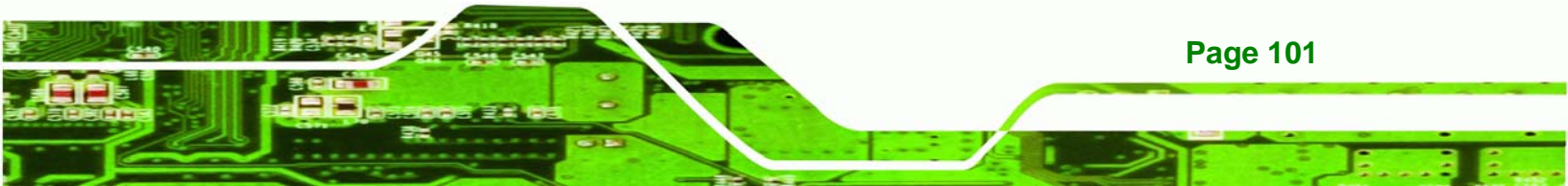

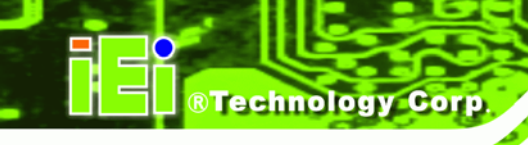

| SiSAGP driver - InstallShield \ | Wizard                                                                                                    |
|---------------------------------|----------------------------------------------------------------------------------------------------|
|                                 | <ul> <li>SiSAGP driver</li> <li>The InstallShield Wizard has successfully installed SiSAGP driver. Before you can use the program, you must restart your computer.</li> <li>Yes, I want to restart my computer now.</li> <li>No, I will restart my computer later.</li> <li>Remove any disks from their drives, and then click Finish to complete setup.</li> </ul> |
|                                 | K Back Finish Cancel                                                                                                    |

Figure 7-5: Restart the Computer

# 7.3 RealTek Audio Driver Installation

To install the RealTek AC'97 Audio driver, please follow the steps below:

- **Step 1:** Insert the CD into the system that contains the IEM-LX.
- Step 2: Open the AUDIO folder.
- Step 3: Open the Realtek folder.
- Step 4: Open the AC97C folder.
- **Step 5:** Locate the **Setup** program icon. (See **Figure 7-6**)

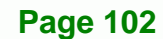

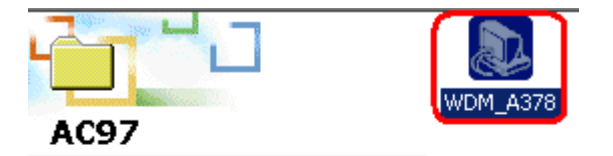

WDM\_A378 Application

Modified: 10/28/2005 6:20 PM

Size: 16.9 MB

Attributes: Read-only

#### Figure 7-6: Audio Driver Setup Icon

Step 6: Installation files are extracted. (See Figure 7-7)

| 🕅 Realtek AC97 Audio - InstallShield Wiza                                           | rd 🗾 🗵                                                              |
|-------------------------------------------------------------------------------------|---------------------------------------------------------------------|
| Extracting Files<br>The contents of this package are being e                        | xtracted.                                                           |
| Please wait while the InstallShield Wizard<br>AC97 Audio on your computer. This may | extracts the files needed to install Realtek<br>take a few moments. |
| Reading contents of package                                                         |                                                                     |
|                                                                                     |                                                                     |
| nstallShield                                                                        | < Back Next > Cancel                                                |

®Technology Corp.

# Figure 7-7: Audio Driver Installation File Extraction

Step 7: The InstallShield is activated. (See Figure 7-8.)

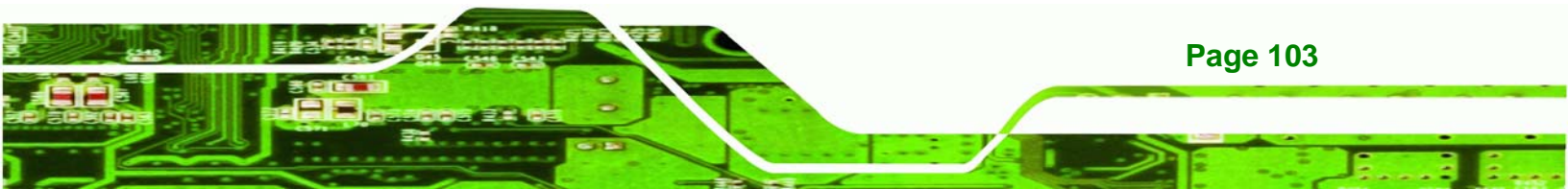

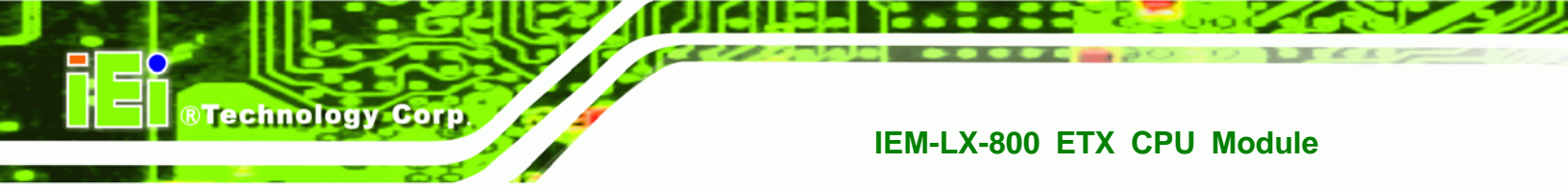

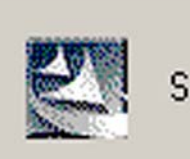

Starting InstallShield Wizard..

#### Figure 7-8: Audio Driver Install Shield Wizard Starting

Step 8: The RealTek Audio Setup welcome screen appears. (See Figure 7-9) To continue the installation, click NEXT.

| Realtek AC'97 Audio Setup (5.1 | 7)                                                                                                    | × |
|--------------------------------|----------------------------------------------------------------------------------------------------|---|
| Realtek AC'97 Audio Setup (5.1 | 7)<br>Welcome to the InstallShield Wizard for Realtek AC'97 Audio<br>The InstallShield® Wizard will install Realtek AC'97 Audio on your computer. To continue, click<br>Next. | × |
|                                |                                                                                                    |   |
| InstallShield                  | < <u>B</u> ack <u>Next&gt;</u> Cancel                                                                                                    |   |

Figure 7-9: Audio Driver Setup Preparation

Step 9: The InstallShield configures the new software installation. (See Figure 7-10)

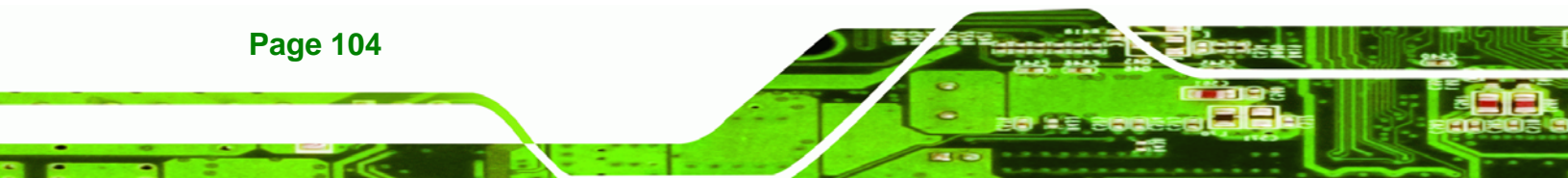

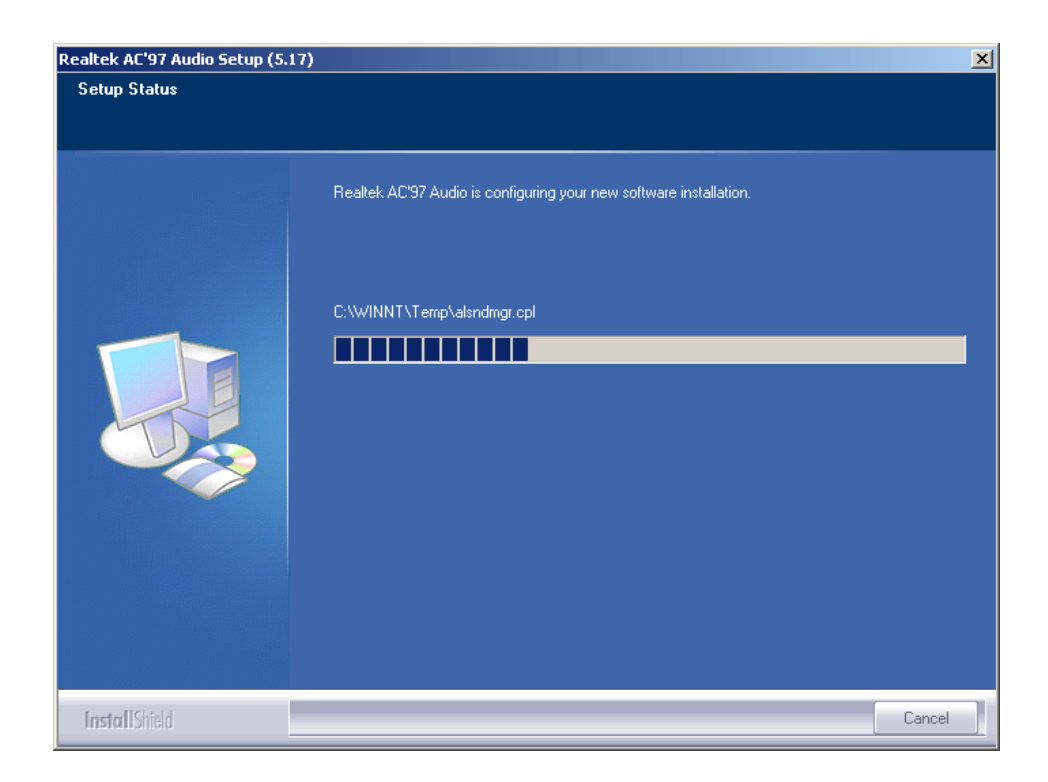

®Technology Corp.

Figure 7-10: Audio Driver Software Configuration

Step 10: A "Digital Signal Not Found" screen appears. (See Figure 7-11) Click YES to continue the installation process.

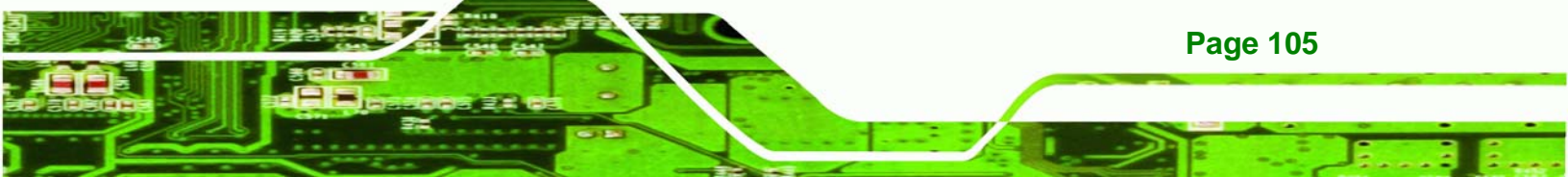

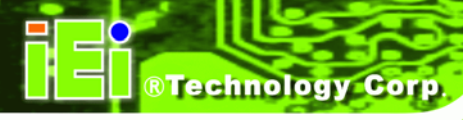

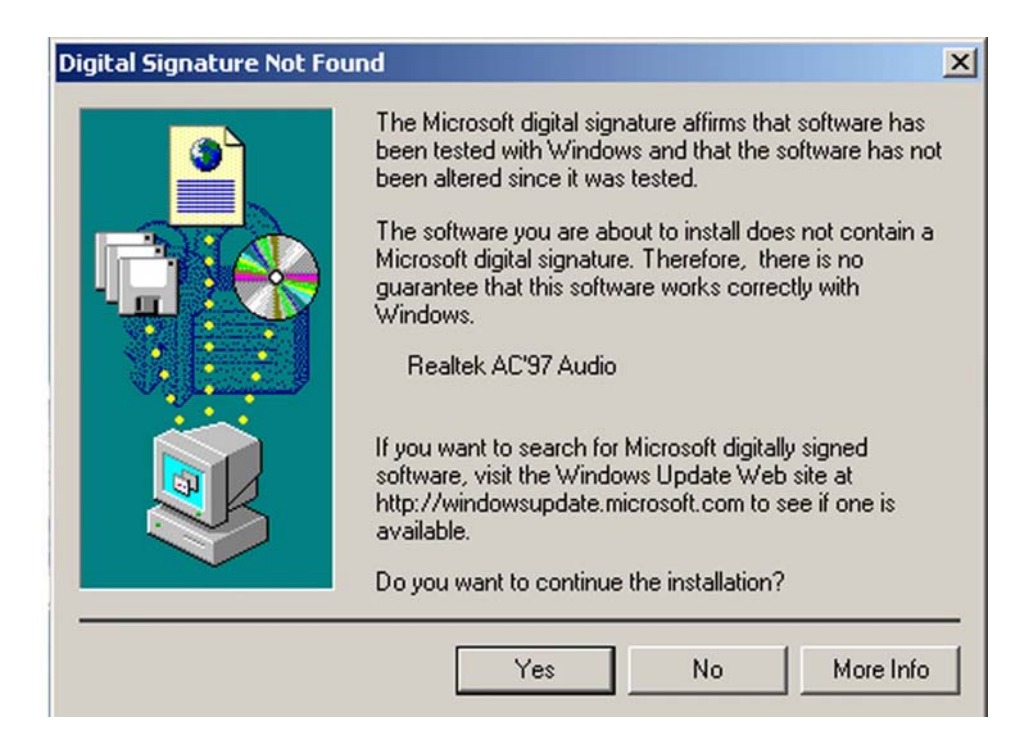

Figure 7-11: Audio Driver Digital Signal

Step 11: Driver installation begins. (See Figure 7-12)

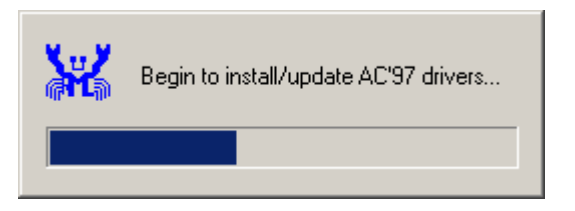

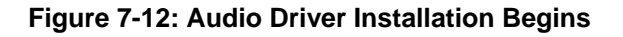

Step 12: When the installation is complete, choose when to restart the computer, now or

later. (See Figure 7-13)

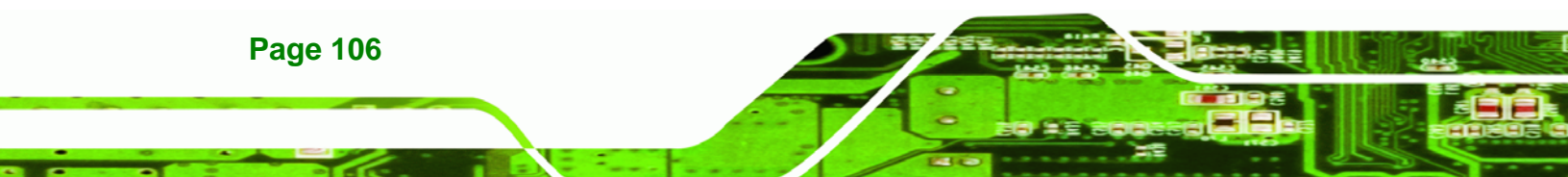

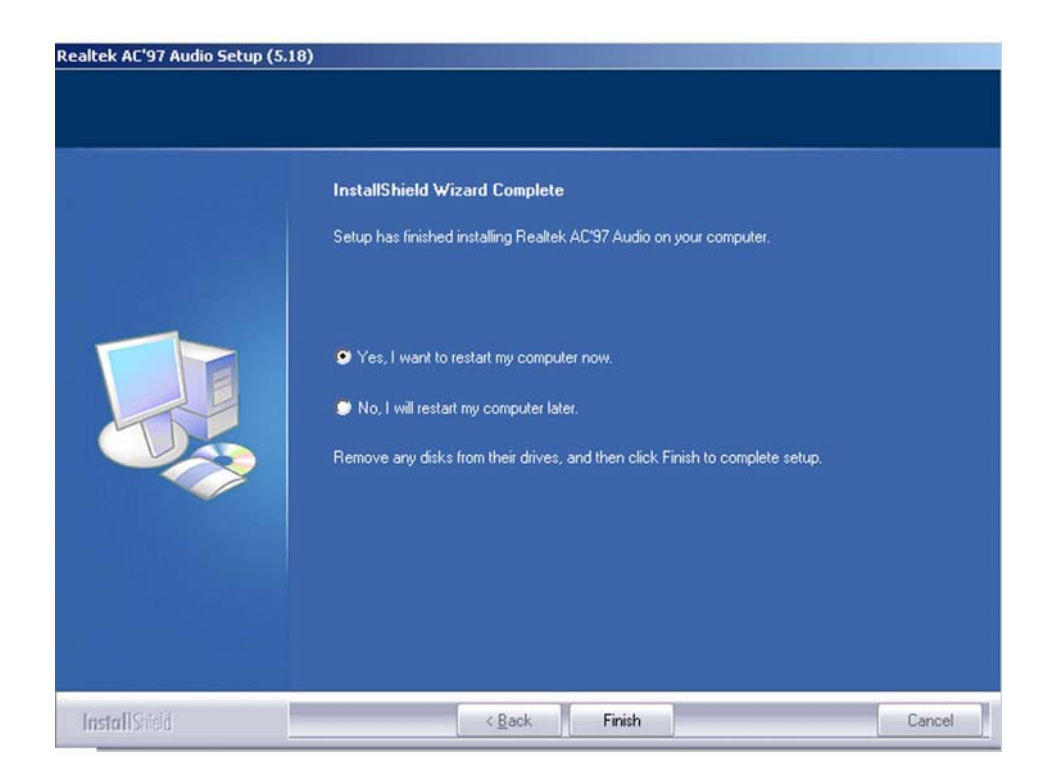

RTechnology Corp.

Figure 7-13: Audio Driver Installation Complete

Step 13: Click FINISH to complete the installation.

# 7.4 AMD VGA Driver

To install the AMD VGA driver please follow the steps below:

- Step 1: Insert the CD into the system that contains the IEM-LX.
- Step 2: Open Windows Control Panel. (See Figure 7-14)

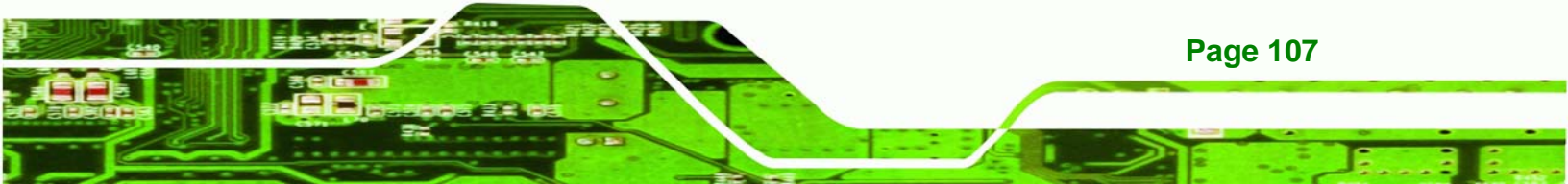

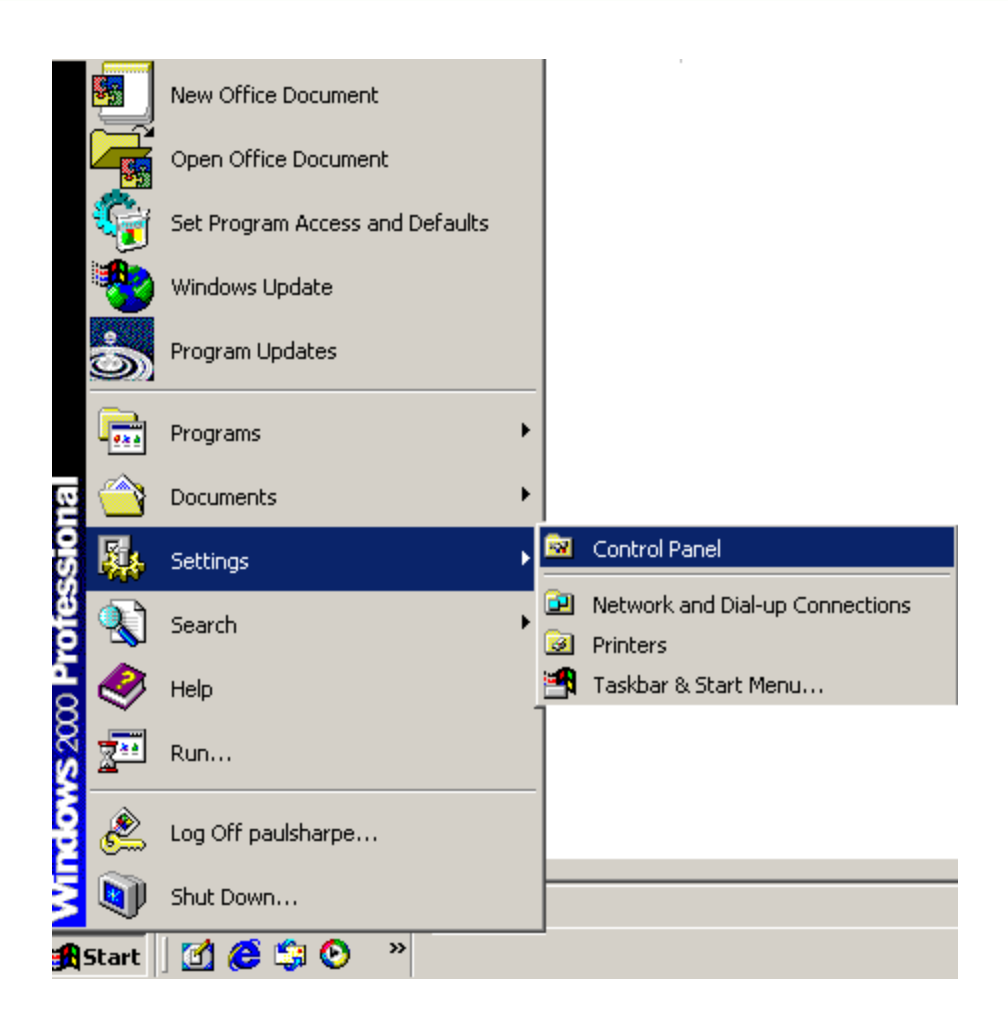

Figure 7-14: Access Windows Control Panel

Step 3: Double click the System icon. (See Figure 7-15)

®Technology Corp

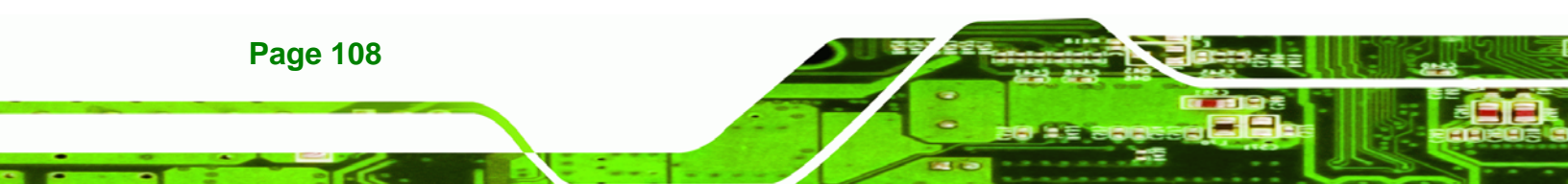
| 🔯 Control Panel                                                    |                         |                    |                          |                    |                           | _ 🗆 ×   |
|--------------------------------------------------------------------|-------------------------|--------------------|--------------------------|--------------------|---------------------------|---------|
| <u>File Edit View Favorites Tools</u>                              | ; <u>H</u> elp          |                    |                          |                    |                           | -       |
| 🖨 Back 🔻 🔿 👻 🔁 🔞 Search                                            | 🔁 Folders 🛭 🔇           | 3 階階 >             | < m =+                   |                    |                           |         |
| Address 🐼 Control Panel                                            |                         |                    |                          |                    |                           | • 🖓 😡   |
|                                                                    |                         | Autodesk           | Automatic                |                    |                           | <b></b> |
| Control Panel                                                      | Style Manager           | Plotter            | Updates                  | Datey nine         | USPIGY                    |         |
| Use the settings in Control Panel to<br>personalize your computer. | Folder Options          | Fonts              | Came Game                | Intel(R)           | (<br>Internet             |         |
| Select an item to view its description.                            |                         |                    | Controllers              | Extreme            | Options                   |         |
| <u>Windows Update</u><br>Windows 2000 Support                      | 5                       |                    | <b>I</b>                 | Õ                  | <u></u>                   |         |
|                                                                    | Java                    | Keyboard           | Mail                     | Mouse              | Network and<br>Dial-up Co |         |
|                                                                    |                         | ų,                 | <b>S</b>                 | Ĵ                  | 3                         |         |
|                                                                    | Phone and<br>Modem      | Power Options      | Printers                 | Program<br>Updates | Regional<br>Options       |         |
|                                                                    |                         | 0                  |                          |                    | <b>S</b> e                |         |
|                                                                    | Scanners and<br>Cameras | Scheduled<br>Tasks | Sounds and<br>Multimedia | System             | Users and<br>Passwords    | -       |
| 30 object(s)                                                       |                         |                    |                          | L.                 | 🚉 My Compute              | r /     |

RTechnology Corp.

Figure 7-15: Double Click the System Icon

**Step 4:** Double click the **Device Manager** tab. (See **Figure 7-16**)

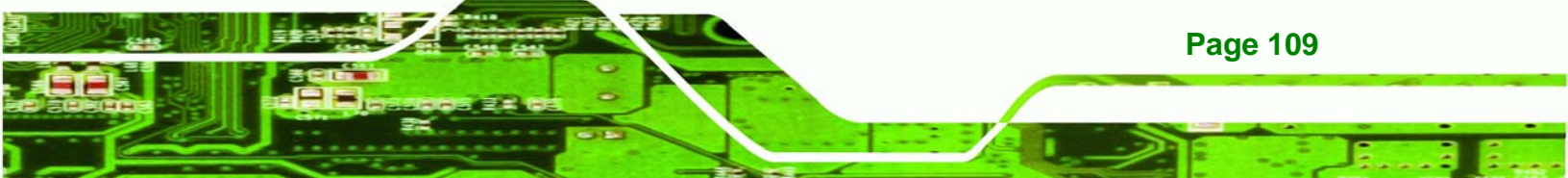

®Technology Corp.

#### IEM-LX-800 ETX CPU Module

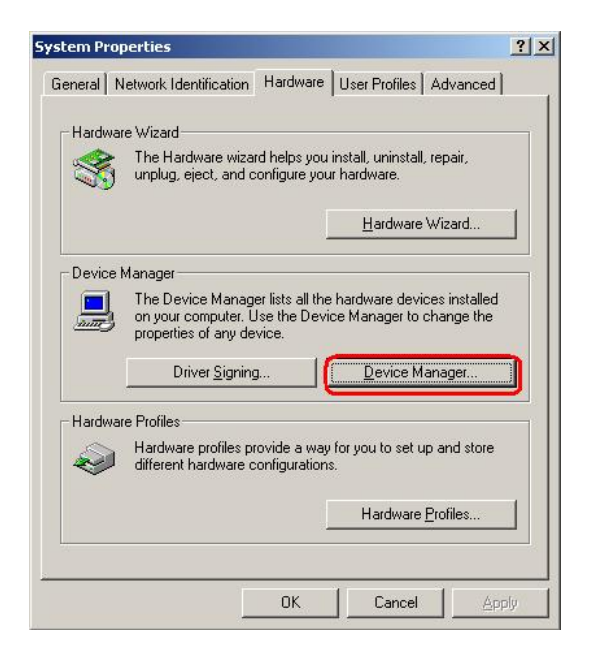

Figure 7-16: Double Click the Device Manager Tab

Step 5: A list of system hardware devices appears. (See Figure 7-17)

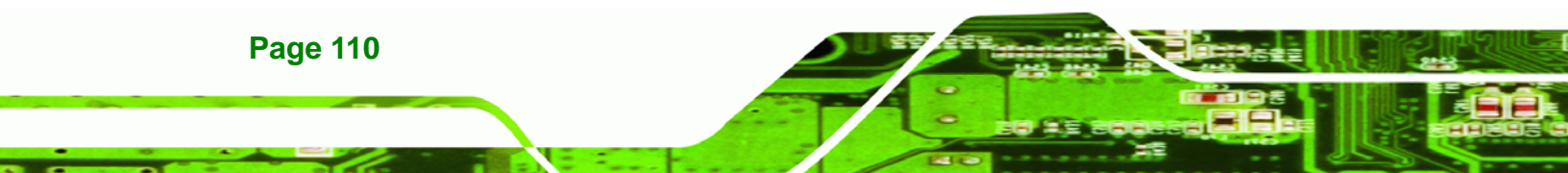

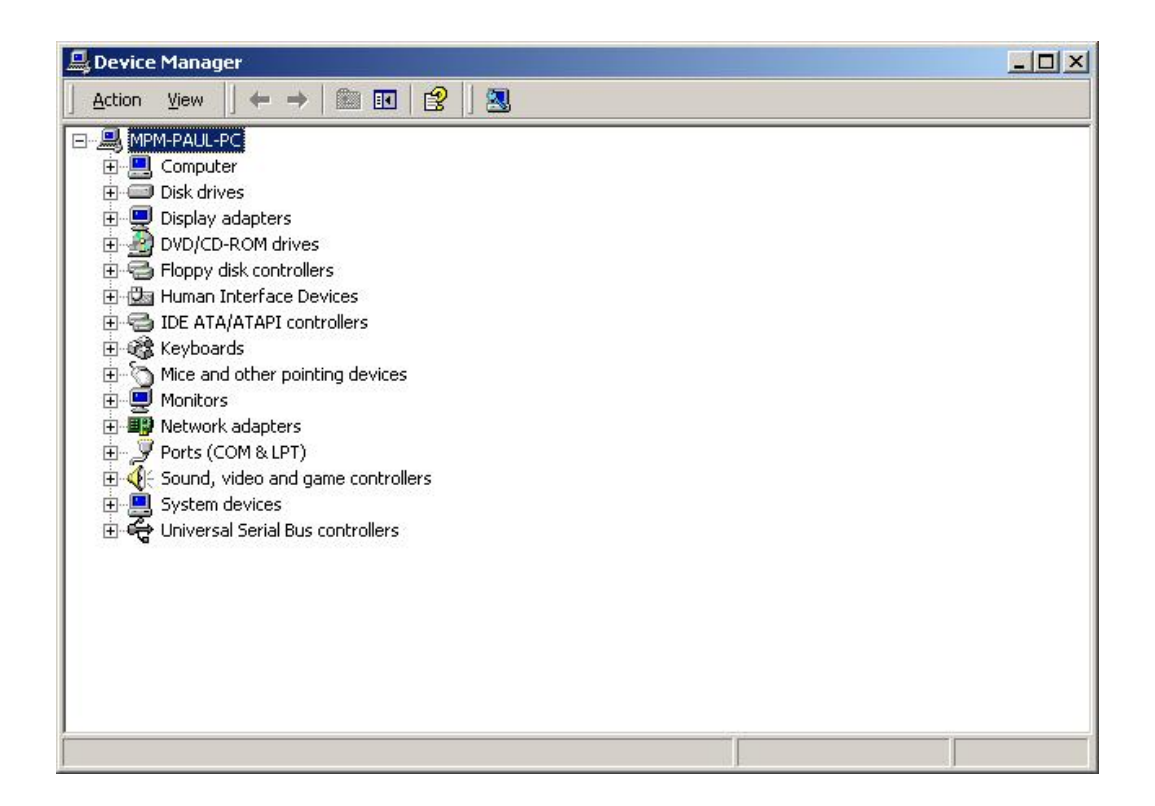

®Technology Corp.

#### Figure 7-17: Device Manager List

- Step 6: Double click the listed device that has question marks next to it. (This means Windows does not recognize the device).
- Step 7: The Device Driver Wizard appears. (See Figure 7-18) Click NEXT to continue.

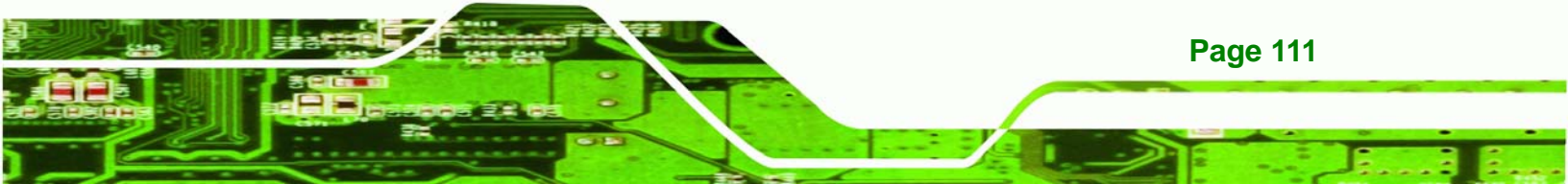

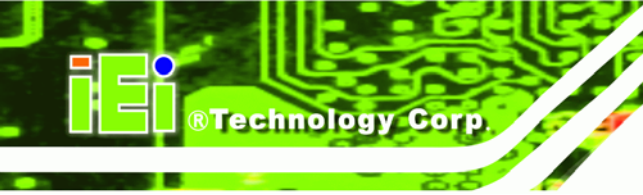

| Upgrade Device Driver Wizard                                                                                 |                         |                      |            |
|----------------------------------------------------------------------------------------------------|-------------------------|----------------------|------------|
| Install Hardware Device Drivers<br>A device driver is a software program th<br>an operating system.          | at enables a hardwa     | ire device to work   | with       |
| This wizard upgrades drivers for the follo                                                                   | wing hardware devi      | ce:                  |            |
| 532DD36TA0379HannStar U                                                                                      | 171                     |                      |            |
| Upgrading to a newer version of a devic<br>performance of this device.<br>What do you want the wizard to do? | e driver may add fur    | nctionality to or im | prove the  |
| Search for a suitable driver for m                                                                           | u device (recommen      | ded                  |            |
| <ul> <li>Display a list of the known drivers driver</li> </ul>                                               | s for this device so th | hat I can choose .   | a specific |
|                                                                                                    | < <u>B</u> ack          | <u>N</u> ext >       | Cancel     |

Figure 7-18: Search for Suitable Driver

Step 8: Select "Specify a Location" in the Locate Driver Files window. Click NEXT to continue.

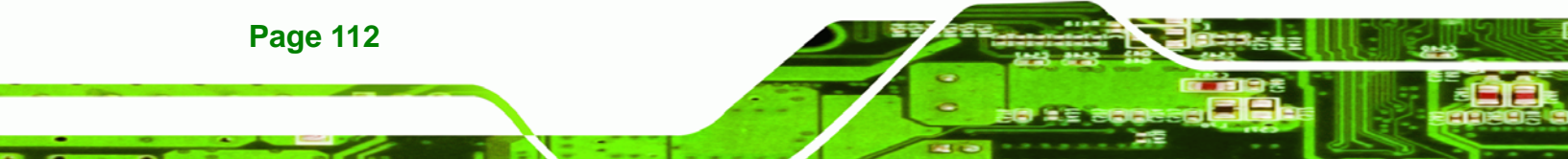

| grade Device Driver wiza                                  | rd                                                                                                    |
|-----------------------------------------------------------|----------------------------------------------------------------------------------------------------|
| Locate Driver Files<br>Where do you want Win              | dows to search for driver files?                                                                          |
| Search for driver files for                               | the following hardware device:                                                                            |
| 532DD36TA03                                               | 79HannStar U171                                                                                           |
| The wizard searches for<br>any of the following optio     | suitable drivers in its driver database on your computer and in<br>nal search locations that you specify. |
| To start the search, click<br>insert the floppy disk or C | Next. If you are searching on a floppy disk or CD-ROM drive,<br>D before clicking Next.                   |
| Optional search location<br>Floppy disk drives            | s:                                                                                                    |
| I Specify a location<br>I Microsoft Window                | s Update                                                                                                  |
|                                                           | < Back Next > Cancel                                                                                      |

®Technology Corp.

Figure 7-19: Locate Driver Files

Step 9: Select "E\VGA" directory in the location browsing window.

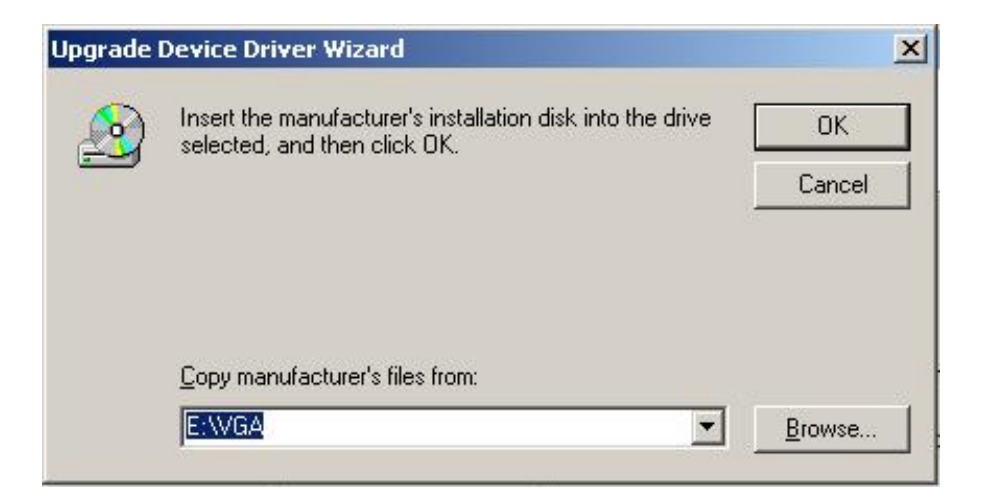

Figure 7-20: Location Browsing Window

Step 10: Click OK to continue. A driver files location menu window appears. Click "NEXT"

to continue. The driver is installed.

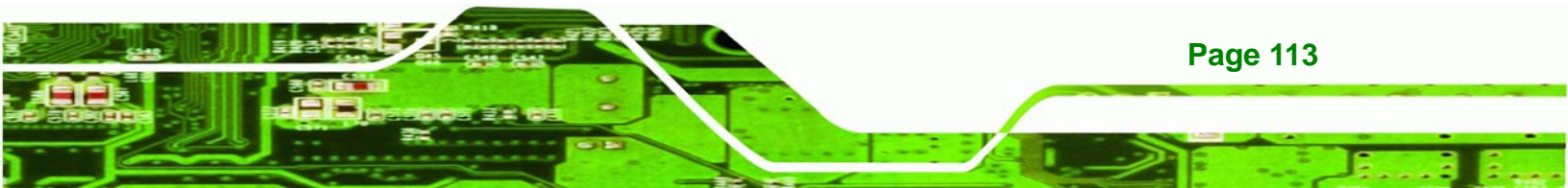

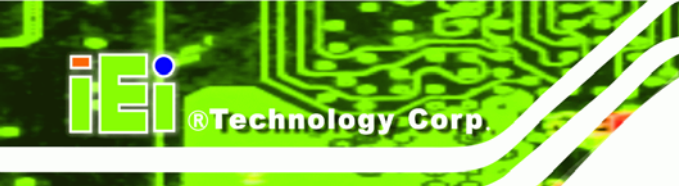

# THIS PAGE IS INTENTIONALLY LEFT BLANK

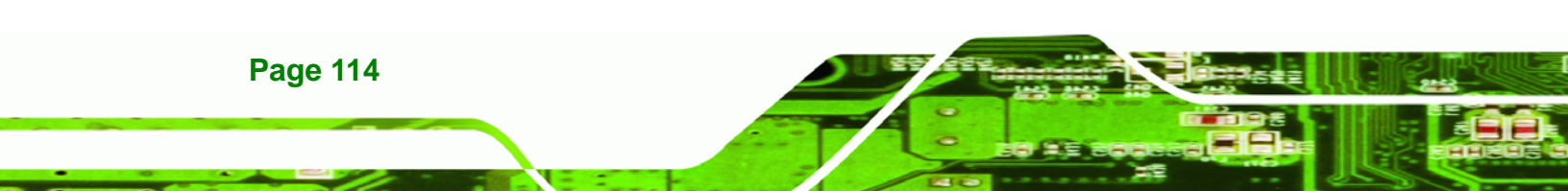

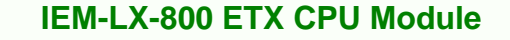

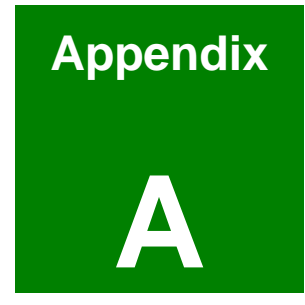

®Technology Corp.

# BIOS Configuration Options

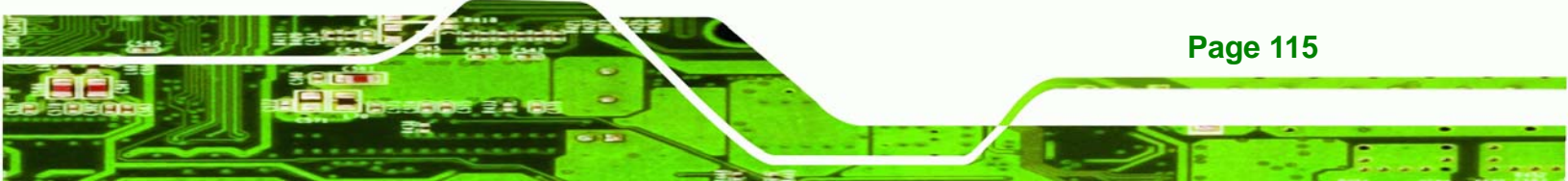

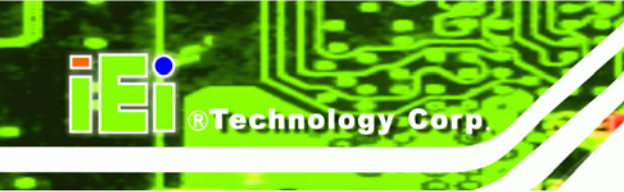

## A.1 BIOS Configuration Options

Below is a list of BIOS configuration options described in **Chapter 6**.

| Load Fail-Safe Defaults                |  |  |  |  |
|----------------------------------------|--|--|--|--|
| Load Optimized Defaults59              |  |  |  |  |
| Set Supervisor Password59              |  |  |  |  |
| Set User Password59                    |  |  |  |  |
| Save & Exit Setup59                    |  |  |  |  |
| Exit Without Saving59                  |  |  |  |  |
| IDE Master and IDE Slave60             |  |  |  |  |
| Drive A [None]61                       |  |  |  |  |
| Halt On [All, But Keyboard]61          |  |  |  |  |
| Base Memory:61                         |  |  |  |  |
| Extended Memory62                      |  |  |  |  |
| Total Memory62                         |  |  |  |  |
| IDE HDD Auto-Detection [Press Enter]63 |  |  |  |  |
| IDE Channel 0/1 Master/Slave [Auto]63  |  |  |  |  |
| Access Mode [Auto]63                   |  |  |  |  |
| Capacity64                             |  |  |  |  |
| Cylinder64                             |  |  |  |  |
| Head64                                 |  |  |  |  |
| Precomp64                              |  |  |  |  |
| Landing Zone64                         |  |  |  |  |
| Sector64                               |  |  |  |  |
| Virus Warning [Disabled]66             |  |  |  |  |
| CPU Internal Cache [Enabled]66         |  |  |  |  |
| Quick Power On Self Test [Enabled]66   |  |  |  |  |
| Boot From LAN Control [Disabled]67     |  |  |  |  |
| Boot Device67                          |  |  |  |  |
| Boot Other Device [Enabled]68          |  |  |  |  |
| Boot Up Floppy Seek [Disabled]         |  |  |  |  |

| Boot Up Numlock Status [On]69            |
|------------------------------------------|
| Gate A20 Option69                        |
| Typematic Rate Setting [Disabled]69      |
| x Typematic Rate (Chars/sec) [6]69       |
| x Typematic Delay (Msec) [250]70         |
| Security Option [Setup]70                |
| OS Select For DRAM > 64MB [Non-OS2]71    |
| Video BIOS Shadow [Enabled]71            |
| XXXXX-YYYYY Shadow [Disabled]71          |
| Delay for HDD (secs) [3]72               |
| Small Logo (EPA) Show [Disabled]72       |
| Cyrix 6x86/MII CPUID [Enabled]72         |
| CPU Frequency [500MHz]73                 |
| Memory Frequency [333MHz]73              |
| CAS Latency [Auto]74                     |
| Interleave Select [LOI]74                |
| Video Memory Size [8M]74                 |
| Output Display [Panel & CRT]74           |
| Flat Panel Configuration [Press Enter]75 |
| OnBoard Audio [Enabled]75                |
| Flat Panel Type [Auto]76                 |
| Resolution [800 x 600]76                 |
| Data Bus Type [9 – 24 bits, 1 ppc]76     |
| Refresh Rate [60Hz]77                    |
| HSYNC Polarity [Low]77                   |
| VSYNC Polarity Active [Low]77            |
| SHFCLK Active Period [Free Running]77    |
| LP Active Period [Free Running]78        |
| On-Chip IDE Channel 1 [Enabled]79        |
| Drive PIO Mode [Auto]79                  |
| IDE UDMA [Auto]80                        |

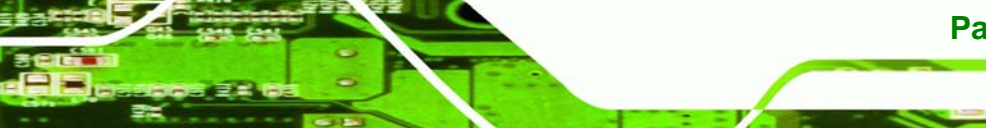

Page 117

®Technology Corp.

| IDE DMA transfer access [Enabled]80     |
|-----------------------------------------|
| IDE HDD Block Mode [Enabled]81          |
| ATA 66/100 Support [Enabled]81          |
| Onboard FDC Controller [Disabled]81     |
| Onboard Serial Port 1 [3F8/IRQ4]81      |
| Onboard Serial Port 2 [3F8/IRQ4]82      |
| UART Mode Select [Normal]82             |
| RxD, TxD Active [Hi,Lo]82               |
| IR Transmission Delay [Enabled]83       |
| UR2 Duplex Mode [Half]83                |
| Use IR Pins [IR-Rx2Tx2]83               |
| Onboard Parallel Port [378/IRQ7]83      |
| Parallel Port Mode [SPP]84              |
| EPP Mode Select [EPP1.7]84              |
| ECP Mode Use DMA [3]85                  |
| CIR Port Address85                      |
| xCIR Port IRQ85                         |
| ACPI Function [Enabled]86               |
| ACPI Suspend Type [S1(POS)]86           |
| Power Management [ACPI]86               |
| Standby Mode [Disabled]87               |
| Suspend Mode [Disabled]87               |
| Soft-Off by PWR-BTTN [Instant-Off]88    |
| Power-On by Alarm [Disabled]88          |
| PNP OS Installed [No]89                 |
| Reset Configuration Data [Disabled]90   |
| Resources Controlled By [Auto (ESCD)]90 |
| x IRQ Resources [Press Enter]90         |
| x IRQ Resources [Press Enter]92         |
| Reserved Memory Base92                  |
| Reserved Memory Length93                |

®Technology Corp.

| PCI/VGA Palette | e Snoop [Disabled] | 93 |
|-----------------|--------------------|----|
| CPU Warning To  | emperature         | 94 |
| Temperature     |                    | 95 |
| Fan Speeds      |                    | 95 |
| Voltages        |                    | 95 |
| Shutdown Temp   | perature           | 95 |

®Technology Corp.

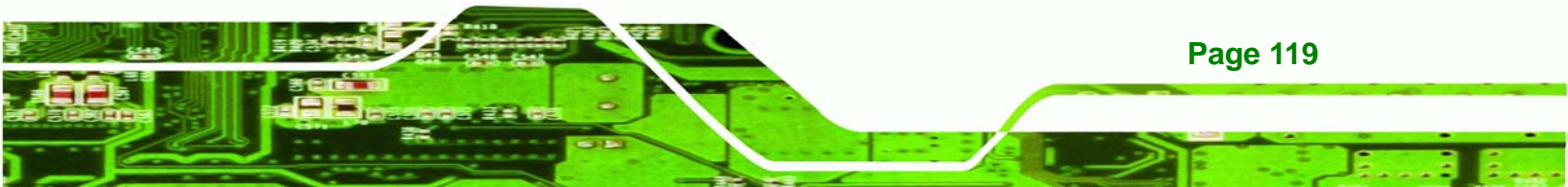

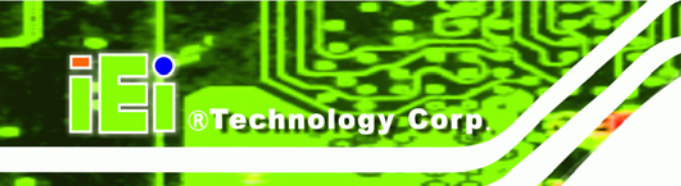

# THIS PAGE IS INTENTIONALLY LEFT BLANK

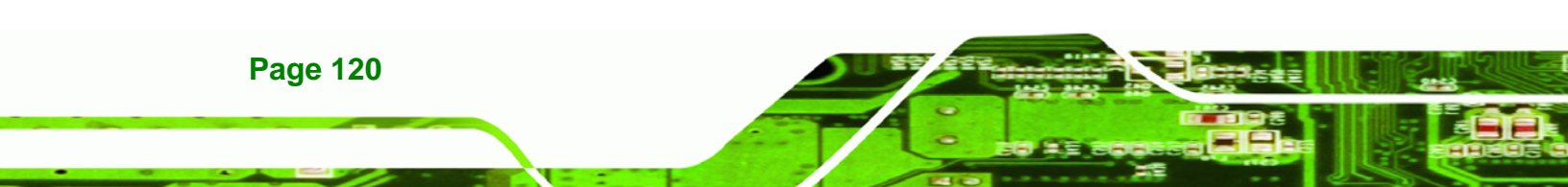

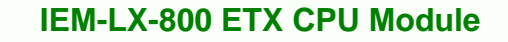

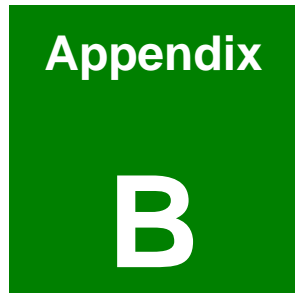

®Technology Corp.

# Watchdog Timer

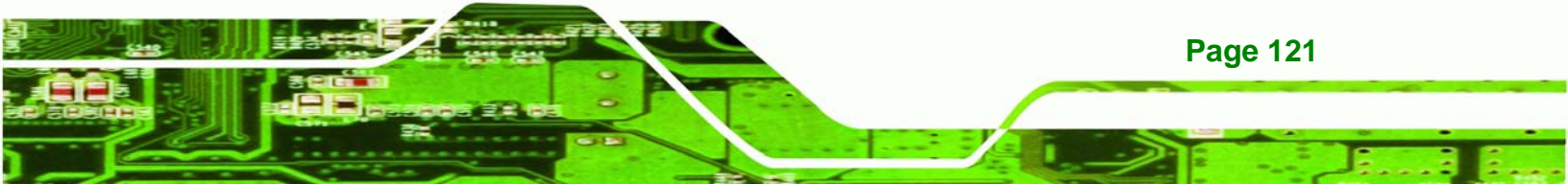

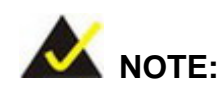

**Technology Corp** 

The following discussion applies to DOS environment. IEI support is contacted or the IEI website visited for specific drivers for more sophisticated operating systems, e.g., Windows and Linux.

The Watchdog Timer is provided to ensure that standalone systems can always recover from catastrophic conditions that cause the CPU to crash. This condition may have occurred by external EMI or a software bug. When the CPU stops working correctly, Watchdog Timer either performs a hardware reset (cold boot) or a Non-Maskable Interrupt (NMI) to bring the system back to a known state.

A BIOS function call (INT 15H) is used to control the Watchdog Timer:

| AH – 6FH Sub-function: |                                                                    |  |
|------------------------|--------------------------------------------------------------------|--|
| AL – 2:                | Sets the Watchdog Timer's period.                                  |  |
| BL:                    | Time-out value (Its unit-second is dependent on the item "Watchdog |  |
|                        | Timer unit select" in CMOS setup).                                 |  |

#### INT 15H:

#### Table B-1: AH-6FH Sub-function

Call sub-function 2 to set the time-out period of Watchdog Timer first. If the time-out value is not zero, the Watchdog Timer starts counting down. While the timer value reaches zero, the system resets. To ensure that this reset condition does not occur, calling sub-function 2 must periodically refresh the Watchdog Timer. However, the Watchdog timer is disabled if the time-out value is set to zero.

A tolerance of at least 10% must be maintained to avoid unknown routines within the operating system (DOS), such as disk I/O that can be very time-consuming.

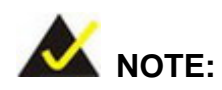

When exiting a program it is necessary to disable the Watchdog Timer, otherwise the system resets.

®Technology Corp.

#### Example program:

#### ; INITIAL TIMER PERIOD COUNTER

; W\_LOOP:

:

;

MOVAX, 6F02H; setting the time-out valueMOVBL, 30; time-out value is 48 secondsINT15H

#### ; ADD THE APPLICATION PROGRAM HERE

| CMP               | EXIT_AP, 1                | ; is the application over?    |
|-------------------|---------------------------|-------------------------------|
| JNE               | W_LOOP                    | ; No, restart the application |
| MOV<br>MOV<br>INT | AX, 6F02H<br>BL, 0<br>15H | ;disable Watchdog Timer<br>;  |

;

; **EXIT** ;

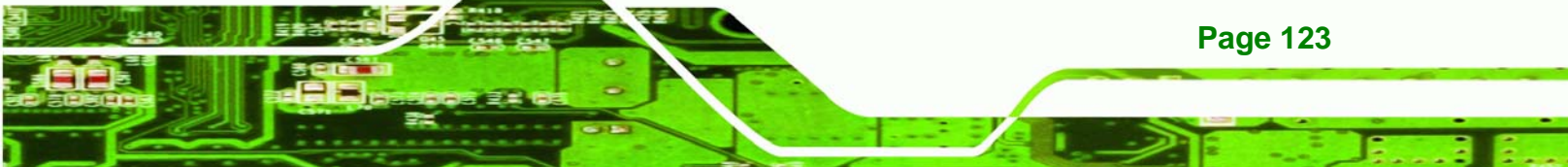

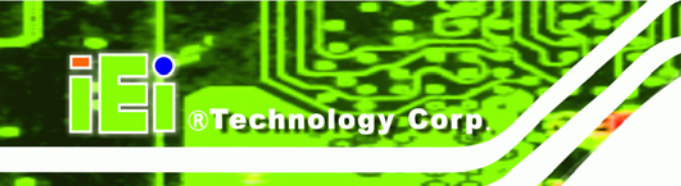

# THIS PAGE IS INTENTIONALLY LEFT BLANK

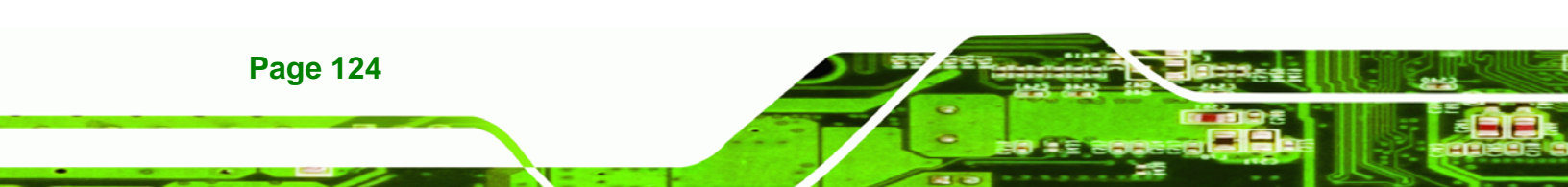

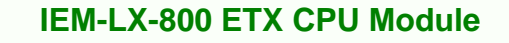

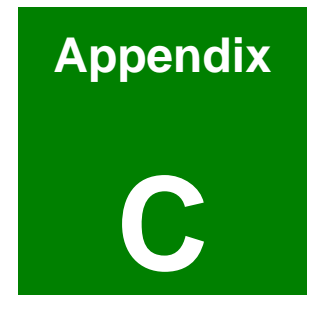

®Technology Corp.

# **Address Mapping**

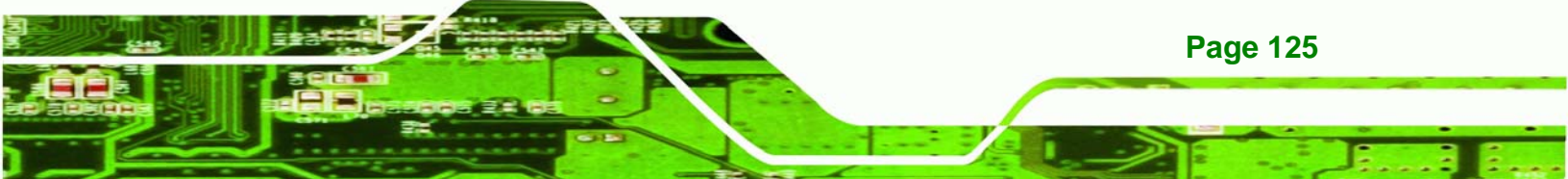

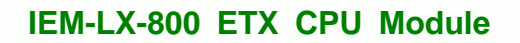

## C.1 IO Address Map

Technology Corp

| I/O address<br>Range | Description                     |  |
|----------------------|---------------------------------|--|
| 000-01F              | DMA Controller                  |  |
| 020-021              | Interrupt Controller            |  |
| 040-043              | System time                     |  |
| 060-06F              | Keyboard Controller             |  |
| 070-07F              | System CMOS/Real time Clock     |  |
| 080-09F              | DMA Controller                  |  |
| 0A0-0A1              | Interrupt Controller            |  |
| 0C0-0DF              | DMA Controller                  |  |
| OFO-OFF              | Numeric data processor          |  |
| 1F0-1F7              | Primary IDE Channel             |  |
| 2F8-2FF              | Serial Port 2 (COM2)            |  |
| 378-37F              | Parallel Printer Port 1 (LPT1)  |  |
| 3B0-3BB              | AMD Graphics Controller         |  |
| 3C0-3DF              | AMD Graphics Controller         |  |
| 3F6-3F6              | Primary IDE Channel             |  |
| 3F7-3F7              | Standard floppy disk controller |  |
| 3F8-3FF              | Serial Port 1 (COM1)            |  |

Table C-1: IO Address Map

## C.2 1st MB Memory Address Map

| Memory address | Description   |
|----------------|---------------|
| 00000-9FFFF    | System memory |
| A0000-BFFFF    | VGA buffer    |
| F0000-FFFFF    | System BIOS   |
| 100000-        | Extend BIOS   |

 Table C-2: 1<sup>st</sup> MB Memory Address Map

Page 126

## C.3 IRQ Mapping Table

| IRQO | System Timer     | IRQ8  | RTC clock       |
|------|------------------|-------|-----------------|
| IRQ1 | Keyboard         | IRQ9  | ACPI            |
| IRQ2 | Available        | IRQ10 | LAN             |
| IRQ3 | COM2             | IRQ11 | LAN/USB2.0/SATA |
| IRQ4 | COM1             | IRQ12 | PS/2 mouse      |
| IRQ5 | SMBus Controller | IRQ13 | FPU             |
| IRQ6 | FDC              | IRQ14 | Primary IDE     |
| IRQ7 | Available        | IRQ15 | Secondary IDE   |

®Technology Corp.

Table C-3: IRQ Mapping Table

## C.4 DMA Channel Assignments

| Channel | Function                     |
|---------|------------------------------|
| 0       | Available                    |
| 1       | Available                    |
| 2       | Floppy disk (8-bit transfer) |
| 3       | Available                    |
| 4       | Cascade for DMA controller 1 |
| 5       | Available                    |
| 6       | Available                    |
| 7       | Available                    |

Table C-4: IRQ Mapping Table

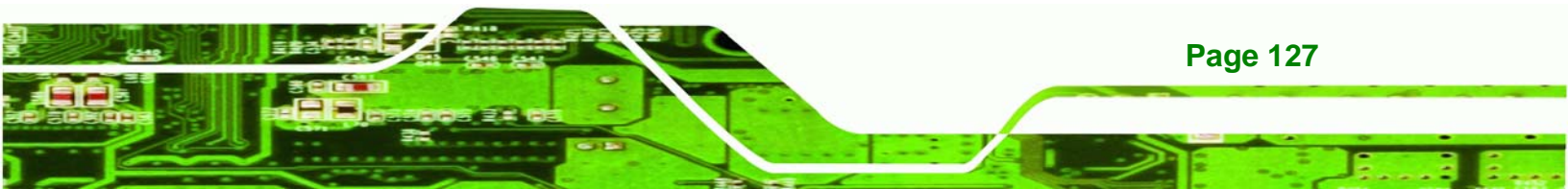

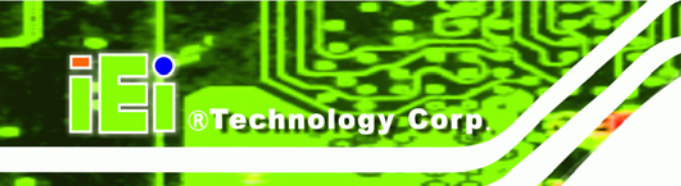

# THIS PAGE IS INTENTIONALLY LEFT BLANK

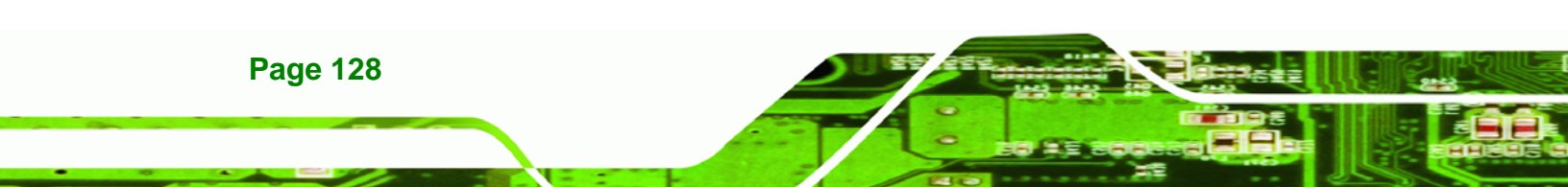

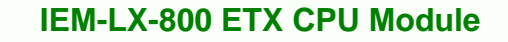

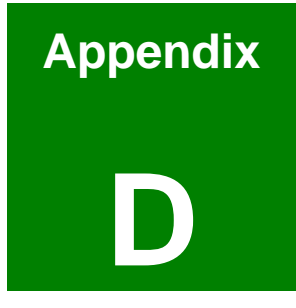

®Technology Corp.

# External AC'97 Audio CODEC

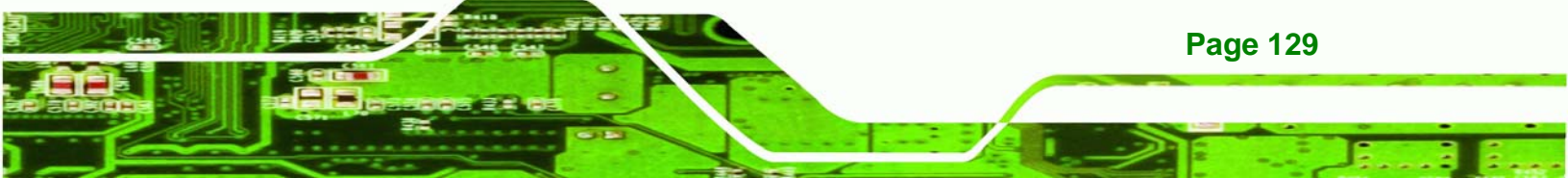

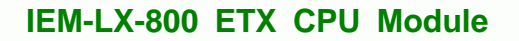

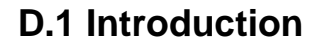

Technology Corp

The CPU module comes with an on-board Realtek ALC203 CODEC. Realtek ALC203 is a 16-bit, full duplex AC'97 Rev. 2.3 compatible audio CODEC with a sampling rate of 48KHz.

#### D.1.1 Accessing the AC'97 CODEC

The CODEC is accessed through three phone jacks on the rear panel of the CPU module. The phone jacks include:

- 3. A LINE input shared with surround output
- 4. A MIC input shared with Center and LFE output
- 5. A LINE output
- 6. A MIC input line

#### **D.1.2 Driver Installation**

The driver installation has been described in Chapter 7, Section 7.3.

After rebooting the sound effect configuration utility appears in the **Windows Control Panel** (see **Figure D-1**). If the peripheral speakers are properly connected, sound effects should be heard.

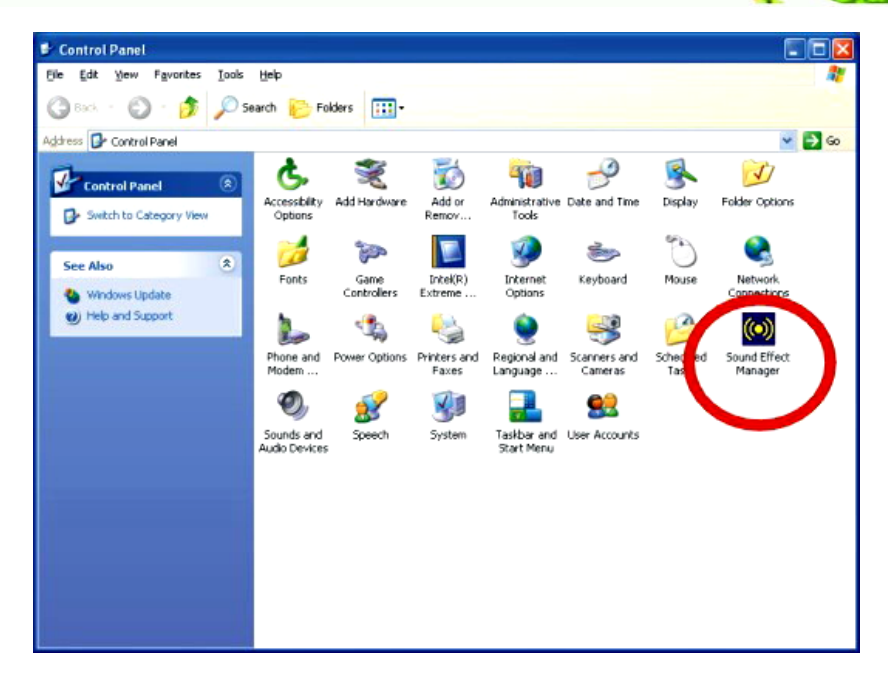

®Technology Corp.

Figure D-1: Sound Effect Manager con

### **D.2 Sound Effect Configuration**

#### **D.2.1 Accessing the Sound Effects Manager**

To access the Sound Effects Manager, please do the following:

Step 11: Install the audio CODEC driver.

Step 12: Click either:

- The Sound Effect Manager icon in the Notification Area of the system task bar (see Figure D-2), or
- The Sound Effect Manager icon in the Control Panel (Figure D-3).

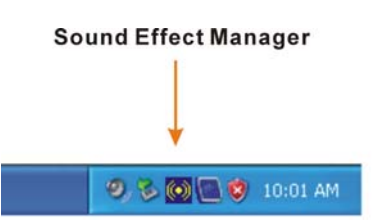

Figure D-2: Sound Effect Manager Icon [Task Bar]

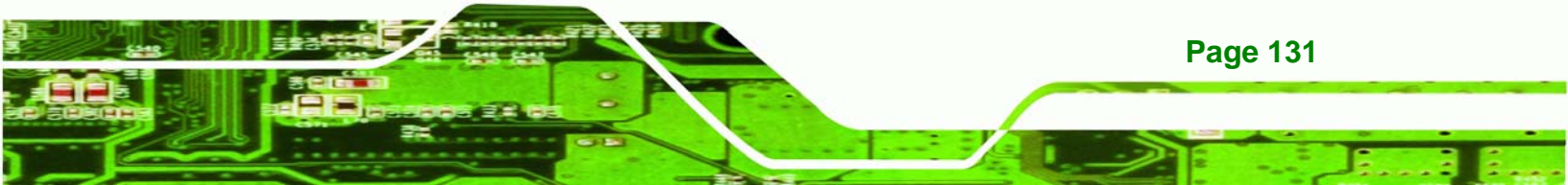

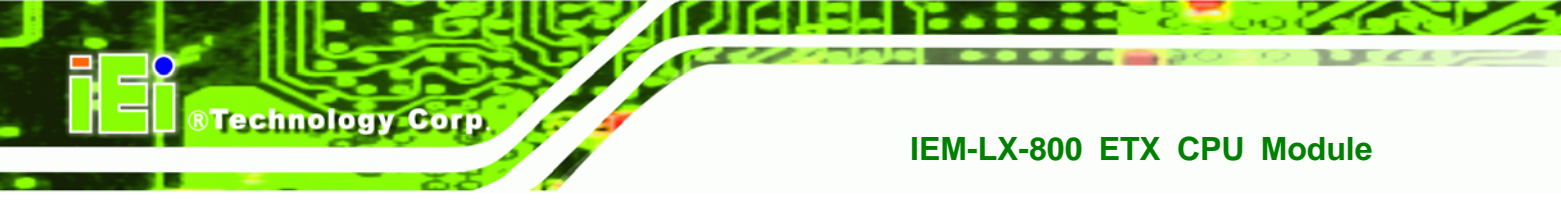

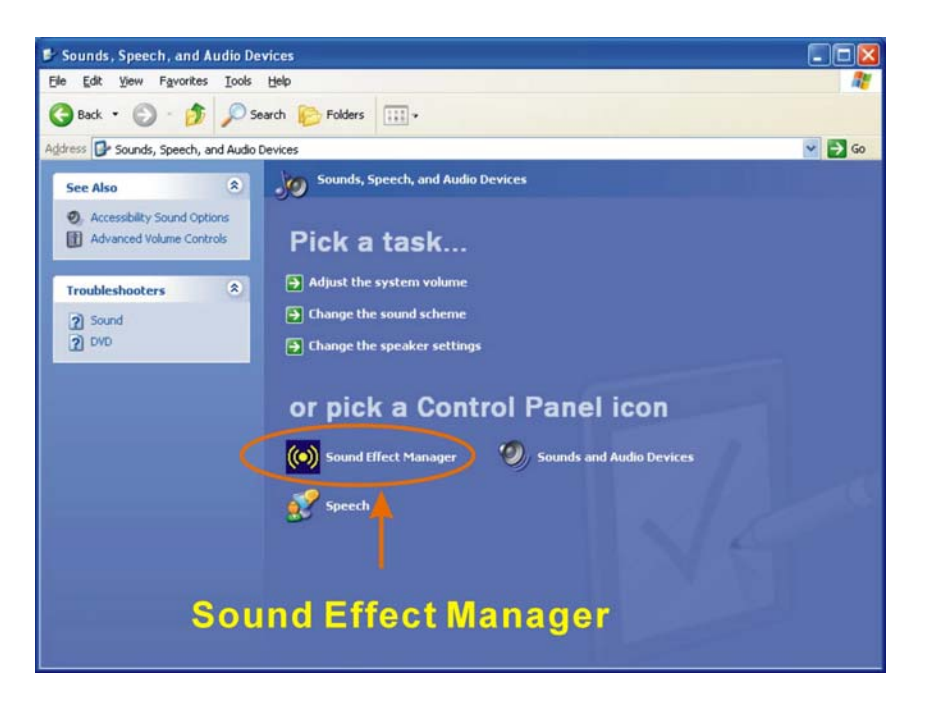

#### Figure D-3: Sound Effect Manager Icon [Control Panel]

| S/PDIF-Out    | Connector Sensing | HRTF Demo             | Microphone Effect | Gener    |
|---------------|-------------------|-----------------------|-------------------|----------|
|               | Equalizer         | Speaker Configuration | Speaker Lest      | S/PDIF-I |
| - Environment |                   |                       |                   | _        |
| P             | added Cell        | ¥                     | E dit             |          |
| Karaoke       |                   | Othe                  | ers               |          |
|               |                   |                       |                   |          |
| Voice         | Cancellation      |                       |                   |          |
|               |                   |                       |                   |          |
| KEY           |                   |                       | <u></u>           |          |
| +(            | )                 |                       | Equalizer         |          |
|               |                   |                       |                   |          |
|               |                   |                       |                   |          |
|               |                   |                       |                   |          |

Step 13: The sound effect manager appears. (See Figure D-4)

Figure D-4: Sound Effects Manager (ALC655)

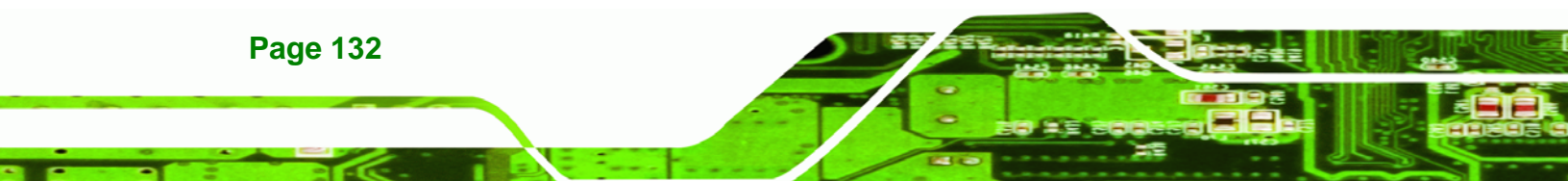

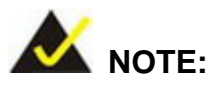

The Sound Effect Manager shown in **Figure D-4** is for the RealTek ALC655 audio CODEC. Different CODECs may have different sound manager appearances.

RTechnology

Corp.

The following section describes the different configuration options in the Sound Effect Manager.

#### **D.2.2 Sound Effect Manager Configuration Options**

The **Sound Effects Manager** enables configuration of the items listed below. To configure these items click the corresponding menu tab in the **Sound Effects Manager** in **Figure D-4**.

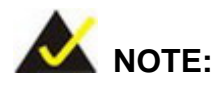

The Karaoke Mode is configured in the **Sound Effect** menu. To access Karaoke configuration settings, click on the **Sound E**ffect menu tab.

- Sound Effect
- Karaoke Mode
- Equalizer
- Speaker Configuration
- Speaker Test
- S/PDIF-In
- S/PDIF-Out
- Connector Sensing
- HRTF Demo
- Microphone Effect
- General

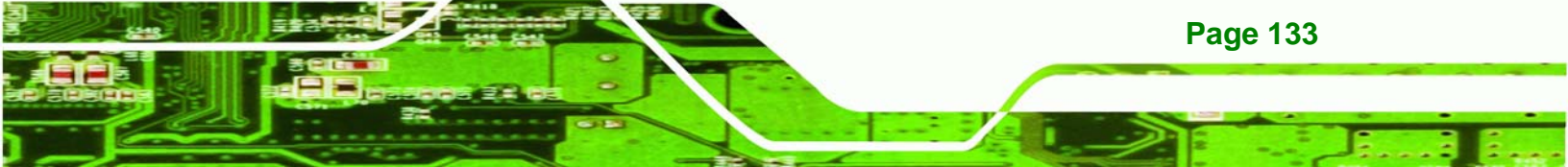

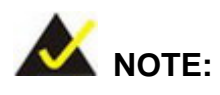

Technology Corp

Not all RealTek Sound Effect Managers have all the above listed options. The Sound Effect Manager loaded onto the system may only have some of the options listed above.

Below is a brief description of the available configuration options in the **Sound Effects Manager**.

- Sound Effect:- Select a sound effect from the 23 listed options in the drop down menu. Selected sound effect properties can be edited. To edit the sound effect click "EDIT."
- Karaoke Mode:- The Karaoke Mode is accessed in the Sound Effect window. The Voice Cancellation disables the vocal part of the music being played. The Key adjustment up or down arrow icons enables users to define a key that fits a certain vocal range.
- Equalizer Selection: Preset equalizer settings enable easy audio range settings. Ten frequency bands can be configured.
- Speaker Configuration: Multi-channel speaker settings are configured in this menu. Configurable options include:
  - O Headphone

**Page 134** 

- O Channel mode for stereo speaker output
- O Channel mode for 4 speaker output
- O Channel mode for 5.1 speaker output
- O Synchronize the phonejack switch with speakers settings
- Speaker Test:- Each speaker connected to the system is tested individually to see if the 4-channel or 6-channel audio operates properly.
- S/PDIF-In & S/PDIF-Out.- These functions are currently not supported.

 Connector Sensing:- Realtek ALC655 detects if an audio device is plugged into the wrong connector. If an incorrect device is plugged in a warning message appears.

Technology

Corp.

- HRTF Demo:- Adjust HRTF (Head Related Transfer Functions) 3D positional audio here before running 3D applications.
- *Microphone Effect*:- Microphone noise suppression is enabled in this menu.
- General:- General information about the installed AC'97 audio configuration utility is listed here.

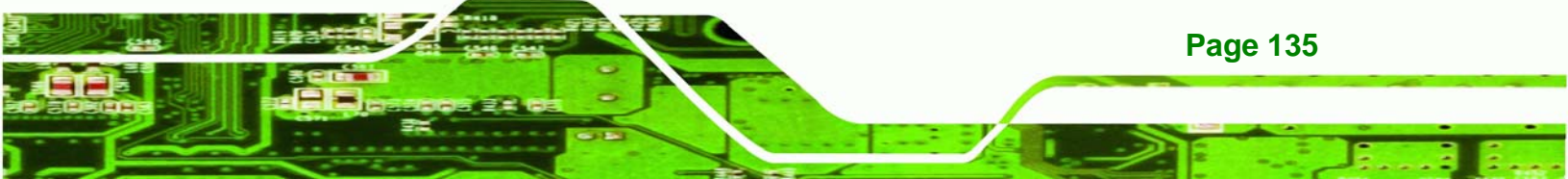

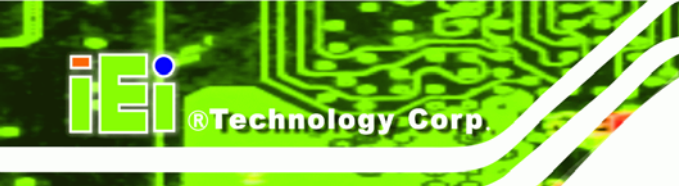

# THIS PAGE IS INTENTIONALLY LEFT BLANK

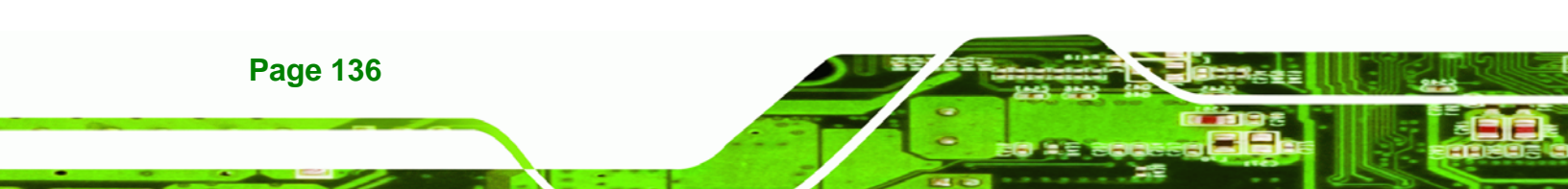

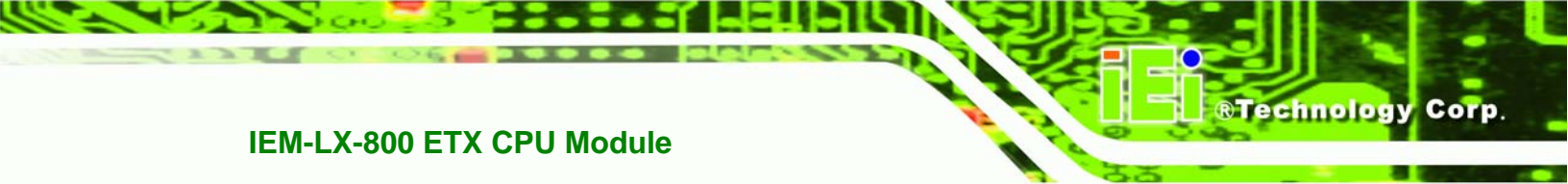

# Index

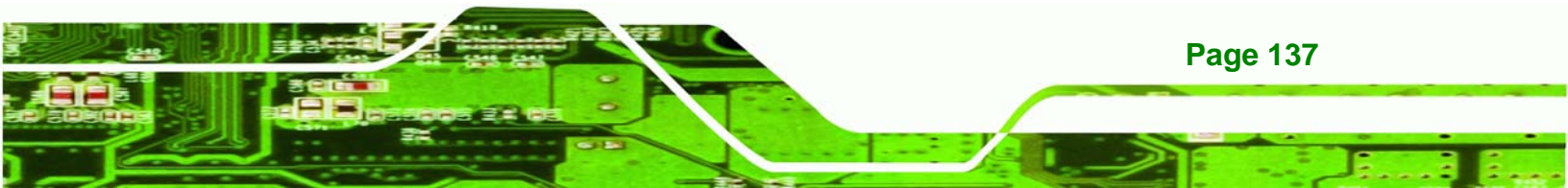

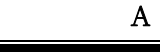

**BTechnology Corp** 

#### В

### С

| CD-ROM     | 67     |
|------------|--------|
| CF Type II | 18     |
| CFII       | 13, 19 |

| chipset                     | 27         |
|-----------------------------|------------|
| Chipsets                    | 18         |
| CODEC                       | 129        |
| COM ports                   | 18         |
| Compact Flash               | 13         |
| compact flash module        | 16         |
| CPU module                  | 98         |
| CRT                         | 19, 74, 75 |
| customized platform devices | 16         |
|                             |            |

#### D

| DDR             | 16  |
|-----------------|-----|
| dimensions      | 22  |
| board           | 22  |
| DIO             | 13  |
| DOS environment | 122 |
|                 |     |

#### Е

| electrostatic discharge                  | 36 |
|------------------------------------------|----|
| embedded module16, 17, 18, 42, 51, 52, 5 | 3, |
| 54                                       |    |
| Embedded Technology eXtended             | 16 |
| ETX form factor                          | 16 |
| ETX-X1 connector 18, 41, 4               | 42 |
| ETX-X2 connector 18, 41, 4               | 43 |
| ETX-X3 connector 18, 41, 4               | 45 |
| ETX-X4 connector 18, 41, 4               | 47 |
| Example program 12                       | 23 |
|                                          |    |

# F FDD...... 13, 68 Floppy Disk Drive.....13

#### Page 138

| form factor | 16 |
|-------------|----|
| FSB         | 13 |

G

| Geode™ LX 800      | .24 |
|--------------------|-----|
| Gigabit Ethernet   | .16 |
| Graphics Processor | .25 |

#### Η

| HDD                   | 13, 19, 63, 64, 66 | i, 67 |
|-----------------------|--------------------|-------|
| HDD Interface         |                    | 19    |
| Head Related Transfer | Functions          | 135   |

#### Ι

| IDE13, 16, 18, 19, 47, 48, 60, 61, 62, 63, 79 | ), |
|-----------------------------------------------|----|
| 80, 81, 126, 127                              |    |
| IDE channel1                                  | 9  |
| IDE device16, 6                               | 1  |
| IEM-LX16, 17, 18, 33, 40, 41, 42, 51, 52, 79  | ), |
| 98, 102, 107                                  |    |
| IEM-LX IO18                                   | 8  |
| Integrated Peripherals58, 78, 7               | 9  |
| interface connectors18, 40, 42                | 2  |
| interface support1                            | 8  |
| IrDA1                                         | 3  |
|                                               |    |

#### L

| L1 cache  | 18                 |
|-----------|--------------------|
| L2 cache  | 18                 |
| LAN       | 98                 |
| low power | 16                 |
| LPT       | 13, 18, 19, 46, 83 |

#### Μ

®Technology Corp.

| Media Access Controller    | 13  |
|----------------------------|-----|
| memory module              | 24  |
| memory module installation | 53  |
| Microphone Effect          | 135 |
| mini jumper                | 51  |
| Multi COM ports            | 18  |
| multi-mode I/Os            | 16  |
|                            |     |

#### Р

| parallel port                   | 85     |
|---------------------------------|--------|
| password                        | 59     |
| PC Health Status                | 58, 94 |
| PCI Bus Interface               | 18     |
| PCIPnP                          | 58     |
| peripheral interface connectors | 41     |
| power management                | 26     |
| ACPI v2.0                       | 27     |
| AMD <sup>®</sup> Geode™ LX 800  | 26     |
| chipset controller              | 27     |
| Power Management Setup 58,      | 85, 86 |

#### Q

| R                        |
|--------------------------|
| RealTek Audio Driver 102 |
| RoHS16                   |

# S Serial Infrared ......13 Shift Keyed Infrared ......13

### Page 139

# ®Technology Corp.

| SIR                    | 13      |
|------------------------|---------|
| SO-DIMM                | 53      |
| installation           | 53      |
| specifcations          | 53      |
| SO-DIMM connector      | 41      |
| SO-DIMM module         | 53      |
| SO-DIMM socket         | 18      |
| software drivers       | 98      |
| SpeedStep              | 13      |
| Standard CMOS Features | .58, 60 |
| system voltages        | 72      |
|                        |         |

### Т

| technical specifications | 18 |
|--------------------------|----|
| temperatures             | 95 |

#### IEM-LX-800 ETX CPU Module

| U                      |   |
|------------------------|---|
| UART1                  | 3 |
| unpacking3             | 6 |
| unpacking checklist3   | 7 |
| unpacking precautions3 | 6 |
| Unpacking5             | 1 |
| USB 13, 16, 30, 6      | 8 |
| port3                  | 0 |
| USB 1.13               | 0 |
| USB 2.0                | 0 |
| USB 1.1                | 0 |
| USB 2.0 18, 3          | 0 |
| Utility CD5            | 2 |

#### W

Watchdog Timer ...... 121, 122, 123

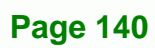